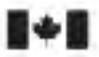

Defence Research and Recherche et développement. Development Canada pour la défense Canada

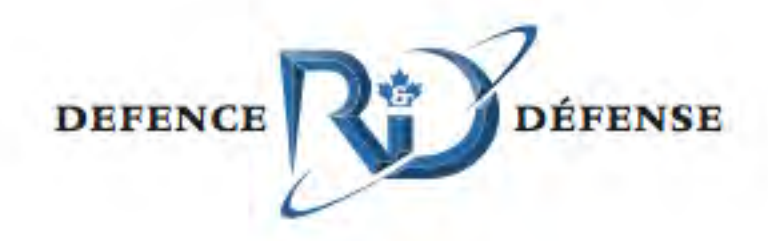

# Helicopter Maritime Environment Trainer: Software Test Document

Edited by:

Leo Boutette

Ken Ueno

Jason Dielschneider

This manual represents the operation of the HelMET System as originally installed with hardware updates to the current date. For current system start-up procedures consult the Helicopter Maritime Environment Trainer (HelMET) Start-Up, Virtual Lesson Plan (VLP) Editor & Shutdown Manual Application Version 4.0. For current Operational Procedures consult the Helmet 4 4 IOS User's Guide \_Rev\_011.

Defence R&D Canada Technical Memorandum DRDC Toronto TM 2011-048 June 2011

Canadä

# Helicopter Maritime Environment Trainer: Software Test Document

Edited by:

Leo Boutette

Ken Ueno

Jason Dielschneider

## Defence R&D Canada – Toronto

Technical Memorandum DRDC Toronto TM 2011-048 June 2011

This manual represents the operation of the HelMET System as originally installed with hardware updates to the current date. For current system start-up procedures consult the Helicopter Maritime Environment Trainer (HelMET) Start-Up, Virtual Lesson Plan (VLP) Editor & Shutdown Manual Application Version 4.0. For current Operational Procedures consult the Helmet 4 4 IOS User's Guide \_Rev\_011.

Principal Author

Original signed by See Original Document. Edited by: Leo Boutette; Ken Ueno; Jason Dielschneider

See Original Document. Edited by: Leo Boutette; Ken Ueno; Jason Dielschneider Human Effectiveness Exploitation Centre

Approved by

Original signed by David Eaton

David Eaton

Section Head, Human Effectiveness Exploitation Centre

Approved for release by

Original signed by Dr. Stergios Stergiopoulos

Dr. Stergios Stergiopoulos Acting Chair, Knowledge and Management Information Committee Acting Chief Scientist

This document is a revision of DRDC Toronto Document: CR 2002-027 Atlantis Document: ED990-01155 titled Helicopter Maritime Environment Trainer: Software Test Description with updates to Version 4.4 of the HelMET software.

©Her Majesty the Queen in Right of Canada, as represented by the Minister of National Defence, 2011

© Sa Majesté la Reine (en droit du Canada), telle que représentée par le ministre de la Défense nationale, 2011

## Abstract

The Helicopter Maritime Environment Trainer (HelMET) was developed by Defence R&D Canada – Toronto (DRDC Toronto) for training helicopter pilots to land on the flight deck of a Canadian Patrol Frigate (CPF) in a virtual environment. The HelMET was installed at 12 Wing, Canadian Forces Base (CFB) Shearwater, Nova Scotia, Canada [reference: Summary per document cited in next paragraph].

DRDC Toronto Document: CR2002-027 Atlantis Document: ED990-01155 titled Helicopter Maritime Environment Trainer: Software Test Description documented Version 1.1 of the HelMET Software.

As third party support for the HelMET system did not come to fruition, DRDC Toronto has been supporting the HelMET system at 12th Wing Shearwater with hardware and software updates. The current version of HelMET is Version 4.4. Many of the updates implemented were made to allow the simulator to be used as a procedures trainer.

This document is a revision of CR2002-027 updated to reflect the large number of changes that have been implemented by DRDC Toronto since version 1.1. The purpose of this document is to update the description so that the system can be maintained and operated by Director Aerospace Development Program Management, Radar and Communications Systems or its representatives.

## Résumé

Le Simulateur d'entraînement virtuel pour hélicoptère maritime (HelMET) a été développé par Recherche et développement pour la défense Canada – Toronto (RDDC Toronto) afin d'entraîner les pilotes d'hélicoptère à l'atterrissage sur le pont d'envol d'une frégate canadienne de patrouille dans un environnement virtuel. Le système HelMET a été installé à la 12<sup>e</sup> Escadre, Base des Forces canadiennes Shearwater, Nouvelle-Écosse, Canada [référence : sommaire par document cité dans le paragraphe suivant].

Document RDDC Toronto : CR2002-027, document Atlantis : ED990-01155 intitulé Simulateur d'entraînement virtuel pour hélicoptère maritime : Description de test de logiciel, documentation de la version 1.1 du logiciel HelMET.

Étant donné que la prise en charge du système HelMET par un tiers ne s'est pas réalisée, c'est RDDC Toronto qui en assure, par conséquent, le soutien à la 12<sup>e</sup> Escadre Shearwater au moyen de mises à niveau de matériel et de mises à jour de logiciel. La dernière version du logiciel HelMET est la version 4.4. De nombreuses fonctionnalités qui ont été implémentées visaient à permettre au simulateur d'être utilisé comme système d'entraînement aux procédures.

Le présent document est une révision du document CR2002-027 dont la mise à jour vise à refléter le grand nombre de modifications apportées au logiciel par RDDC Toronto depuis la version 1.1.

L'objectif de ce document est de mettre à jour les descriptions de façon à ce que le système puisse être maintenu et utilisé par le Directeur – Gestion du programme de développement aérospatial (système de radar et de communication) ou ses représentants.

# Helicopter Maritime Environment Trainer: Software Test Document:

Leo Boutette; DRDC Toronto TM 2011-048; Defence R&D Canada – Toronto; June 2011.

#### Introduction or background:

The Helicopter Maritime Environment Trainer (HelMET) was developed by Defence R&D Canada – Toronto (DRDC Toronto) for training helicopter pilots to land on the flight deck of a Canadian Patrol Frigate (CPF) in a virtual environment. The HelMET was installed at 12 Wing, Canadian Forces Base (CFB) Shearwater, Nova Scotia, Canada [reference: Summary per document cited in next paragraph].

DRDC Toronto Document: CR2002-027 Atlantis Document: ED990-01155 titled Helicopter Maritime Environment Trainer: Software Test Description documented Version 1.1 of the HelMET Software.

As third party support for the HelMET system did not come to fruition, DRDC Toronto has been supporting the HelMET system at 12th Wing Shearwater with hardware and software updates. The current version of HelMET is Version 4.4. Many of the updates implemented were made to allow the simulator to be used as a procedures trainer.

This document is a revision of CR2002-027 updated to reflect the large number of changes that have been implemented by DRDC Toronto since version 1.1. The purpose of this document is to update the description so that the system can be maintained and operated by Director Aerospace Development Program Management, Radar and Communications Systems or its representatives.

# Helicopter Maritime Environment Trainer: Software Test Document:

Leo Boutette; DRDC Toronto TM 2011-048; R & D pour la défense Canada – Toronto; Juin 2011.

Le Simulateur d'entraînement virtuel pour hélicoptère maritime (HelMET) a été développé par Recherche et développement pour la défense Canada – Toronto (RDDC Toronto) afin d'entraîner les pilotes d'hélicoptère à l'atterrissage sur le pont d'envol d'une frégate canadienne de patrouille dans un environnement virtuel. Le système HelMET a été installé à la 12<sup>e</sup> Escadre, Base des Forces canadiennes Shearwater, Nouvelle-Écosse, Canada [référence : sommaire par document cité dans le paragraphe suivant].

Document RDDC Toronto : CR2002-027, document Atlantis : ED990-01155 intitulé Simulateur d'entraînement virtuel pour hélicoptère maritime : Description de test de logiciel, documentation de la version 1.1 du logiciel HelMET.

Étant donné que la prise en charge du système HelMET par un tiers ne s'est pas réalisée, c'est RDDC Toronto qui en assure, par conséquent, le soutien à la 12<sup>e</sup> Escadre Shearwater au moyen de mises à niveau de matériel et de mises à jour de logiciel. La dernière version du logiciel HelMET est la version 4.4. De nombreuses fonctionnalités qui ont été implémentées visaient à permettre au simulateur d'être utilisé comme système d'entraînement aux procédures.

Le présent document est une révision du document CR2002-027 dont la mise à jour vise à refléter le grand nombre de modifications apportées au logiciel par RDDC Toronto depuis la version 1.1. L'objectif de ce document est de mettre à jour les descriptions de façon à ce que le système puisse être maintenu et utilisé par le Directeur – Gestion du programme de développement aérospatial (système de radar et de communication) ou ses représentants.

## Table of contents

| Ab                                   | stract             |                                       |                                  |                                                        | i      |
|--------------------------------------|--------------------|---------------------------------------|----------------------------------|--------------------------------------------------------|--------|
| Ré                                   | sumé               |                                       |                                  |                                                        | i      |
| Exe                                  | ecutive            | summary                               | ,                                |                                                        | iii    |
| Soi                                  | nmaire             |                                       |                                  |                                                        | iv     |
| Tal                                  | ole of co          | ontents                               |                                  |                                                        | v      |
| Lis                                  | t of fig           | ires                                  |                                  |                                                        | vii    |
| Lie                                  | t of tab           | 105<br>100                            |                                  |                                                        | viii   |
| 1                                    | Coord              | Scone                                 |                                  |                                                        |        |
| 1                                    | 1.1 Identification |                                       |                                  |                                                        | 1<br>1 |
|                                      | 1.1                |                                       |                                  |                                                        | 1      |
|                                      | 1.2                | System (                              | Overview                         | 1                                                      | l      |
|                                      |                    | 1.2.1                                 | Backgrour                        |                                                        | 1      |
|                                      |                    | 1.2.2                                 | Simulator                        | General Description                                    | 2<br>ح |
|                                      |                    | 1.2.3                                 | Document                         | Overview                                               | 5      |
| 2                                    | Refere             | enced Do                              | Documents                        |                                                        |        |
| 3                                    | HelMl              | ET VLP                                | Test Preparations                |                                                        |        |
| 4 Manual Operation Test Preparations |                    |                                       | parations                        | 10                                                     |        |
|                                      | 4.1                | Daytime                               | Daytime Freedeck Launch Scenario |                                                        |        |
|                                      |                    | 4.1.1                                 | Hardware                         | Preparation                                            | 10     |
|                                      |                    |                                       | 4.1.1.1                          | Simulator Hardware Used                                | 10     |
|                                      |                    |                                       | 4.1.1.2                          | Simulator Hardware Power-On Instructions               | 11     |
|                                      |                    |                                       | 4.1.1.3                          | Simulator Hardware Power-Off Instructions              | 16     |
| 4.1.2 Software Preparation           |                    | Preparation                           | 21                               |                                                        |        |
|                                      |                    |                                       | 4.1.2.1                          | Simulation Computer Software Preparation               | 21     |
|                                      |                    |                                       | 4.1.2.2                          | IOS Computer Software Preparation                      | 22     |
|                                      |                    |                                       | 4.1.2.3                          | Audio Subsystem Computer1 Software Preparation         | 23     |
|                                      |                    |                                       | 4.1.2.4                          | Audio Subsystem Computer2 Software Preparation         | 24     |
|                                      |                    |                                       | 4.1.2.5                          | Motion Platform Control Computer Software Preparation  | 25     |
|                                      |                    | 4.1.3                                 | Other Pre-test Preparations      |                                                        | 26     |
|                                      |                    |                                       | 4.1.3.1                          | Daytime Freedeck Launch Scenario Pre-test Preparations | 26     |
|                                      |                    |                                       | 4.1.3.2                          | Simulator Equipment Pre-test Preparations              | 28     |
|                                      |                    |                                       | 4.1.3.3                          | Pilot Pre-test Preparations                            | 28     |
|                                      | 4.2                | Night Time Freedeck Recovery Scenario |                                  |                                                        | 28     |
|                                      |                    | 4.2.1                                 | Hardware Preparation             |                                                        | 29     |
|                                      |                    | 4.2.2                                 | Software H                       | Preparation                                            | 29     |
|                                      |                    | 4.2.3                                 | Other Pre-                       | test Preparations                                      | 29     |
|                                      |                    |                                       | 4.2.3.1                          | Simulator Equipment Pre-test Preparations              | 30     |
|                                      |                    |                                       | 4.2.3.2                          | Pilot Pre-test Preparations                            | 30     |

|     | 4.3      | Daytime Hauldown Recovery Scenario          |                                   |                                                 | 30  |
|-----|----------|---------------------------------------------|-----------------------------------|-------------------------------------------------|-----|
|     |          | 4.3.1                                       | Hardwar                           | e Preparation                                   | 31  |
|     |          | 4.3.2                                       | Software                          | Preparation                                     | 31  |
|     |          | 4.3.3                                       | Other Pre                         | e-test Preparations                             | 31  |
|     |          |                                             | 4.3.3.1                           | Simulator Equipment Pre-test Preparations       | 32  |
|     |          |                                             | 4.3.3.2                           | Pilot Pre-test Preparations                     | 32  |
| 5   | Test l   | Descripti                                   | ons                               |                                                 | 33  |
|     | 5.1      | Freedeck Launch Scenario Test               |                                   |                                                 | 33  |
|     |          | 5.1.1                                       | Daytime Freedeck Launch Test Case |                                                 | 33  |
|     |          |                                             | 5.1.1.1                           | Description                                     | 33  |
|     |          |                                             | 5.1.1.2                           | Implemented Daytime Launch Scenario             | 34  |
|     |          |                                             | 5.1.1.3                           | Daytime Launch Scenario Prerequisite Conditions | 34  |
|     |          |                                             | 5.1.1.4                           | Test Procedures                                 | 35  |
|     |          |                                             | 5.1.1.5                           | Test Inputs                                     | 63  |
|     |          |                                             | 5.1.1.6                           | Expected Test Results                           | 63  |
|     |          |                                             | 5.1.1.7                           | Criteria for Evaluation Results                 | 63  |
|     |          |                                             | 5.1.1.8                           | Assumptions and Constraints                     | 63  |
|     | 5.2      | Night 7                                     | Гime Freed                        | eck Recovery Scenario Test                      | 63  |
|     |          | 5.2.1                                       | Night Ti                          | me Freedeck Recovery Scenario Test Case         | 64  |
|     |          |                                             | 5.2.1.1                           | Scenario Description                            | 64  |
|     |          |                                             | 5.2.1.2                           | Implemented Scenario                            | 64  |
|     |          |                                             | 5.2.1.3                           | Prerequisite Conditions                         | 65  |
|     |          |                                             | 5.2.1.4                           | Test Procedures                                 | 66  |
|     |          |                                             | 5.2.1.5                           | Test Inputs                                     | 83  |
|     |          |                                             | 5.2.1.6                           | Expected Test Results                           | 83  |
|     |          |                                             | 5.2.1.7                           | Criteria for Evaluation Results                 | 83  |
|     |          |                                             | 5.2.1.8                           | Assumptions and Constraints                     | 83  |
|     | 5.3      | 5.3 Daytime Hauldown Recovery Scenario Test |                                   | 84                                              |     |
|     |          | 5.3.1                                       | Daytime                           | Hauldown Scenario Test Case                     | 84  |
|     |          |                                             | 5.3.1.1                           | Scenario Description                            | 84  |
|     |          |                                             | 5.3.1.2                           | Implemented Scenario                            | 85  |
|     |          |                                             | 5.3.1.3                           | Prerequisite Conditions                         | 86  |
|     |          |                                             | 5.3.1.4                           | Test Procedures                                 | 86  |
|     |          |                                             | 5.3.1.5                           | Test Inputs                                     | 107 |
|     |          |                                             | 5.3.1.6                           | Expected Test Results                           | 107 |
|     |          |                                             | 5.3.1.7                           | Criteria for Evaluation Results                 | 107 |
|     |          |                                             | 5.3.1.8                           | Assumptions and Constraints                     | 107 |
| 6   | Notes.   |                                             |                                   | 109                                             |     |
|     | 6.1      | Abbreviations and Acronyms                  |                                   |                                                 | 109 |
|     | 6.2      | Glossa                                      | ry                                |                                                 | 114 |
| Dis | stributi | on list                                     |                                   |                                                 | 117 |

# List of figures

| Figure 1 Simulator System Block Diagram           |    |
|---------------------------------------------------|----|
| Figure 2 HelMET IOS Main Window                   | 53 |
| Figure 3Select a Mission Plan Window              | 54 |
| Figure 4 HelMET IOS System Busy Window            | 54 |
| Figure 5 HelMET Pilot Control Main Window         | 55 |
| Figure 6 HelMET Helo First System Busy Window     | 55 |
| Figure 7 HelMET IOS – Mission Ready Window        | 56 |
| Figure 8 HelMET Helo Second System Busy Window    | 56 |
| Figure 9 HelMET Helo Pilot Reminder Window        | 57 |
| Figure 10 HelMET IOS Running Window               | 57 |
| Figure 11 HelMET IOS Pause Window                 | 58 |
| Figure 12 HelMET IOS End Session Window           | 59 |
| Figure 13 HelMET IOS Save Mission Window          | 59 |
| Figure 14 HelMET IOS Enter Log File Name Window   | 60 |
| Figure 15 HelMET IOS Master Closed Session Window | 60 |
| Figure 16 HelMET IOS Replay Window                | 61 |
| Figure 17. HelMET Pilot Control Video Settings    | 62 |

## List of tables

| Table 1 Daytime Freedeck Launch Pre-Defined Mission Plan Data Set           | 27 |
|-----------------------------------------------------------------------------|----|
| Table 2 Night Time Freedeck Recovery Pre-Defined Mission Plan Data Set      | 29 |
| Table 3 Daytime Hauldown Recovery Pre-Defined Mission Plan Data Set         | 31 |
| Table 4 Test Procedures for Daytime Freedeck Launch Scenario Test Case      | 35 |
| Table 5 Test Procedures for Night Time Freedeck Recovery Scenario Test Case | 66 |
| Table 6 Test Procedures for Daytime Hauldown Scenario Test Case             | 86 |

### 1 Scope

#### 1.1 Identification

This Software Test Document (STD) describes the test preparations, test cases, and test procedures that were used for qualification testing of the Helicopter Maritime Environment Trainer (HelMET) system, software, and user interface. This STD was intended for conducting the In Factory Baseline Test and the Post Delivery Validation of the HelMET. The In Factory Baseline Test was conducted at Defence R&D Canada - Toronto (DRDC Toronto), Toronto, Ontario, Canada. These test procedures could be repeated at the Post Delivery Validation (PDV) following the HelMET installation at CFB Shearwater, Nova Scotia, Canada.

The HelMET was developed by DRDC Toronto to train helicopter pilots to land on the flight deck of a Canadian Patrol Frigate (CPF) in a virtual environment. The HelMET is also referred to as the simulator, Helicopter Deck Landing Simulator (HDLS), Virtual Reconfigurable Simulator (VR-Sim), or Reconfigurable Helicopter Simulator(RHS).

#### 1.2 System Overview

#### 1.2.1 Background

Currently, Canadian Forces (CF) pilots flying the Sea King helicopter learn to land on the flight deck of a CPF through practice at sea. Although the training community has used a Sea King helicopter simulator at CFB Shearwater for more than thirty years, it does not have a visual display and consequently cannot be used for training visually guided tasks. Modern simulators are available with non-HUD visual displays, most often expensive to procure and maintain. The acquisition cost of a typical commercial simulator can exceed \$20 million Canadian. Although expensive, high-end simulators are cost-effective for some training operations when the high costs and risks associated with operational training are considered. However, the large acquisition price, the high maintenance costs, the small maritime pilot population and limited Sea King lifespan, as well as geographical considerations are likely factors that dissuade the purchase of high-end simulators for training deck landing skills.

In 1994, DRDC Toronto was requested by CF to investigate the potential use of low cost, virtual reality technologies for this purpose, following a successful demonstration of these technologies for training ship handling skills and reductions of sea time.

Landing on the deck of a CPF in high sea states is considered one of the most challenging visually guided tasks performed by any helicopter pilot in the CF. It requires fine motor skills, exceptional judgement and precise manoeuvring techniques. Moreover, good depth perception is an essential element and a necessity for this task as the helicopter blades are within 5 metres of the ship's hangar face in the properly landed position. The physics-based modelling aspects are also formidable challenges, since in addition to the aerodynamic modelling of the Sea King, the modelling of the ship's dynamics, interactions with the wind as affected by the ship's superstructure, as well as modelling of the undercarriage and its contact with the deck surface must be included.

The simulator design goals are to include affordability, portability, modularity and low maintenance. Low cost can be partially achieved by employing commercial off-the-shelf (COTS) components intended for the entertainment market, rather than components specialized for high-end simulators.

A detailed description of the HelMET/HDLS development can be found in [References a, b in Referenced Documents].

#### 1.2.2 Simulator General Description

The simulator design builds on common COTS components supplemented with specific aircraft parts from the Sea King helicopter. The Pilot Station includes an adjustable Sea King seat and primary flight control equipment linked to the Simulation Computer Subsystem and various subsystems for sensory cueing. The Simulation Computer Subsystem, flight control components, and other subsystems are further discussed, along with their general characteristics. The pilot's flight controls, including tail rotor pedals, collective pitch lever, and cyclic pitch stick were obtained from the CF supply system or were built from technical drawings. Sensory cues are provided by a visual subsystem, motion platform subsystem, and sound and vibration subsystems. Control of pilot training is conducted via the Instructor Operator Station and Audio Communication Subsystem.

#### The simulator system block diagram is shown in

Figure 1. The simulator consists of the following major subsystems [References a, b in Referenced Documents]:

• Motion Platform Subsystem

- Flight Control Component Subsystem
- Visual Subsystem
- Video Distribution Subsystem
- Sound Subsystem
- Vibration Subsystem
- Audio Communication Subsystem
- Simulation Computer Subsystem
- Instructor Operator Station Subsystem
- Landing Signals Officer Station Subsystem
- Local Area Network.

The Motion Platform Subsystem, a six-degree of freedom (DOF) motion base unit, provides the necessary motion cues (roll, pitch, yaw, heave, surge and sway) for a simulated helicopter.

The Flight Control Component Subsystem provides user control interfaces to three unique flight control characteristics: the vertical control, the horizontal control, and the heading control.

The Visual Subsystem provides the pilot with a view of simulated environment. It consists of a head tracking device, an image generator, and a head mounted display. The head tracking device determines the position and orientation of the pilot's head, which is used to determine his/her point of view. These measurements are passed to the image generator that renders the images within this field of view (FOV), and transmits the images to the Video Distribution Subsystem.

The Video Distribution Subsystem accepts display images in RGB video signals from the Image Generator and distributes images to the HMD display for pilot viewing and the Instructor Operator Station display repeater for instructor viewing.

The Sound Subsystem drives the sound and vibration subsystems' speakers and delivers continuous auditory cues as a function of the Sea King's simulated flight regime based on data received from the Simulation Computer Subsystem.

Like the Sound Subsystem, the Vibration Subsystem provides continuous cues to supplement the Motion Platform Subsystem. The Vibration Subsystem is to provide the higher frequency vibration environments that are not normally provided through the Motion Platform Subsystem.

The Audio Subsystem provides the necessary audio communication interfaces between the pilot and IOS operator.

The Simulation Computer Subsystem executes the helicopter simulation model and management utilities, uses the pilot's controls to calculate the motion dynamics, determines the pilot's point of view from tracking head movements and generates the graphics for the pilot's visual display and the Instructor Operator Station repeater monitors.

The Instructor Operator Station communicates with the Simulation Computer Subsystem for the simulation control.

The Landing Signals Officer Station communicates with the Simulation Computer Subsystem for the simulation status and provides the Landing Signals office with visual representation of the virtual scene. It also accepts input via the LSO console and provides this data to the simulation computer to update the simulation..

The Simulation Local Area Network provides communication among the five major computers (Motion Platform Control Computer, Simulation Computer, IOS Computer, LSO Computer, Audio Subsystem Computer 1 – Digital Audio Cues and Audio Subsystem Computer 2 – Vibration and Audio Effects) that host the applications software for the simulation.

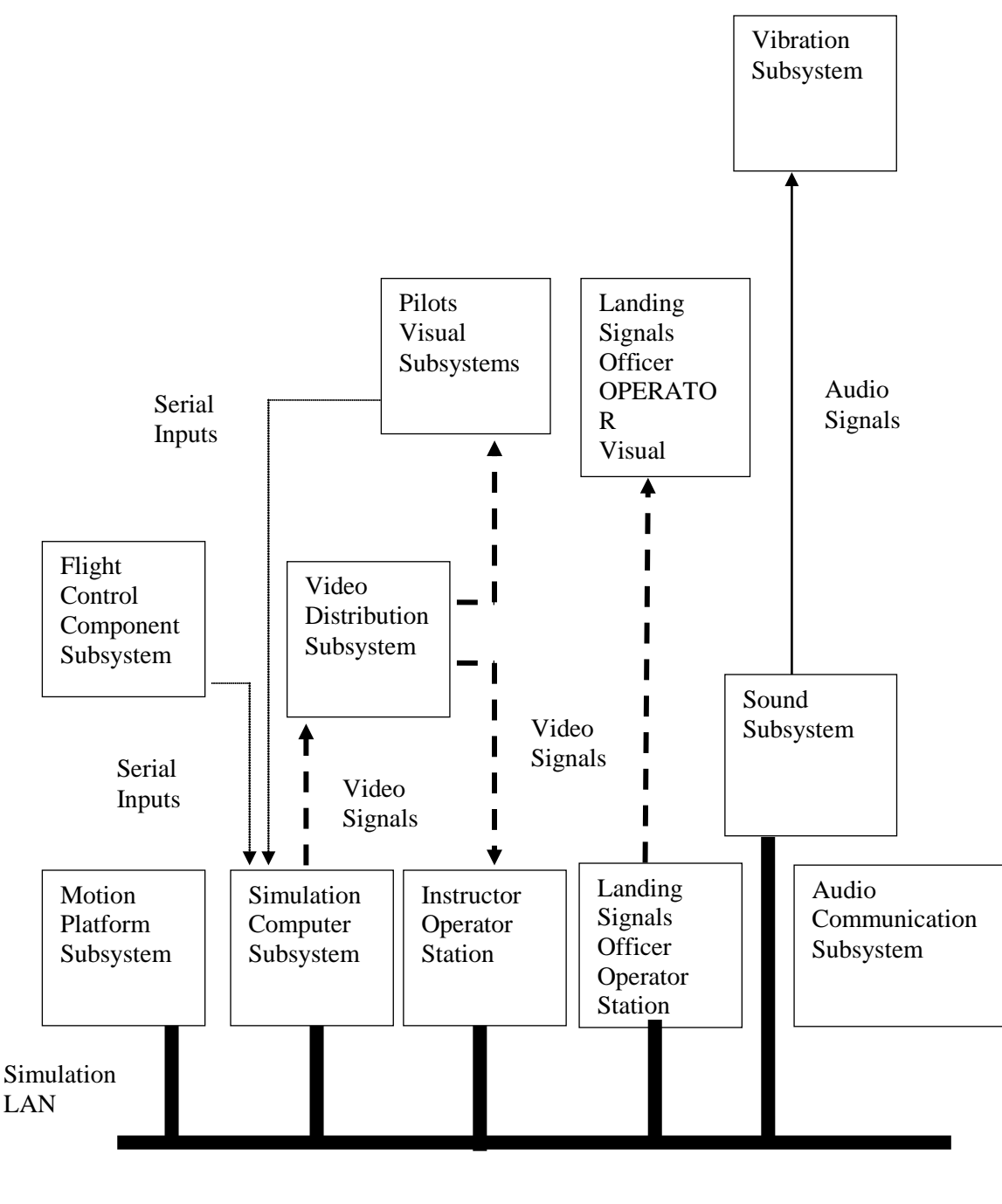

Figure 1 Simulator System Block Diagram

#### 1.2.3 Document Overview

This document describes the simulator system and three test scenarios to be used for system qualification testing. A brief outline of the contents of this document is given below:

DRDC Toronto TM 2011-048

Section 1 - Scope

This section describes the identification, system overview, and document overview for the simulator.

Section 2 – Referenced Documents

This section lists by document number, title, revision, and date all documents referenced in this document.

Section 3 – HelMET VLP Test Preparations

This section presents a brief description of preparation of the Virtual Lesson Plans from the Operational Sequence Diagrams.

Section 4 – Manual Operation Test Preparation

This section presents a brief description of hardware preparation, software preparation, and other pre-test preparations.

Section 5 – Manual Operation Test Descriptions

This section describes the prerequisite conditions, test inputs, expected test results, criteria for evaluating results, assumptions, and constraints for each test case.

Section 6 – Notes

This section contains general information.

The following government and non-government documents are referenced in this document:

| a. | DRDC Toronto Specification  | Helicopter Deck Landing Simulator &<br>Landing Signalling Officer Simulator<br>Preliminary Specification (Updated) |
|----|-----------------------------|----------------------------------------------------------------------------------------------------|
| b. | DRDC Toronto Report         | Helicopter Deck Landing Simulator:<br>Technology Demonstrator<br>by F.A. Lue And L.E. Magee                        |
| c. | DRDC Toronto/12 Wing        | Operational Sequence Diagram (OSD):<br>Daytime Freedeck Launch                                                     |
| d. | DRDC Toronto/12 Wing        | Operational Sequence Diagram (OSD):<br>Night Time Freedeck Recovery                                                |
| e. | DRDC Toronto/12 Wing        | Operational Sequence Diagram (OSD):<br>Daytime Hauldown Recovery                                                   |
| f. | C-12-124-A00/MB-000         | Aircraft Operating Instructions, CH124 Sea King<br>Helicopter, 2000                                                |
| g. | CFTO B-06-282-000/FP-000    | Shipborne Helicopter Operating Procedures                                                                          |
| h. | DRDC Toronto CR 2002-022    | Helicopter Maritime Environment Trainer<br>Operator Manual                                                         |
| i. | DRDC Toronto CR 2002-030    | Helicopter Maritime Environment Trainer<br>Version Description Document                                            |
| j. | Tyan                        | B4985 Transport FT48 Service Engineers<br>Manual Barebone System                                                   |
| k. | Dell                        | Dell Precision 530 User's Guide                                                                                    |
| 1. | Servos and Simulation, Inc. | Six Degree of Freedom Motion Platform,<br>Maintenance Document, October 1997                                       |
| m. | BG Systems, Inc.            | CerealBox Hardware Manual, 4.02, November 1998                                                                     |
| n. | BG Systems, Inc.            | LV824 Software Manual, 4.03, June 1999                                                                             |

| 0. | Polhemus Inc.                  | 3SPACE FASTRAK User's Manual, Revision F, November, 1993 |
|----|--------------------------------|----------------------------------------------------------|
| p. | Virtual Research Systems, Inc. | VR1280 User Guide                                        |
| q. | Yamaha                         | DEQ7 Digital Equalizer Operating Manual                  |
| r. | BSS Audio Ltd.                 | FDS 360 User's Manual                                    |
| s. | NVIS, Inc                      | NVISION SX User Guide,                                   |

## 3 HeIMET VLP Test Preparations

The current version of the HelMET simulation is an advanced after-action review version of the fully interactive manual version derived from the original delivery to Shearwater. The original software test procedure was based upon the supported scenario modes of freedeck and hauldown, and day or night. The VLP test procedure is based upon the current established VLPs :

- OSD A: daytime, mild sea, approach and free deck landing
- OSD B: daytime, moderate sea, radial approach and hauldown
- OSD C: nighttime, moderate sea, hauldown
- OSD D: nighttime, moderate sea, freedeck landing
- OSD E: daytime, moderate sea, untethered take-off
- OSD F: nighttime, fog and high seas, untethered take-off
- OSD G: nighttime, moderate seas, untethered take-off
- OSD H: nighttime, mild sea, instrument flight conditions (IFC) approach

The software test document is derived from the operator manual, and is a direct reflection of the operation process plus the gross visual verification of the state of the simulation at each stage. It is unknown if the typical visual state of the stages of operation in the initial product delivery were fully verified with the Operational Sequence Diagrams (OSD) that reflect the different modes of operation of the original simulation. This would require a fully trained pilot referring to the referenced OSDs since even the OSDs were not being fully followed in practice. The same approach must be undertaken in the production of a properly updated test for the VLP version of the simulation. It is possible that 12 Wing has performed some of this analysis. As such, a fully elaborated test procedure is outside the scope of the current version of this document. If a fully elaborated test document is required, the reader is urged to consult the updated operator manual and its referenced documents.

The manual operation software test is still valid for the manual operational mode of the simulation, as elaborated below.

## 4 Manual Operation Test Preparations

Three basic test scenarios are used to exercise the capabilities of the simulator system. These test scenarios are:

- Daytime Freedeck Launch
- Night Time Freedeck Recovery
- Daytime Hauldown Recovery.

Three basic scenarios, which are described in the DRDC Toronto/12 Wing Operational Sequence Diagrams (OSD) [References c, d, e], are used to generate various test cases for the above scenarios. These three basic scenarios are derived from the Shipborne Helicopter Operating Procedures [Reference g] and CH 124 Sea King Aircraft Operating Instructions [Reference f].

## 4.1 Daytime Freedeck Launch Scenario

The Daytime Freedeck Launch scenario exercises the simulator capabilities to launch a Sea King helicopter from the flight deck of a CPF in daytime in a virtual environment.

#### 4.1.1 Hardware Preparation

#### 4.1.1.1 Simulator Hardware Used

The following simulator subsystems are used to conduct the Daytime Freedeck Launch scenario test:

- Local Area Network
- Simulation Computer Subsystem
- Instructor Operator Station Subsystem
- Audio Subsystem
- Visual Subsystem
- Video Distribution Subsystem
- Sound Subsystem
- Vibration Subsystem
- Flight Control Component Subsystem

• Motion Platform Subsystem.

The Operator Manual [Reference h] provides detailed descriptions of these subsystems.

#### 4.1.1.2 Simulator Hardware Power-On Instructions

The following procedures are used to power on the simulator hardware:

- Power on the Simulation Computer Subsystem
- Power on the IOS Computer Subsystem
- Power on the Audio Communication Subsystem
- Power on the Sound and Vibration Subsystems
- Power on the Flight Control Component Subsystem
- Power on the Visual Subsystem
- Power on the Motion Platform Subsystem.

#### 4.1.1.2.1 Simulation Computer Subsystem Power-On Sequences

#### 4.1.1.2.1.1 Simulation Computer Subsystem Power-On Procedures

- The Simulation Computer Subsystem power-on procedures are:
- Turn Administration Station power bar switch to ON.
- Turn IOS power bar switch to ON.
- Ensure that the UPS is plugged in.
- Turn on the master power bar switch at the rear of UPS by lifting switch up.
- Wait for the "On-Line" message to display.
- Turn the Circuit Breaker2 power switch to the "I/ON".
- Push the Simulation Computer main power switch located behind the drop down front panel cover.
- Turn on the Simulation Computer monitor (PILOT CPU/PILOT LEFT EYE VIEW monitor).
- Monitor the Simulation Computer boot-up sequence on the Simulation Computer monitor.
- Monitor system start-up sequence.

- Enter the account name i.e. vrsim
- Enter the password i.e. sea\_king.

#### 4.1.1.2.2 IOS Computer Power-On Sequences

The IOS Computer power-on sequences are described in the Dell Precision 530 User's Guide [Reference k].

#### 4.1.1.2.2.1 IOS Computer Subsystem Power-On Procedures

- The IOS Computer power-on procedures are:
- Turn on the IOS Monitor.
- Turn on the IOS Computer (IOS CPU) by pressing the POWER button.
- Ensure that the green Power LED is illuminated.
- Go to the IOS Monitor located at the Instructor Operator Station.
- Enter the account name i.e. vrsim
- Enter the password i.e. sea\_king.
- Ensure that the CerealBox Power green LED is illuminated.

#### 4.1.1.2.3 Audio Subsystem Power-On Sequences

#### 4.1.1.2.3.1 Audio Subsystem Power-On Procedures

The Audio Subsystem power-on procedures are:

- Turn the Audio Subsystem power bar 2 switch to ON.
- Turn on the Audio Subsystem Computer 1 monitor by pressing the POWER button.
- Turn on the Audio Subsystem Computer 1 by pressing the POWER button.
- Monitor the boot-up sequence.
- Enter "vrsim" to logon.
- Enter the password i.e. sea\_king.
- Turn on the Audio Subsystem Computer 2 monitor by pressing the POWER button.

- Turn on the Audio Subsystem Computer 2 by pressing the POWER button.
- Monitor the boot-up sequence.
- Enter "vrsim" to login.
- Enter the password i.e. sea\_king.

#### 4.1.1.2.4 Sound and Vibration Subsystems Power-On Sequences

The Sound and Vibration Subsystems power-on sequences are described in the Yamaha Digital Equalizer Operating Manual [Reference q] and BSS FDS 360 User's Manual [Reference r].

#### 4.1.1.2.4.1 Sound and Vibration Subsystems Equipment Station1 Rack Power-On Procedures

The Sound and Vibration Subsystems Equipment Rack Station1 power-on procedures are:

- Turn the Audio Subsystem power bar 1 switch to ON.
- Turn on the Yamaha DEQ7 Digital Equalizer by pressing the POWER button.
- Set the INPUT rotary switch to the 5th hatch mark.
- Turn on the BSS FDS-360 Frequency Dividing System by pressing the POWER button.
- Ensure that the MUTE button for band 1 is lit.
- Set the band 1 level to 2 dB at the right side.
- Ensure that the MUTE button for band 2 is lit.
- Set the band 2 level to 0 dB.
- Ensure that the MUTE button for band 3 is lit.
- Set the band 3 level to 2 dB.
- Ensure that the MUTE button for band 4 is lit.
- Set the band 4 level to 2 dB.
- Turn on the Carver TFM-6CB Power Amplifier by pressing the POWER button.
- Set the L LEVEL switch to the marked position.
- Set the R LEVEL switch to the marked position.
- Turn on the low frequency speaker component by turning the top McIntosh MC 2205 Stereo Power Amplifier POWER switch to "ON".

- Set the LEFT GAIN switch to the centred position.
- Set the METER RANGE switch to the WATTS position.
- Set the SPEAKERS switch to the ON position.
- Set the RIGHT/MONO GAIN switch to the marked position.
- Turn on the vibration component by turning the bottom McIntosh MC 2205 Stereo Power Amplifier POWER switch to "ON".
- Set the LEFT GAIN switch to the centred position.
- Set the METER RANGE switch to the WATTS position.
- Set the SPEAKERS switch to the ON position.
- Set the RIGHT/MONO GAIN switch to the marked position.
- Unmute bands 1-4 on the BSS FDS-360 Frequency Dividing System by pressing each MUTE button.
- Go to Equipment Rack 2.

#### 4.1.1.2.5 Flight Control Component Subsystem Power-On Sequences

The Flight Control Component Subsystem power-on sequences are described in the CerealBox Hardware Manual [Reference m].

#### 4.1.1.2.5.1 Flight Control Component Subsystem Power-On Procedures

The Flight Control Component Subsystem power-on procedures are:

• Ensure that the CerealBox Power green LED is illuminated.

#### 4.1.1.2.6 Visual Subsystem Power-On Sequences

The Visual Subsystem power-on sequences are described in the Polhemus FASTRAK User's Manual [Reference o] and Virtual Research V8 User Guide [Reference s] or the NVIS NVISION SX User Guide [Reference p].

#### 4.1.1.2.6.1 Visual Subsystem Power-On Procedure

The Visual Subsystem power-on procedures are:

• Turn on the NVIS NX-80 by pressing pushing the power switch up.

#### 4.1.1.2.7 Motion Platform Subsystem Power-On Sequences

The Motion Platform Subsystem power-on sequences are described in the Six Degree of Freedom Motion Platform Maintenance Document [Reference 1].

#### 4.1.1.2.7.1 Motion Platform Subsystem Power-On Procedures

The Motion Platform Subsystem power-on procedures are:

- Ensure that the Electrical Power Supply Switch Box MAIN POWER handle is in the OFF position.
- Ensure that the Electrical Power Control Panel red S1 EMERGENCY POWER OFF/EMERGENCY STOP button is out.
- Ensure that the STOP button on the Instructor Operator Station is in.
- Open the Motion Platform Control Computer front door by moving the key switch to the unlocked position and pulling the door open.
- Ensure that the red PLATFORM POWER button on the Motion Platform Control Computer is in.
- Ensure that the green PLATFORM ENABLE button on the Motion Platform Control Computer is in.
- Unlock the Electrical Power Supply Switch Box as required.
- Move the Electrical Power Supply Switch Box MAIN POWER handle to the ON position.
- Ensure that the Electrical Power Control Panel L1-MAIN POWER ON light indicator illuminates.
- Turn on the Motion Platform Control Computer display monitor by switching power button located on the right side of the monitor.
- Turn on the Motion Platform Control Computer by setting the on/off position to ON (1).
- Wait for flashing cursor at the end of the "Accept Attempting" line in the Running window.

At this point, the Motion Platform Control Computer is operational but the power to the Motion Platform motors is not energized and all control inputs from the Motion Platform Control Computer will not cause the Motion Platform Leg Assemblies to move.

- Depress either the Electrical Power Control Panel Emergency Power On/Off button or the Instructor Operator Station Stop button to turn on the solid-state relays (located inside the Electrical Power Control Panel) and allow 220 VAC three-phase electrical power to the EMS motor drives.
- Ensure that all six EMS motor drives are in STOP mode with FREQUENCY REF displayed in the readout panel.
- Ensure that the EMS motor drive LEDs change from the STOP mode to the RUN mode.
- Ensure that the Electrical Power Control Panel L2- Motion power-on light indicator illuminates.

#### WARNING

At this point, the Motion Platform Subsystem is operational and all control inputs from the Motion Platform Control Computer will cause the Motion Platform Leg Assemblies to move.

#### 4.1.1.3 Simulator Hardware Power-Off Instructions

The following procedures are used to power off the simulator hardware:

- Ensure that the simulator application programs running at the IOS have been exited.
- Power off the Motion Platform Subsystem
- Power off the Visual Subsystem
- Power off the Sound and Vibration Subsystems
- Power off the Audio Subsystem
- Power off the Simulation Computer Subsystem
- Power off the IOS Computer Subsystem.

#### 4.1.1.3.1 Motion Platform Subsystem Power-Off Sequences

The Motion Platform Subsystem power-off sequences are described in the Six Degree of Freedom Motion Platform Maintenance Document [Reference o].

#### 4.1.1.3.1.1 Motion Platform Subsystem Power-Off Procedures

The Motion Platform Subsystem power-off procedures are:

- Ensure that the Electrical Power Control Panel L2 MOTION POWER ON light is extinguished.
- Turn off the Motion Platform Control Computer power by switching to the OFF (0) position.
- Close the Motion Platform Control Computer front cover door and move the key switch to the locked position.
- Turn off power to the Motion Platform Control Computer display monitor by switching the power button located on the right side of the monitor to the OFF position.

#### NOTE

A loud 'bang' sound will be generated from the following action. Turn off the Electrical Power Control Panel power by moving the Electrical Power Supply Switch Box MAIN POWER handle to the OFF position.

- Ensure that the Electrical Power Control Panel L1-Main power light indicator is off.
- Lockout the Electrical Power Supply Switch Box as required.
- Go to Equipment Rack 2.

At this point, the Motion Platform Subsystem is completely shut down.

#### 4.1.1.3.2 Visual Subsystem Power-Off Sequences

The Visual Subsystem power-off sequences are described in the Polhemus FASTRAK User's Manual [Reference r] and Virtual Research V8 User Guide [Reference s].

#### 4.1.1.3.2.1 Visual Subsystem Power-Off Procedure

The Visual Subsystem power-off procedures are:

• Turn off the Virtual Research V8 HMD power by pushing the power button.

#### 4.1.1.3.3 Sound and Vibration Subsystems Power-Off Sequences

The Sound and Vibration Subsystems power-off sequences are described in the Yamaha Digital Equalizer Operating Manual [Reference u] and BSS FDS 360 User's Manual [Reference v].

#### 4.1.1.3.3.1 Sound and Vibration Subsystems Equipment Rack Station1 Power-Off Procedures

The Sound and Vibration Subsystems Equipment Rack Station1 power-off procedures are:

- Turn off the vibration component by switching the bottom McIntosh MC 2205 Stereo Power Amplifier POWER switch to OFF.
- Turn off the low frequency loudspeaker component by switching the top McIntosh MC 2205 Stereo Power Amplifier POWER switch to OFF.
- Turn off the medium frequency loudspeaker component by pressing the Carver TFM-6CB Power Amplifier POWER button.
- Press and release the BSS FDS-360 Frequency Dividing System POWER button.
- Press and release the Yamaha DEQ7 Digital Equalizer POWER button.
- Turn the Audio Communication System Power Bar 1 switch to OFF.

#### 4.1.1.3.4 Audio Subsystem Power-Off Sequences

#### 4.1.1.3.4.1 Audio Subsystem Power-Off Procedures

The Audio Subsystem power-off procedures are:

- Shutdown the Audio Subsystem Computer 1 by right clicking on desktop and selecting the "logout" option.
- Select the Logout option again from the System Menu.
- Select the Shutdown option from the log-out window.
- Select the "OK" option.
- Wait for the system message "System Halted".
- Turn off the Audio Subsystem Computer 1 by pressing the POWER button.
- Turn off the Audio Subsystem Computer 1 monitor by pressing the POWER button.
- Shutdown the Audio Subsystem Computer 2 by right clicking on desktop and selecting the "logout" option.
- Select the Logout option again from the System Menu.
- Select the Shutdown option from the log-out window.
- Select the "OK" option.
- Wait for the system message "System Halted".
- Turn off the Audio Subsystem Computer 2 by pressing the POWER button.
- Turn off the Audio Subsystem Computer 2 monitor by pressing the POWER button.
- Turn the Audio Subsystem Power Bar 2 switch to OFF.

#### 4.1.1.3.5 Simulation Computer Subsystem Power-Off Sequences

The Simulation Computer Subsystem power-off sequences are described in the Tyan B4985 Transport FT48 Service Engineers Manual Barebone System [Reference m].

#### 4.1.1.3.5.1 Simulation Computer Subsystem Power-off Procedures

The Simulation Computer Subsystem power-off procedures are:

- Click the Actions button on the Task Bar at the top of the screen
- Click log out on the drop down menu

DRDC Toronto TM 2011-048

- Click Shut Down on the pop up menu and press enter.
- The computer automatically shuts down.
- Turn off the UPS by pressing any key of front keypad.
- Wait for readout to display.
- Press the right button to scroll to "Turn Off UPS".
- Press the middle button.
- Wait for readout to display "Shut Down LOAD?".
- Press the right button.
- Wait for display to extinguish.
- Select Shutdown from the UPS display menu.
- Turn off the UPS by switching the rear power bar switch to the "OFF" position.
- Turn off the Simulation Computer display monitor.

#### NOTE

To cut off all electrical power to the deskside system, the user can unplug the power cable from the socket. The deskside system should be completely powered off only for relocation, routine maintenance, repair, or exceptional environmental conditions that violate the computer's operating regime.

#### 4.1.1.3.6 IOS Computer Power-Off Sequences

The IOS Computer power-off sequences are described in the DELL Precision 530 User's Guide [Reference n].

#### 4.1.1.3.6.1 IOS Computer Subsystem Power-Off Procedures

The IOS Computer Subsystem power-off procedures are:

- Click the Red Fedora icon on the Task bar
- Click Log Out
- Select the Shutdown option from the log-out window.
- Select the "OK" option.

- Wait for the system to shutdown indicated by a black screen.
- Turn off the IOS Computer monitor by pressing the POWER button.
- Turn the Administration Station power bar switch to OFF.

#### 4.1.2 Software Preparation

The software preparation is applicable to the following computers:

- Simulation Computer
- IOS Computer
- Audio Subsystem Computer1
- Audio Subsystem Computer2
- Motion Platform Control Computer.

#### 4.1.2.1 Simulation Computer Software Preparation

#### 4.1.2.1.1 Simulation Computer Software Packages

The following software packages are required to run the Simulation Computer software:

- RedHawk Linux 4.0
- OpenGL SGI Performer for Linux 3.1.1
- HelMET Operational Software CSCI Linux

#### 4.1.2.1.2 Storage Media

The Simulation Computer software packages are provided on a CD-ROM disk.

#### 4.1.2.1.3 Software Loading Instructions

Normally, the Simulation Computer software packages are already installed in the system. Information on loading software on the Simulation Computer is described in the HelMET Version Description Document [Reference 1].

#### 4.1.2.1.4 Software Initialization Instructions

The following procedures are used to initialise the Simulation Computer software:

- Assume that the Motion Platform Control Computer software has been loaded.
- If the Launch\_RTI icon has not been started, double-click the Launch\_RTI icon on the IOS display monitor to start the HLA for the simulator.
- The Simulation Computer software is started by double-clicking on the VR\_Sim\_Pilot icon on the IOS display monitor located at the Instructor Operator Station.
- The HelMET Pilot Control Main Window is displayed on the IOS display monitor after a few seconds.

At this point, the Simulation Computer software is operational.

#### 4.1.2.2 IOS Computer Software Preparation

#### 4.1.2.2.1 IOS Computer Software Packages

The following software packages are required to run the IOS Computer software:

- RedHat Linux 8.0
- OpenGL Performer for Linux 3.1.1
- HelMET Operational Software CSCI Linux.

#### 4.1.2.2.2 Storage Media

The IOS Computer software packages are provided on a CD-ROM disk.

#### 4.1.2.2.3 Software Loading Instructions

Normally, the IOS Computer software packages are already installed in the system. Information on loading software on the IOS Computer is described in the HelMET Version Description Document [Reference 1].

#### 4.1.2.2.4 Software Initialisation Instructions

The following procedures are used to initialise the IOS Computer software:

- Assume that the Motion Platform Control Computer software and Simulation Computer software have been loaded.
- If the Launch\_RTI icon has not been started, double-click the Launch\_RTI icon on the IOS display monitor to start the HLA for the simulator.
- The IOS Computer software is started by double-clicking on the VR\_Sim\_IOS icon on the IOS display monitor located at the Instructor Operator Station.
- The IOS Federate Main Window is displayed on the IOS display monitor after a few seconds.

At this point, the IOS Computer software is operational.

#### 4.1.2.3 Audio Subsystem Computer1 Software Preparation

#### 4.1.2.3.1 Audio Subsystem Computer1 Software Packages

The following software packages are required to run the Audio Subsystem Computer1 software:

- Red Hat Linux Operating System 8.0
- HelMET Operational Software CSCI LINUX.

#### 4.1.2.3.2 Storage Media

The Audio Subsystem Computer1 software packages are provided on a CD-ROM disk.

DRDC Toronto TM 2011-048

#### 4.1.2.3.3 Software Loading Instructions

Normally, the Audio Subsystem Computer1 software packages are already installed in the two computer systems. Information on loading software on the Audio Subsystem Computer1 is described in the HelMET Version Description Document [Reference 1].

#### 4.1.2.3.4 Software Initialisation Instructions

The following procedures are used to initialise the software for the Audio Subsystem Computer1:

- Assume that the Motion Platform Control Computer software, Simulation Computer software, and IOS Computer software have been loaded.
- The Audio Subsystem Computer1 has been logged in.

At this point, the Audio Subsystem Computer1 software is operational.

#### 4.1.2.4 Audio Subsystem Computer2 Software Preparation

#### 4.1.2.4.1 Audio Subsystem Computer2 Software Packages

The following software packages are required to run the Audio Subsystem Computer2 software:

- Red Hat Linux Operating System 8.0
- HelMET Operational Software CSCI LINUX.

#### 4.1.2.4.2 Storage Media

The Audio Subsystem Computer2 software packages are provided on a CD-ROM disk.
#### 4.1.2.4.3 Software Loading Instructions

Normally, the Audio Subsystem Computer2 software packages are already installed in the two computer systems. Information on loading software on the Audio Subsystem Computer2 is described in the HelMET Version Description Document [Reference 1].

#### 4.1.2.4.4 Software Initialisation Instructions

The following procedures are used to initialise the software for the Audio Subsystem Computer2:

- Assume that the Motion Platform Control Computer software, Simulation Computer software, IOS Computer and Audio Subsystem Computer1 software have been loaded.
- The Audio Subsystem Computer2 has been logged in.

At this point, the Audio Subsystem Computer2 software is operational.

#### 4.1.2.5 Motion Platform Control Computer Software Preparation

#### 4.1.2.5.1 Motion Platform Control Computer Software Packages

The following software packages are required to run the Motion Platform Control Computer software:

- Microsoft MS-DOS Version 6.22
- An Ethernet packet driver for the specified Ethernet card
- FTP Software PC/TCP for DOS software
- Servos and Simulation Inc. 6-DOF software.

#### 4.1.2.5.2 Storage Media

The Motion Platform Control Computer software packages are provided on 3.25-inch diskettes.

#### 4.1.2.5.3 Motion Platform Control Computer Software Initialisation Instructions

The following procedures are used to initialise the Motion Platform Control Computer software:

• Turn on the Motion Platform Control Computer, including the display monitor.

#### CAUTION

After the computer starts its booting process, pressing any key will exit to a DOS command prompt. This is not the normal procedure.

- If no key is pressed, the Opening Display window is displayed.
- At this point, the Simulation Computer and Motion Platform Control Computer can exchange commands. The Running Display is displayed.
- From this point, status reports will be displayed in the status report box of the Running Display.

## 4.1.3 Other Pre-test Preparations

The pre-test preparations for the Daytime Freedeck Launch scenario are discussed in the following sections.

#### 4.1.3.1 Daytime Freedeck Launch Scenario Pre-test Preparations

A pre-defined Daytime Freedeck Launch mission plan must be created prior to the execution of the Daytime Freedeck Launch scenario. The Daytime Freedeck Launch mission plan is defined with the data set described in Table 1.

| Data Item                 | Data             | Unit           |
|---------------------------|------------------|----------------|
| Local Time:               | 18:00            | hours: minutes |
| Visibility                | Unlimited        |                |
| Helo Position:            | On Deck (in RSD) |                |
| Deck Motion:              | Custom Motion    |                |
| Lighting:                 | Day              |                |
| Altimeter:                | 29.0             | in Hg          |
| Air Temperature:          | 12               | °C             |
| Ship Heading:             | 0.0              | degrees        |
| Ship Speed:               | 5                | knots          |
| Wind Heading:             | 303              | degrees        |
| Wind Speed:               | 17               | Knots          |
| Primary Wave Heading:     | 303              | degrees        |
| Primary Wave Height:      | 4                | Feet           |
| Primary Wave Period:      | 5                | Seconds        |
| Interference Wave Heading | 0 (N/A)          | Degrees        |
| Interference Wave Height: | 0 (N/A)          | Feet           |
| Interference Wave Period: | 0 (N/A)          | seconds        |

## Table 1 Daytime Freedeck Launch Pre-Defined Mission Plan Data Set

#### 4.1.3.2 Simulator Equipment Pre-test Preparations

The following procedures are used by the Instructor to prepare the simulator hardware as described in Section 4.1.1 for simulation testing:

- Prepare the Simulation Computer Subsystem
- Prepare the Instructor Operator Station Subsystem
- Prepare the Audio Communication Subsystem
- Prepare the Sound and Vibration Subsystems
- Prepare the Video Distribution Subsystem
- Prepare the Visual Subsystem
- Prepare the Motion Platform Subsystem.

#### 4.1.3.3 Pilot Pre-test Preparations

The following procedures are used by the Instructor to prepare the pilot for simulation testing:

- Set the collective pitch lever, cyclic pitch stick, and tail rotor pedals to the realistic start positions for the regime of flight being simulated (i.e. controls centered).
- Assist the pilot to be seated from the right-hand side of the motion platform.
- Explain the Momentarily Power Off button to the pilot (hold the pullback button below the collective pitch lever for three seconds).
- Assist the pilot strapping on the safety harness.
- Assist the pilot adjusting the seat to a comfortable position.
- Explain the HMD adjustment procedures to the pilot.
- Explain the HMD audio communication procedures to the pilot.

# 4.2 Night Time Freedeck Recovery Scenario

The Night Time Freedeck Recovery scenario exercises the capabilities of the simulator to land a Sea King helicopter in a virtual environment on the flight deck of a CPF at night time.

## 4.2.1 Hardware Preparation

The hardware preparation for the Night Time Freedeck Recovery scenario is identical to the Daytime Freedeck Launch scenario. See Section 4.1.1 for details.

## 4.2.2 Software Preparation

The software preparation for the Night Time Freedeck Recovery scenario is identical to the Daytime Freedeck Launch scenario. See Section 4.1.2 for details.

## 4.2.3 Other Pre-test Preparations

A pre-defined Night Time Freedeck Recovery mission plan must be created prior to the execution of the Night Time Freedeck Recovery scenario. The Night Time Freedeck Recovery mission plan is defined with the data described in Table 2.

| Data Item        | Data          | Unit           |
|------------------|---------------|----------------|
| Local Time:      | 20:00         | hours: minutes |
| Visibility       | Unlimited     |                |
| Helo Position:   | Delta Hover   |                |
| Deck Motion:     | Custom Motion |                |
| Lighting:        | Full Moon     |                |
| Altimeter:       | 29.0          | in Hg          |
| Air Temperature: | 12            | °C             |
| Ship Heading:    | 0.0           | degrees        |
| Ship Speed:      | 5             | knots          |

Table 2Night Time Freedeck Recovery Pre-Defined Mission Plan Data Set

| Wind Heading:             | 303     | degrees |
|---------------------------|---------|---------|
| Wind Speed:               | 17      | Knots   |
| Primary Wave Heading:     | 303     | degrees |
| Primary Wave Height:      | 5.0     | Feet    |
| Primary Wave Period:      | 5.0     | Seconds |
| Interference Wave Heading | 0 (N/A) | Degrees |
| Interference Wave Height: | 0 (N/A) | Feet    |
| Interference Wave Period: | 0 (N/A) | seconds |

#### 4.2.3.1 Simulator Equipment Pre-test Preparations

The simulator equipment preparation for the Night Time Freedeck Recovery scenario is identical to the Daytime Freedeck Launch scenario. See Section 4.1.3.2 for details.

#### 4.2.3.2 Pilot Pre-test Preparations

The pilot preparation for the Night Time Freedeck Recovery scenario is identical to the Daytime Freedeck Launch scenario. See Section 4.1.3.3 for details.

# 4.3 Daytime Hauldown Recovery Scenario

The Daytime Hauldown Recovery scenario exercises the capabilities of the simulator to land a Sea King helicopter on the flight deck of a CPF using the messenger cable and the hauldown cable during daytime in a virtual environment.

#### 4.3.1 Hardware Preparation

The hardware preparation for the Daytime Hauldown Recovery scenario is identical to the Daytime Freedeck Launch Scenario. See Section 4.1.1 for details.

### 4.3.2 Software Preparation

The software preparation for the Daytime Hauldown Recovery scenario is identical to the Daytime Freedeck Launch scenario. See Section 4.1.2 for details.

### 4.3.3 Other Pre-test Preparations

A pre-defined Daytime Hauldown Recovery mission plan must be created and stored in the Simulation Computer Subsystem prior to the execution of the Daytime Hauldown Recovery scenario. The Daytime Hauldown Recovery mission plan is defined with the data described in Table 3.

| Data Item        | Data          | Unit           |
|------------------|---------------|----------------|
| Local Time:      | 14:10         | hours: minutes |
| Visibility       | Unlimited     |                |
| Helo Position:   | Delta Hover   |                |
| Deck Motion:     | Custom Motion |                |
| Lighting:        | Day           |                |
| Altimeter:       | 29.0          | in Hg          |
| Air Temperature: | 11            | °C             |
| Ship Heading:    | 285           | degrees        |

 Table 3
 Daytime Hauldown Recovery Pre-Defined Mission Plan Data Set

| Ship Speed:               | 10      | knots   |
|---------------------------|---------|---------|
| Wind Heading:             | 270     | degrees |
| Wind Speed:               | 30      | Knots   |
| Primary Wave Heading:     | 270     | degrees |
| Primary Wave Height:      | 5.0     | Feet    |
| Primary Wave Period:      | 5.0     | Seconds |
| Interference Wave Heading | 0 (N/A) | Degrees |
| Interference Wave Height: | 0 (N/A) | Feet    |
| Interference Wave Period: | 0 (N/A) | seconds |

#### 4.3.3.1 Simulator Equipment Pre-test Preparations

The Simulator equipment preparation for the Daytime Hauldown Recovery scenario is identical to the Daytime Freedeck Launch scenario. See Section 4.1.3.2 for details.

#### 4.3.3.2 Pilot Pre-test Preparations

The pilot preparation for the Daytime Hauldown Recovery scenario is identical to the Daytime Freedeck Launch scenario. See Section 4.1.3.3 for details.

# 5 Test Descriptions

## 5.1 Freedeck Launch Scenario Test

The Freedeck Launch scenario test, which is based on the Launch Operational Sequence diagram, consists of a single test case.

## 5.1.1 Daytime Freedeck Launch Test Case

#### 5.1.1.1 Description

The current meteorological report indicates no overcast with unlimited visibility. Barometric pressure is 30 inches Mercury (i.e., 30.00 millibars or 760 mm Hg). True wind is from 303 degrees at 17 knots. There are no wind gusts. The outside air temperature is 12 degrees Celsius.

A Canadian Patrol Frigate (CPF) is steaming on a course of 0 degrees at 5 knots on a clear day with sea state 5 conditions. The ship is pitching 3 degrees and rolling 10 degrees. The sea temperature is 9 degrees Celsius.

The helicopter is to be launched during daylight at 18:00 hours local time to conduct an antisubmarine warfare (ASW) mission. If it is not the first launch of the day, it is assumed that Flying Stations were sounded 10 minutes before the recovery of the helicop¬ter currently preparing for departure. The helicopter is located on the flight deck and the rapid securing device (RSD) is closed.

All personnel are closed up at Flying Stations. The 2-minute ready-to-launch warning at approximately 17:50 hours local time has been given. Consequential activities of disconnecting the communication cable, setting the deck status lights (DSL) to amber, and communicating flying data have been performed. The deck status lights are also known as trafficator lights.

The Officer-of-the-Watch (OOW) passes flying courses, relative wind, and altimeter setting. After launch information is exchanged and clearance to launch is received, the tail probe is raised in preparation for launch. Airspace abaft the beam is checked and the RSD is opened during a steady period in deck motion. Clearance for take-off is given and the helicopter takes off.

DRDC Toronto TM 2011-048

### 5.1.1.2 Implemented Daytime Launch Scenario

The implemented scenario is as follows:

- The Landing Signals Officer (LSO) requests launch by setting the activate launch light to amber and possibly mak¬ing a verbal request to the OOW.
- After launch information is exchanged (including updates to flying course, true wind, relative wind, and altimeter) and clearance to launch is received, the tail probe is raised in preparation for launch.
- Airspace abaft the beam (anywhere in a direction perpendicular to the ship gunwale) is checked. The DSL is set to green and the RSD is opened during a steady period in deck motion.
- Clearance for take-off is given and the helicopter takes off.
- The DSL is reset to amber.

## 5.1.1.3 Daytime Launch Scenario Prerequisite Conditions

The prerequisite conditions for the Daytime Launch scenario are as follows:

- Sounding of flight stations 30 minutes before flight time at 18:00 hours local time. If this is not the first flight, then stations are sounded 10 minutes before recovery in preparation for the next flight. Deck side nets are lowered.
- For the first flight of the day, the next six steps are applicable.
- Traversal of helicopter to launch position while LSO and Bridge perform sys¬tem checks.
- The RSD safety bar is removed.
- Helicopter engine number 1 is started.
- Once hydraulic systems have been activated, the blades and tail pylon are spread.
- Helicopter aircraft checks are performed.
- Helicopter engine number 2 is started.
- The ship manoeuvres to final launch orientation.
- The 2-minute ready-to-launch warning is given at 17:58 hours local.
- For the first launch of the day, the communication cord linking the helicopter's internal communication system (ICS) to the ship's internal communication system (i.e., SHINCOM cable connection) is unplugged.
- Quickly thereafter, the DSL is set to amber.

- Simultaneously, data (including flying course, true wind, relative wind, and altimeter) are passed to the LSO.
- Quickly thereafter, the same data is relayed from the LSO to the helicopter.

## 5.1.1.4 Test Procedures

The test procedures for the Daytime Launch scenario test case are described in Table 4.

 Table 4
 Test Procedures for Daytime Freedeck Launch Scenario Test Case

| No. | Steps                                                                                                    | Response                                                                                                    | Verification                                                                                                    |
|-----|----------------------------------------------------------------------------------------------------|----------------------------------------------------------------------------------------------------|----------------------------------------------------------------------------------------------------|
| 1   | The Instructor ensures<br>that all the simulator<br>subsystems are working<br>properly.                                                                                                    |                                                                                                    |                                                                                                    |
| 2   | The Instructor checks that<br>the pilot has completed<br>the pre-test steps<br>including emergency<br>power-off procedures and<br>is sitting in the pilot's<br>seat with the safety<br>harness strapped on. |                                                                                                    |                                                                                                    |
| 3   | At the IOS display<br>monitor, double-click on<br>the "HelMET" icon to<br>display the HelMET<br>Training Window. Select<br>"Manual Flight Mode<br>(Cockpit)"                                                |                                                                                                    |                                                                                                    |
| 4   | At the IOS display<br>monitor, Select "Pilot and<br>IOS"                                                                                                    | The "HelMET IOS" window is<br>displayed on the IOS display<br>monitor. An example of the<br>"HelMET IOS" window is shown<br>in Figure 2 HelMET IOS<br>Main Window. The "HelMET Pilot<br>Control" window is displayed on | Verify that the<br>"HelMET IOS"<br>window is<br>displayed:<br>Pass/Fail. Verify<br>that the "HelMET<br>Pilot Control" |

| No. | Steps                                                                                                    | Response                                                                                                    | Verification                                                                                                    |
|-----|----------------------------------------------------------------------------------------------------|----------------------------------------------------------------------------------------------------|----------------------------------------------------------------------------------------------------|
|     |                                                                                                    | the IOS display monitor. An<br>example of the "HelMET Pilot<br>Control" window is shown in<br>Figure 5.                                                                                          | window is<br>displayed: Pass/Fail                                                                                            |
|     |                                                                                                    |                                                                                                    | Verify that the red<br>Platform, Tracker,<br>Cereal Box, Sound<br>and Conferencing<br>indicators are<br>displayed: Pass/Fail |
| 5   | On the "HelMET IOS"<br>window, click on the<br>"Initiate Session" icon.                                                                | The "Select a Mission Plan"<br>window is displayed on top of the<br>"HelMET IOS" window. An<br>example of the "Select a Mission<br>Plan" window is shown in Figure 3.                            | Verify that the<br>"Select a Mission<br>Plan" window is<br>displayed: Pass/Fail                                              |
| 6   | On the "Select a Mission<br>Plan" window, select the<br>"Launch.mpn" mission<br>plan for the predefined<br>Daytime Launch<br>scenario. | The mission plan filename<br>"Launch.mpn" is appended to the<br>complete file path where the<br>predefined Daytime Launch<br>mission plan will be loaded.                                        | Verify that the<br>mission plan<br>filename<br>"Launch.mpn" is<br>displayed: Pass/Fail                                       |
| 7   | On the "Select a Mission<br>Plan" window, click on<br>the OK button.                                                                   | The "Select a Mission Plan"<br>window is closed and a "System<br>Busy" window is displayed. An<br>example of the "System Busy"<br>window is shown in Figure 3<br>Select a Mission Plan<br>Window | Verify that the<br>"System Busy"<br>window is<br>displayed: Pass/Fail                                                        |
| 8   |                                                                                                    | After a few minutes, the "System<br>Busy" window is closed.                                                                                                    |                                                                                                    |

| No. | Steps                                                                                                    | Response                                                                                                    | Verification                                                                                                    |
|-----|----------------------------------------------------------------------------------------------------|----------------------------------------------------------------------------------------------------|----------------------------------------------------------------------------------------------------|
| 9   |                                                                                                    | At the bottom of the "HelMET<br>IOS" window, the "Initiate<br>Session", "Join Session", "Debrief<br>Missions" and "Exit" icons are<br>replaced by "Select Roles", "Start<br>Session" and "End Session" icons | Verify that the<br>"Select Roles",<br>"Start Mission" and<br>"End Session"<br>icons are displayed:<br>Pass/Fail |
| 10  | At the "HelMET IOS"<br>window, verify that the<br>information for the<br>specified mission plan is<br>correct:<br>Mission Plan: |                                                                                                    | Verify that the<br>specified mission<br>plan contents are<br>correct:<br>Pass/Fail                              |
|     | Name: Launch Type:<br>Deck Landing Procedures                                                                                   |                                                                                                    |                                                                                                    |
|     | Details:                                                                                                    |                                                                                                    |                                                                                                    |
|     | Local Time: 18:00                                                                                                    |                                                                                                    |                                                                                                    |
|     | Visibility: Unlimited                                                                                                    |                                                                                                    |                                                                                                    |
|     | Helo Position: On Deck                                                                                                    |                                                                                                    |                                                                                                    |
|     | Deck Motion: Custom<br>Motion                                                                                                   |                                                                                                    |                                                                                                    |
|     | Lighting: Day                                                                                                    |                                                                                                    |                                                                                                    |
|     | Altimeter (in hg): 29.00                                                                                                    |                                                                                                    |                                                                                                    |
|     | Air Temperature (°C): 12                                                                                                    |                                                                                                    |                                                                                                    |
|     | Ship:                                                                                                    |                                                                                                    |                                                                                                    |
|     | Heading: 0 deg                                                                                                    |                                                                                                    |                                                                                                    |

| No. | Steps                                                                                                    | Response                                                                                                    | Verification                                                             |
|-----|----------------------------------------------------------------------------------------------------|----------------------------------------------------------------------------------------------------|--------------------------------------------------------------------------|
|     | Speed: 5.0 kts                                                                                                    |                                                                                                    |                                                                          |
|     | Wind:                                                                                                    |                                                                                                    |                                                                          |
|     | Heading: 303 deg                                                                                                    |                                                                                                    |                                                                          |
|     | Speed: 17 kts                                                                                                    |                                                                                                    |                                                                          |
|     | Primary Wave:                                                                                                    |                                                                                                    |                                                                          |
|     | Heading: 303 deg                                                                                                    |                                                                                                    |                                                                          |
|     | Height: 4.0 ft                                                                                                    |                                                                                                    |                                                                          |
|     | Period: 5.0 s                                                                                                    |                                                                                                    |                                                                          |
| 11  | On the HelMET Pilot<br>Control" window, select<br>the Video from the<br>Settings pull-down menu.                              | The "Video Settings" window is<br>displayed on the IOS display<br>monitor. An example of the "Video<br>Settings" window is shown in<br>Figure 17. | Verify that the<br>"Video Settings"<br>window is<br>displayed: Pass/Fail |
| 12  | On the "Video Settings"<br>window, click on the "VR<br>Goggle" button and then<br>click on the "Close"<br>button.             |                                                                                                    |                                                                          |
| 13  | At the SX-80 Front<br>Control Box, turn on the<br>power supply to the SX-<br>80 HMD by activating<br>the power on/off button. |                                                                                                    |                                                                          |
| 14  | On the HelMET Pilot<br>Control" window, click<br>on the "Join Session"                                                        | Two successive "System Busy"<br>windows are displayed for a few<br>minutes. An example of the<br>"System Busy" window is shown in                 | Verify that the two<br>"System Busy"<br>windows are<br>displayed:        |

| No. | Steps                                                                                                    | Response                                                                                                    | Verification                                                                                                    |
|-----|----------------------------------------------------------------------------------------------------|----------------------------------------------------------------------------------------------------|----------------------------------------------------------------------------------------------------|
|     | icon.                                                                                                    | Figure 6.                                                                                                    | Pass/Fail.                                                                                                    |
| 15  | On the HelMET IOS"<br>window, click on the<br>"Start Session" icon.                                                                | At the "Participants" window, an<br>"Initializing Mission" status<br>message appears next to the IOS.<br>An example of the "Init Mission"<br>window is shown in Figure 7. | Verify that the<br>"Initializing<br>Mission" status<br>message is<br>displayed: Pass/Fail                                                                           |
| 16  |                                                                                                    | The "System Busy" window is displayed for a few minutes.                                                                                                    | Verify that the<br>"System Busy"<br>window is<br>displayed:<br>Pass/Fail.                                                                                           |
| 17  | After the "System Busy"<br>window is closed, check<br>the device indicators for<br>changes at the HelMET<br>Pilot Control" window. |                                                                                                    | Verify that the<br>green Tracker,<br>Cereal Box, Sound<br>and Conference<br>indicators are<br>displayed:<br>Pass/Fail.<br>Verify that the red<br>Platform indicator |
|     |                                                                                                    |                                                                                                    | is displayed:<br>Pass/Fail                                                                                                    |
|     |                                                                                                    |                                                                                                    | verify with Pilot<br>that the left and<br>right eye views are<br>displayed in the<br>Nvision SX60<br>HMD: Pass/Fail                                                 |
| 18  | The Instructor requests<br>the Pilot to put on the<br>HMD with the headset<br>and microphone.                                      |                                                                                                    |                                                                                                    |

| No. | Steps                                                                                                    | Response                                                                                                    | Verification                                                                                                    |
|-----|----------------------------------------------------------------------------------------------------|----------------------------------------------------------------------------------------------------|----------------------------------------------------------------------------------------------------|
| 19  | The Instructor puts on the headset and microphone.                                                                                                    |                                                                                                    |                                                                                                    |
| 20  | The Instructor verifies the operation of the headset and microphone with the Pilot.                                                                                               |                                                                                                    |                                                                                                    |
| 21  | On the HelMET Pilot<br>Control" window, click<br>on the "Fwd/Aft",<br>"Up/Down", "Heading"<br>and "Left/Right" buttons<br>to adjust the Pilot<br>eyepoint control for<br>viewing. | The pilot's view displayed on the repeater display monitor should have moved accordingly.                                                                                                    | Verify that the<br>pilot's view has<br>moved accordingly<br>on the repeater<br>display monitor:<br>Pass/Fail                                                                                                    |
| 22  | Release the Stop button<br>located at the Instructor<br>Operator Station.                                                                                                    | The electrical power is applied to<br>the Motion Platform Subsystem<br>EMS motor drives.                                                                                                    | Verify that the<br>green L2-MOTION<br>POWER ON Light<br>indicator, located<br>on the Electrical<br>Power Control<br>Panel, is<br>illuminated:<br>Pass/Fail                                                                                |
| 23  | On the "HelMET Pilot<br>Control" window, click<br>on the Platform Control<br>"Start" button to enable<br>power to the Motion<br>Platform Subsystem                                | The "Is the Motion Platform power<br>on with an amber and a red light?<br>Not following the correct procedure<br>could cause the platform to behave<br>violently!" dialog window is<br>displayed. | Verify that the "Is<br>the Motion<br>Platform power on<br>with an amber and<br>a red light? Not<br>following the<br>correct procedure<br>could cause the<br>platform to behave<br>violently!" dialog<br>window is<br>displayed: Pass/Fail |
| 24  | On the "Is the Motion<br>Platform power on with                                                                                                    | After the "Is the Motion Platform power on with an amber and a red                                                                                                    | After a few seconds, verify that                                                                                                    |

| No. | Steps                                                                                                    | Response                                                                                                    | Verification                                                                                                    |
|-----|----------------------------------------------------------------------------------------------------|----------------------------------------------------------------------------------------------------|----------------------------------------------------------------------------------------------------|
|     | an amber and a red light?<br>Not following the correct<br>procedure could cause the<br>platform to behave<br>violently!" dialog<br>window, click on the<br>"Yes" button. | light? Not following the correct<br>procedure could cause the platform<br>to behave violently!" dialog<br>window is closed, closed; the green<br>Platform indicator is displayed at<br>the HelMET Pilot Control" window | the green Platform<br>indicator is<br>displayed: Pass/Fail                                                          |
| 25  | On the HelMET Pilot<br>Control" window, click<br>on the "Ready" button.                                                                                                  | A "Pilot Reminder" window is<br>displayed. An example of the "Pilot<br>Reminder" window is shown in<br>Figure 9.                                                                                                    | Verify that the<br>"Pilot Reminder"<br>window is<br>displayed: Pass/Fail                                            |
| 26  | On the "Pilot Reminder"<br>window, click on the<br>"Yes" button.                                                                                                    | The "Pilot Reminder" window is closed.                                                                                                    | Verify that the<br>"Pilot Reminder"<br>window is closed:<br>Pass/Fail                                               |
| 27  |                                                                                                    | At the HelMET Pilot Control"<br>window, the Participant status<br>message (Pilot Control Ready for<br>Mission) is displayed.                                                                                            | Verify that the<br>Participant status<br>message (Pilot<br>Control Ready For<br>Mission) is<br>displayed: Pass/Fail |
| 28  |                                                                                                    | At the HelMET IOS" window, the<br>Participant status message (Pilot<br>Control Ready for Mission) is<br>displayed.                                                                                                    | Verify that the<br>Participant status<br>message (Pilot<br>Control Ready For<br>Mission) is<br>displayed: Pass/Fail |
| 29  | On the HelMET IOS"<br>window, click on the<br>"Ready" button                                                                                                    | The green Ready button indicator is displayed and the "Start Mission" button is available.                                                                                                    | Verify that the<br>green Ready button<br>indicator is<br>displayed: Pass/Fail                                       |
| 30  |                                                                                                    | At the "Ship Control" window, no trafficator light button is selected.                                                                                                    | Verify that no<br>trafficator light<br>button is selected:<br>Pass/Fail                                             |

| No. | Steps | Response                                                                                              | Verification                                                                                  |
|-----|-------|----------------------------------------------------------------------------------------------------|-----------------------------------------------------------------------------------------------|
| 31  |       | At the "Cable Tension Control"<br>window, the Cable Tension value of<br>0 lbs is displayed            | Verify that the<br>Cable Tension<br>value of 0 lbs is<br>displayed: Pass/Fail                 |
| 32  |       | At the "Trafficator Lights" window,<br>the Red, Green and Off trafficator<br>lights are not selected. | Verify that the Red,<br>Green and Off<br>Trafficator lights<br>are not selected:<br>Pass/Fail |
| 33  |       | At the "Trafficator Lights" window,<br>the amber trafficator light is<br>displayed.                   | Verify that the<br>amber trafficator<br>light is displayed:<br>Pass/Fail                      |
| 34  |       | At the "Hauldown Control"<br>window, the amber Tail Probe<br>Down indicator is displayed              | Verify that the<br>amber Tail Probe<br>Down indicator is<br>displayed: Pass/Fail              |
| 35  |       | At the "Hauldown Control"<br>window, the green Main Probe<br>Down indicator is displayed              | Verify that the<br>green Main Probe<br>Down indicator is<br>displayed: Pass/Fail              |
| 36  |       | At the "Hauldown Control"<br>window, the green Messenger<br>Separated indicator is selected           | Verify that the<br>green Messenger<br>Separated indicator<br>is displayed:<br>Pass/Fail       |
| 37  |       | At the "Hauldown Control"<br>window, the Landing Gear Down<br>icon is displayed                       | At the "Hauldown<br>Control" window,<br>the Landing Gear<br>Down icon is<br>displayed         |
| 38  |       | At the "Trap Control" window, the<br>RSD trap is closed                                               | Verify that the RSD trap is closed:                                                           |

| No. | Steps | Response                                                                                                    | Verification                                                                                                    |
|-----|-------|----------------------------------------------------------------------------------------------------|----------------------------------------------------------------------------------------------------|
|     |       |                                                                                                    | Pass/Fail                                                                                                    |
| 39  |       | At the "Trap Control" window, the<br>green Helo Trapped indicator is<br>displayed                                                                                          | Verify that the<br>green Helo Trapped<br>indicator is<br>displayed: Pass/Fail                                                                        |
| 40  |       | At the "Helo Status" window, the<br>Winch indicator is displayed with<br>the OFF value                                                                                     | Verify that the<br>Winch indicator is<br>displayed with the<br>OFF value:<br>Pass/Fail                                                               |
| 41  |       | At the "Helo Status" window, the<br>green Main Probe Down indicator<br>is displayed                                                                                        | Verify that the<br>green Main Probe<br>Down indicator is<br>displayed: Pass/Fail                                                                     |
| 42  |       | At the "Helo Status" window, the<br>green Trapped indicator is<br>displayed                                                                                                | Verify that the<br>green Trapped<br>indicator is<br>displayed: Pass/Fail                                                                             |
| 43  |       | At the "Helo Status" window, the<br>green Tail Probe Down indicator is<br>displayed.                                                                                       | Verify that the<br>green Tail Probe<br>Down indicator is<br>displayed: Pass/Fail                                                                     |
| 44  |       | At the "Ship Status" window, check<br>the ship heading and speed, true<br>wind direction and speed, relative<br>wind direction and speed, and<br>altimeter for correctness | Verify that the ship<br>heading and speed,<br>true wind heading<br>and speed, relative<br>wind and speed,<br>and altimeter are<br>correct: Pass/Fail |
| 45  |       | At the "Situation Awareness"<br>window, the RSD trap is closed and<br>the red flag is in the up position.                                                                  | Verify that the<br>RSD red flag is in<br>the up position:<br>Pass/Fail                                                                               |

| No. | Steps                                                                            | Response                                                                                                    | Verification                                                                          |
|-----|----------------------------------------------------------------------------------|----------------------------------------------------------------------------------------------------|---------------------------------------------------------------------------------------|
| 46  |                                                                                  | At the "Situation Awareness"<br>window, the green YES and amber<br>LNCH buttons are displayed.                                                                              | Verify that the<br>green YES and<br>amber LNCH<br>buttons are<br>displayed: Pass/Fail |
| 47  |                                                                                  | At the "Situation Awareness"<br>window, the amber trafficator light<br>is displayed                                                                                         | Verify that the<br>amber trafficator<br>light is displayed:<br>Pass/Fail              |
| 48  |                                                                                  | At the "Situation Awareness"<br>window, the Cable Tension value of<br>0 lbs is displayed.                                                                                   | Verify that the<br>Cable Tension<br>value of 0 lbs is<br>displayed: Pass/Fail         |
| 49  | On the HelMET IOS"<br>window, click on the<br>"Start Mission" button             | The green mission status indicator<br>is displayed to indicate that the<br>mission has started.<br>An example of the HelMET IOS<br>running window is shown in Figure<br>10. | Verify that the<br>green Mission<br>status indicator is<br>displayed:<br>Pass/Fail    |
| 50  | The Pilot calls: "Ready<br>takeoff, ASE tail probe, #<br>(single engine speed)". |                                                                                                    |                                                                                       |
| 51  | The Instructor calls:<br>"Roger".                                                |                                                                                                    |                                                                                       |
| 52  | The Instructor confirms that it is ready for launch.                             |                                                                                                    |                                                                                       |
| 53  | The Instructor ensures<br>that the airspace forward<br>of the beam is clear.     |                                                                                                    |                                                                                       |

| No. | Steps                                                                                                    | Response                                                                                                    | Verification                                                                                                    |
|-----|----------------------------------------------------------------------------------------------------|----------------------------------------------------------------------------------------------------|----------------------------------------------------------------------------------------------------|
| 54  | The Instructor ensures<br>that 'YES' is for launch<br>request                                                                         |                                                                                                    |                                                                                                    |
| 55  | The Instructor calls:<br>"(flying course), (true<br>wind), (relative wind),<br>and (altimeter setting)".                              |                                                                                                    |                                                                                                    |
| 56  | The Pilot calls: "Roger"                                                                                                    |                                                                                                    |                                                                                                    |
| 57  | The Instructor ensures<br>that the port side flight<br>deck and air space are<br>clear and that the safety<br>bar is removed          |                                                                                                    |                                                                                                    |
| 58  | The Instructor ensures<br>that the main probe tip<br>will clear the RSD.                                                              |                                                                                                    |                                                                                                    |
| 59  | The Instructor calls: "Up tail probe".                                                                                                |                                                                                                    |                                                                                                    |
| 60  | On the "Hauldown<br>Control" window, click<br>on the Tail Probe Up<br>button.                                                         | At the "Helo Status" window, the<br>amber Tail Probe Down indicator is<br>off and the green Tail Probe Up<br>indicator is displayed. | Verify that the<br>amber Tail Probe<br>Down indicator is<br>off and the green<br>Tail Probe Up<br>indicator is<br>displayed: Pass/Fail |
| 61  | The Instructor calls: "Tail probe is up".                                                                                             |                                                                                                    |                                                                                                    |
| 62  | The Instructor checks that<br>the port side airspace<br>abaft the beam is clear<br>and that the port side of<br>flight deck is clear. |                                                                                                    |                                                                                                    |

| No. | Steps                                                                                          | Response                                                                                  | Verification                                                             |
|-----|------------------------------------------------------------------------------------------------|-------------------------------------------------------------------------------------------|--------------------------------------------------------------------------|
| 63  | The Instructor ensures<br>that the starboard airspace<br>abaft the beam is clear               |                                                                                           |                                                                          |
| 64  | The Instructor evaluates<br>the flight deck motion for<br>steady period                        |                                                                                           |                                                                          |
| 65  | If the flight deck is not<br>steady, the Instructor<br>calls: "Standby, awaiting<br>the deck". |                                                                                           |                                                                          |
| 66  | On the "Trap Control"<br>window, click on the<br>RSD trap.                                     | At the "Situation Awareness"<br>window, check the RSD red flag is<br>in the down position | Verify that the<br>RSD red flag is in<br>the down position:<br>Pass/Fail |
| 67  | The Instructor checks that<br>the port arrester beam is<br>opened                              |                                                                                           |                                                                          |
| 68  | The Instructor checks that<br>the arrester beam is<br>opened.                                  |                                                                                           |                                                                          |
| 69  | The Instructor ensures<br>that the main probe tip<br>will clear the RSD.                       |                                                                                           |                                                                          |
| 70  | On the "Trafficator<br>Lights" window, click on<br>the green trafficator light<br>button.      | At the "Situation Awareness"<br>window, the green trafficator light<br>is displayed       | Verify that the<br>green trafficator<br>light is displayed:<br>Pass/Fail |
| 71  | The Instructor calls:<br>"Clear take off".                                                     |                                                                                           |                                                                          |

| No. | Steps                                                                                                    | Response                                                                            | Verification                                                             |
|-----|----------------------------------------------------------------------------------------------------|-------------------------------------------------------------------------------------|--------------------------------------------------------------------------|
| 72  | The Pilot controls the helicopter to take-off.                                                                                                   |                                                                                     |                                                                          |
| 73  | The Instructor observes<br>that the helicopter has<br>taken off.                                                                                 |                                                                                     | The Instructor<br>observes that the<br>helicopter has taken<br>off.      |
| 74  | The Pilot controls the<br>helicopter to maintain it<br>in a hover position.                                                                      |                                                                                     |                                                                          |
| 75  | If the helicopter has<br>departed, skip the next six<br>steps. If the helicopter has<br>not taken off, select the<br>amber trafficator light.    | At the "Situation Awareness"<br>window, the amber trafficator light<br>is displayed | Verify that the<br>amber trafficator<br>light is displayed:<br>Pass/Fail |
| 76  | If the helicopter has not<br>taken off, the Instructor<br>reports status. The<br>helicopter is trapped and<br>the trapped status is<br>reported. |                                                                                     |                                                                          |
| 77  | The Instructor calls: "All clear".                                                                                                    |                                                                                     |                                                                          |
| 78  | The Instructor (NFC)<br>checks the flight<br>instruments for aircraft<br>positioning.                                                            |                                                                                     |                                                                          |
| 79  | The Instructor (NFC)<br>calls: "Clear Left" or<br>"Clear Right"                                                                                  |                                                                                     |                                                                          |
| 80  | The Pilot departs from the hover position.                                                                                                    |                                                                                     |                                                                          |

| No. | Steps                                                                                                    | Response                                                                                                    | Verification                                                                                                    |
|-----|----------------------------------------------------------------------------------------------------|----------------------------------------------------------------------------------------------------|----------------------------------------------------------------------------------------------------|
| 81  | The Instructor (FLYCO)<br>observes that the<br>helicopter has departed.                                                                                         |                                                                                                    | Verify that the<br>helicopter has<br>departed: Pass/Fail                                                                                                    |
| 82  | The Instructor calls:<br>"Bridge SAC LSO Helo<br>is departing port side".<br>"Break break".<br>"SAC LSO When you<br>have coms you have<br>control".             |                                                                                                    |                                                                                                    |
| 83  | On the HelMET IOS"<br>window, click on the<br>"Pause" button.                                                                                                   | The yellow HelMET IOS Status<br>and Pause button indicator are<br>displayed. An example of the<br>HelMET IOS" Pause window is<br>shown in Figure 11 | Verify that the<br>yellow HelMET<br>IOS indicator is<br>displayed: Pass/Fail                                                                                  |
| 84  | On the HelMET IOS"<br>window, click on the<br>"Stop" button.                                                                                                    | A HelMET IOS" window with the<br>Close button is displayed                                                                                          | Verify that the<br>Close button is<br>displayed: Pass/Fail                                                                                                    |
| 85  | On the HelMET Pilot<br>Control" window, click<br>on the Platform Control<br>"Stop" button to remove<br>power to the Motion<br>Platform Subsystem EMS<br>motors. | The "System Busy" window is displayed for a few minutes.                                                                                            |                                                                                                    |
| 86  | Press the Stop button<br>located at the Instructor<br>Operator Station.                                                                                         |                                                                                                    | Verify that the<br>green L2-MOTION<br>POWER ON Light<br>indicator, located<br>on the Electrical<br>Power Control<br>Panel is not<br>illuminated:<br>Pass/Fail |

| No. | Steps                                                                                                    | Response                                                                                                    | Verification                                                                                                    |
|-----|----------------------------------------------------------------------------------------------------|----------------------------------------------------------------------------------------------------|----------------------------------------------------------------------------------------------------|
| 87  | At the SX60 Front<br>Control Box, turn off the<br>power supply by<br>depressing the power<br>on/off button.                                                                                                    |                                                                                                    |                                                                                                    |
| 88  | On the HelMET Pilot<br>Control" window, select<br>the Video Settings from<br>the Settings pull-down<br>menu.                                                                                                    | The "Video Settings" window is<br>displayed on the IOS display<br>monitor                                                                                                    | Verify that the<br>"Video Settings"<br>window is<br>displayed: Pass/Fail                                                                                                    |
| 89  | On the "Video Settings"<br>window, click on the<br>"Monitor" button.                                                                                                    | The "If the video output is changed<br>while the goggles are still on,<br>severe damage to the goggles will<br>occur. Has the VR goggle control<br>box been turned off?" dialog<br>window is displayed on the IOS<br>display monitor. | Verify that the "If<br>the video output is<br>changed while the<br>goggles are still on,<br>severe damage to<br>the goggles will<br>occur. Has the VR<br>goggle control box<br>been turned off?"<br>dialog window is<br>displayed on the<br>IOS display<br>monitor: Pass/Fail |
| 90  | On the "If the video<br>output is changed while<br>the goggles are still on,<br>severe damage to the<br>goggles will occur. Has<br>the VR goggle control<br>box been turned off?"<br>dialog window and click<br>the "Yes" button. | The "If the video output is changed<br>while the goggles are still on,<br>severe damage to the goggles will<br>occur. Has the VR goggle control<br>box been turned off?" dialog<br>window is closed.                                  |                                                                                                    |
| 91  | On the "Video Settings"<br>window, click on the<br>"Close" button.                                                                                                    | The "Video Settings" window is closed.                                                                                                    | Verify that the<br>"Video Settings"<br>window is closed:<br>Pass/Fail                                                                                                    |
| 92  | On the HelMET IOS"                                                                                                    | The "Save missions for later                                                                                                    | Verify that the                                                                                                    |

| No. | Steps                                                                                                    | Response                                                                                                    | Verification                                                                                                    |
|-----|----------------------------------------------------------------------------------------------------|----------------------------------------------------------------------------------------------------|----------------------------------------------------------------------------------------------------|
|     | window, click on the<br>"Close" button.                                                                                                    | review?" dialog window is<br>displayed. An example of the "Save<br>missions for later review?" dialog<br>window is shown in Figure 13.                                                                               | "Save missions for<br>later review?"<br>dialog window is<br>displayed: Pass/Fail                                                                                                    |
| 93  | On the "Save missions<br>for later review?" dialog<br>window, click on the<br>"Yes" button                                                                      | The "Save missions for later review?" dialog window is closed.                                                                                                    | Verify that the<br>"Save missions for<br>later review?"<br>dialog window is<br>closed: Pass/Fail                                                                                           |
| 94  |                                                                                                    | The "Enter the name of the file to<br>save the mission" window is<br>displayed. An example of the<br>"Enter the name of the file to save<br>the mission" window is shown in<br>Figure 14.                            | Verify that the<br>"Enter the name of<br>the file to save the<br>mission" window is<br>displayed: Pass/Fail                                                                                |
| 95  | On the "Enter the name<br>of the file to save the<br>mission" window, enter a<br>filename with extension<br>(e.g. launch_1.log) and<br>click on the "OK" button | The "Enter the name of the file to<br>save the mission" window is closed<br>and the HelMET IOS" window with<br>an "End Session" icon is displayed.<br>An example of the HelMET IOS"<br>window is shown in Figure 12. | Verify that the<br>"Enter the name of<br>the file to save the<br>mission" window is<br>closed and the<br>HelMET IOS"<br>window with an<br>"End Session" icon<br>is displayed:<br>Pass/Fail |
| 96  | On the HelMET IOS"<br>window, click on the<br>"End Session" icon                                                                                                | The "The master has closed the session" window is displayed. An example of the "The master has closed the session" window is shown in <i>Figure 15</i> .                                                             | Verify that the<br>"The master has<br>closed the session"<br>window is<br>displayed: Pass/Fail                                                                                             |
| 97  | On the "The master has<br>closed the session"<br>window, click on the<br>"OK" button.                                                                           | The "The master has closed the session" window is closed.                                                                                                    | Verify that the<br>"The master has<br>closed the session"<br>window is closed:<br>Pass/Fail                                                                                                |

| No. | Steps                                                                                                    | Response                                                                                                    | Verification                                                                                       |
|-----|----------------------------------------------------------------------------------------------------|----------------------------------------------------------------------------------------------------|----------------------------------------------------------------------------------------------------|
| 98  | On the HelMET IOS"<br>window, click on the<br>"Review Missions" icon.                                                              | The HelMET IOS" window with a list of filenames is displayed                                                                            | Verify that the<br>HelMET IOS"<br>window with a list<br>of filenames is<br>displayed: Pass/Fail    |
| 99  | On the HelMET IOS"<br>window, select the<br>previously entered<br>filename (e.g.<br>launch_1.log) and click<br>on the "OK" button. |                                                                                                    |                                                                                                    |
| 100 | On the HelMET IOS"<br>window, select the LSO<br>Model: EyePoint from the<br>Available Viewpoints.                                  | The LSO Model viewpoint is<br>displayed on the HelMET IOS"<br>window. An example of the<br>HelMET IOS" window is shown in<br>Figure 16. | Verify that the LSO<br>Model view point<br>is displayed on the<br>HelMET IOS"<br>window: Pass/Fail |
| 101 | On the HelMET IOS"<br>window, select the double<br>right arrow button to<br>replay at a fast forward<br>speed.                     | The LSO Model viewpoint is redisplayed at a fast forward speed.                                                                         | Verify that the LSO<br>Model view point<br>is redisplayed at a<br>fast forward speed:<br>Pass/Fail |
| 102 | On the HelMET IOS"<br>window, click on the<br>"Close" button.                                                                      |                                                                                                    |                                                                                                    |
| 103 | On the HelMET IOS"<br>window, click on the<br>"Exit" icon.                                                                         | The HelMET IOS" window is closed                                                                                                    | Verify that the<br>HelMET IOS"<br>window is closed:<br>Pass/Fail                                   |
| 104 | On the HelMET Pilot<br>Control" window, click<br>on the "Exit" icon.                                                               | The HelMET Pilot Control"<br>window is closed                                                                                           | Verify that the<br>HelMET Pilot<br>Control" window is<br>closed: Pass/Fail                         |

| No. | Steps                                                                          | Response | Verification |
|-----|--------------------------------------------------------------------------------|----------|--------------|
| 105 | The Instructor removes<br>the headset and<br>microphone.                       |          |              |
| 106 | The Instructor requests<br>the Pilot to close his eyes<br>for a few seconds.   |          |              |
| 107 | After a few seconds, the<br>Instructor requests the<br>Pilot to remove the HMD |          |              |
| 108 | The Instructor places the HMD in a holder at the back of the pilot's seat.     |          |              |
| 109 | The Instructor helps the<br>Pilot to remove the safety<br>harness.             |          |              |
| 110 | The Instructor helps the<br>Pilot step down from the<br>Motion Platform.       |          |              |

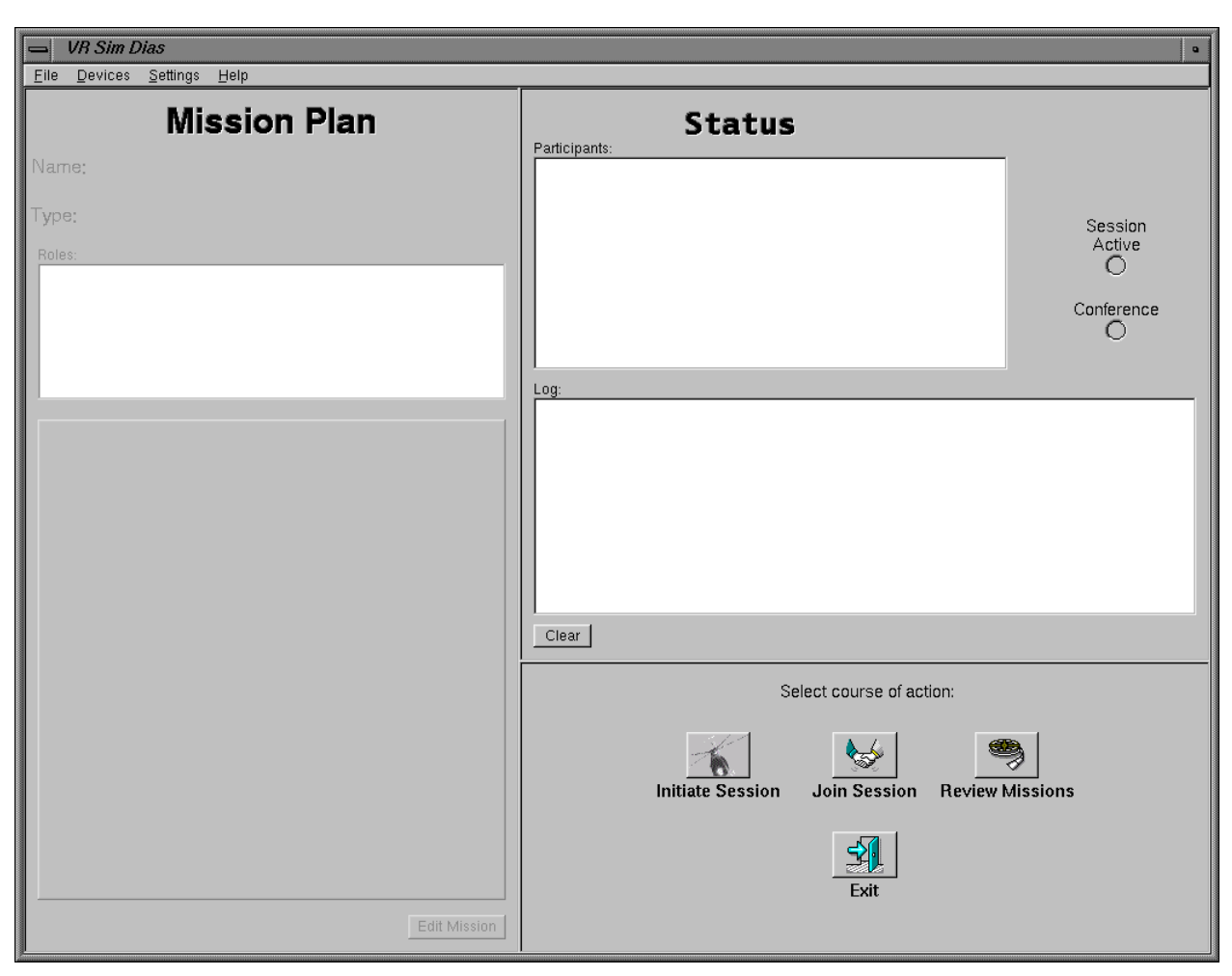

Figure 2 HelMET IOS Main Window

| Select a Missi                                                                                                    | on Plan.                                                                                                    |
|----------------------------------------------------------------------------------------------------|----------------------------------------------------------------------------------------------------|
| Up one directory <u>~/</u> Home <u>/</u> Root <u>Current dir *.mpn * All files . <u>H</u>idden files */ <u>D</u>irectories</u> | CVS/<br>demo_Freedeck.mpn<br>demo_HaulDown.mpn<br>demo_Launch.mpn<br>Freedeck.mpn<br>HaulDown.mpn<br>Launch.mpn<br>SimpleFlight.mpn<br>SimpleLanding.mpn |
| /home/dias/dev/hdl                                                                                                    | s/data/mission_plans/Freedeck.mpn<br>OK <= Cancel                                                                                                    |

Figure 3 Select a Mission Plan Window

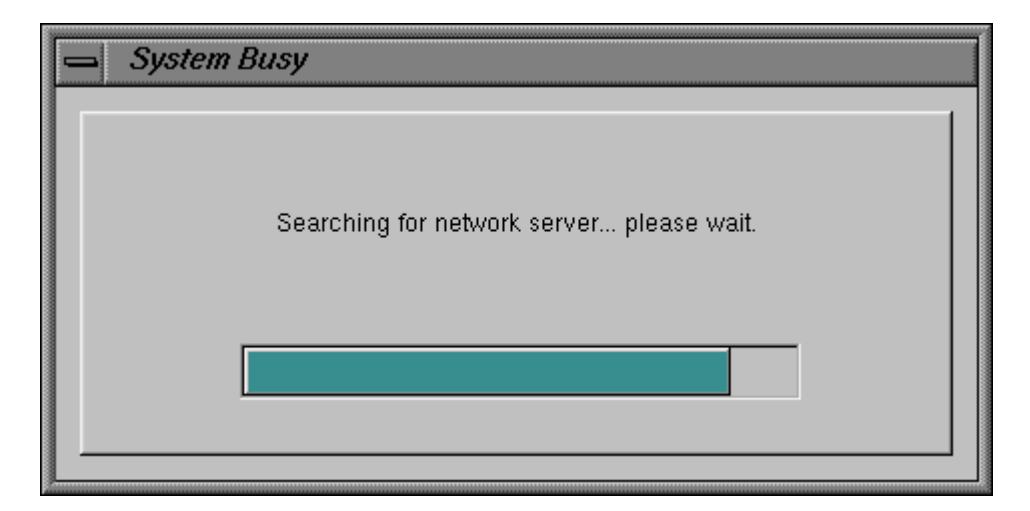

Figure 4 HelMET IOS System Busy Window

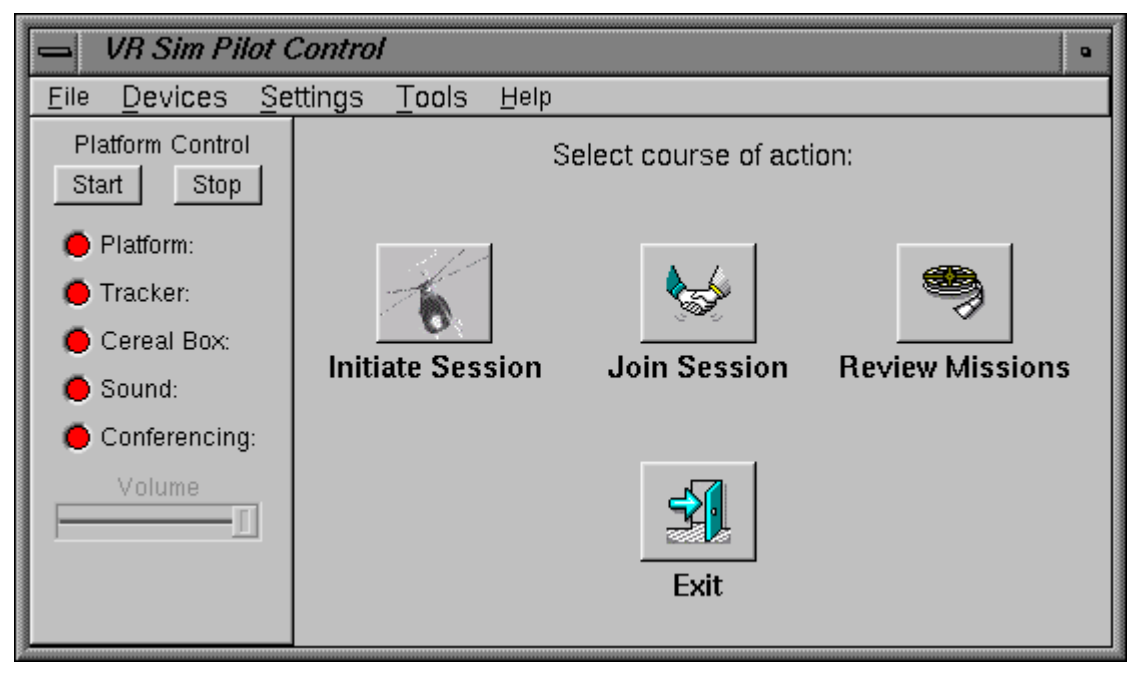

Figure 5 HelMET Pilot Control Main Window

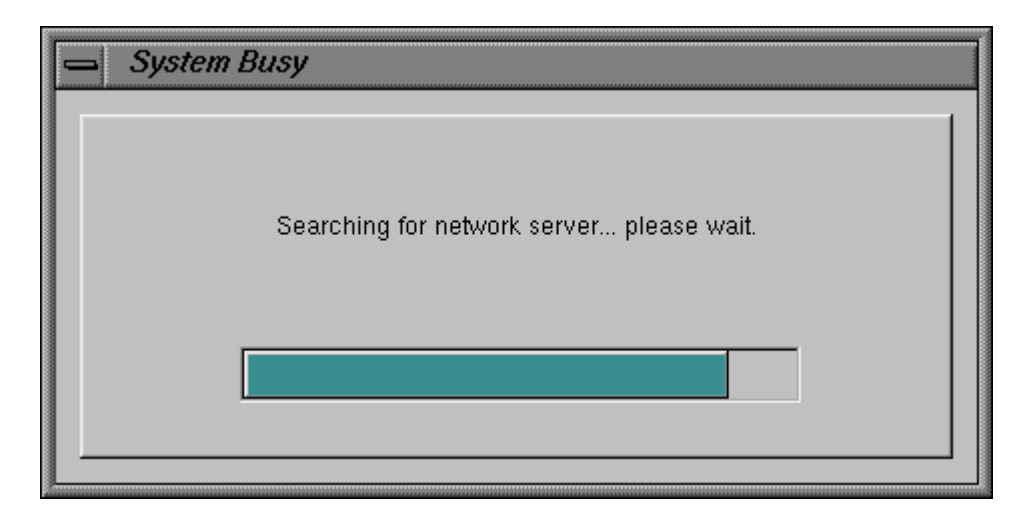

Figure 6 HelMET Helo First System Busy Window

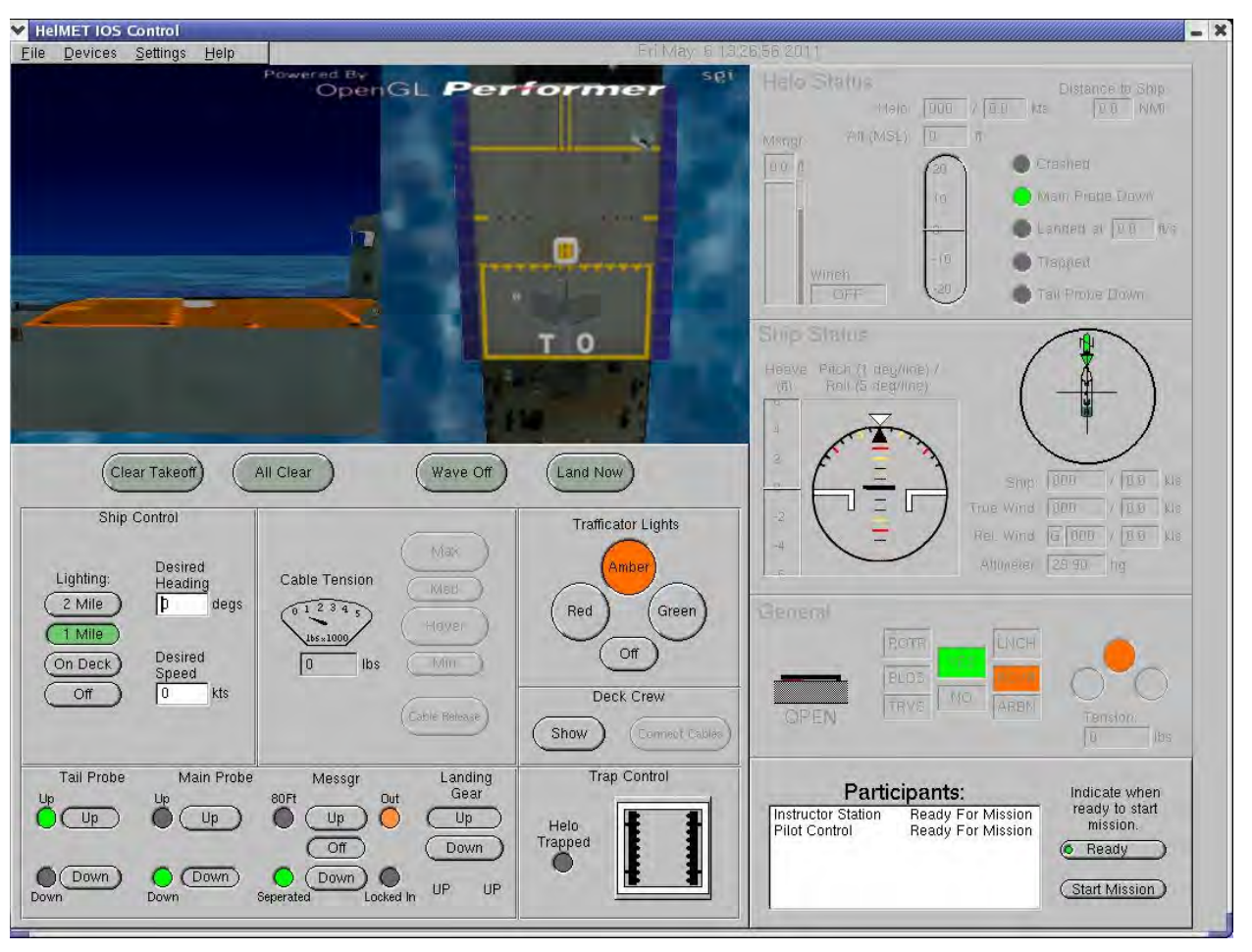

Figure 7 HelMET IOS – Mission Ready Window

| System Busy                             |
|-----------------------------------------|
| Loading Helo Visual DatabasePlease Wait |
|                                         |

Figure 8 HelMET Helo Second System Busy Window

DRDC Toronto TM 2011-048

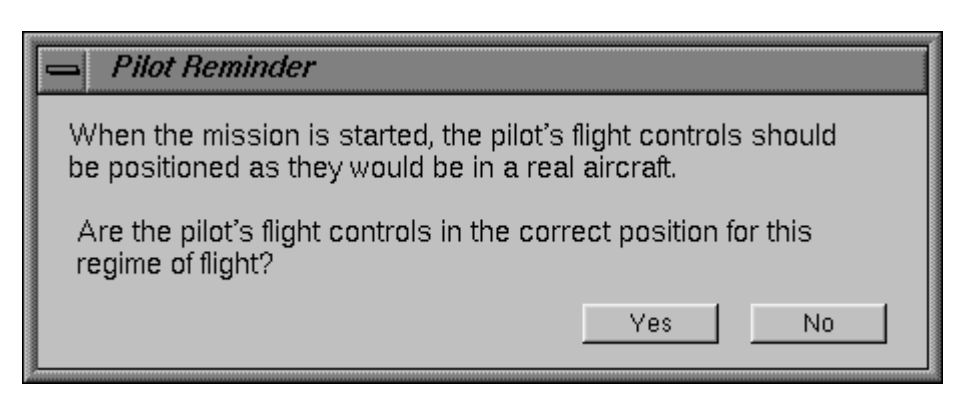

Figure 9 HelMET Helo Pilot Reminder Window

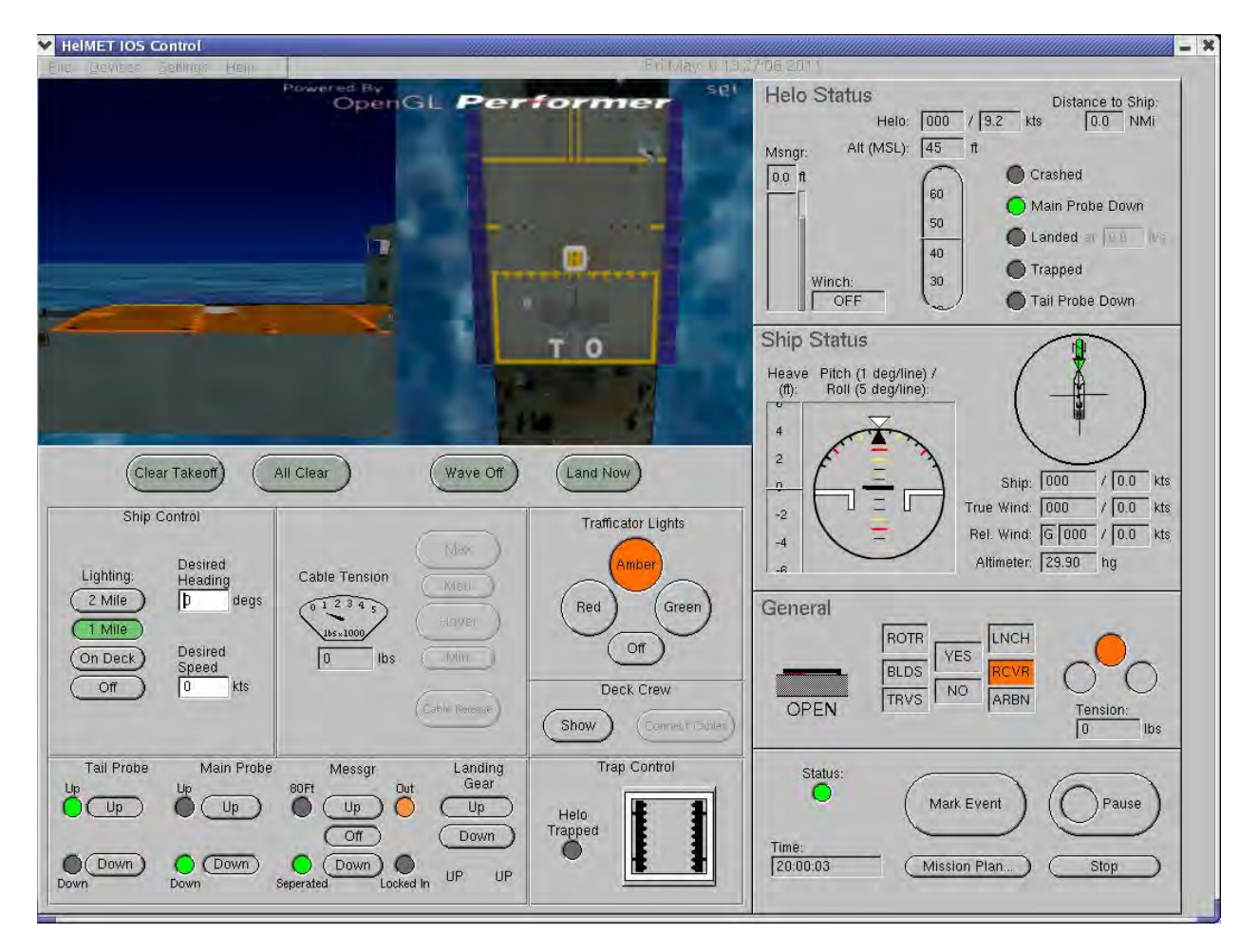

Figure 10 HelMET IOS Running Window

DRDC Toronto TM 2011-048

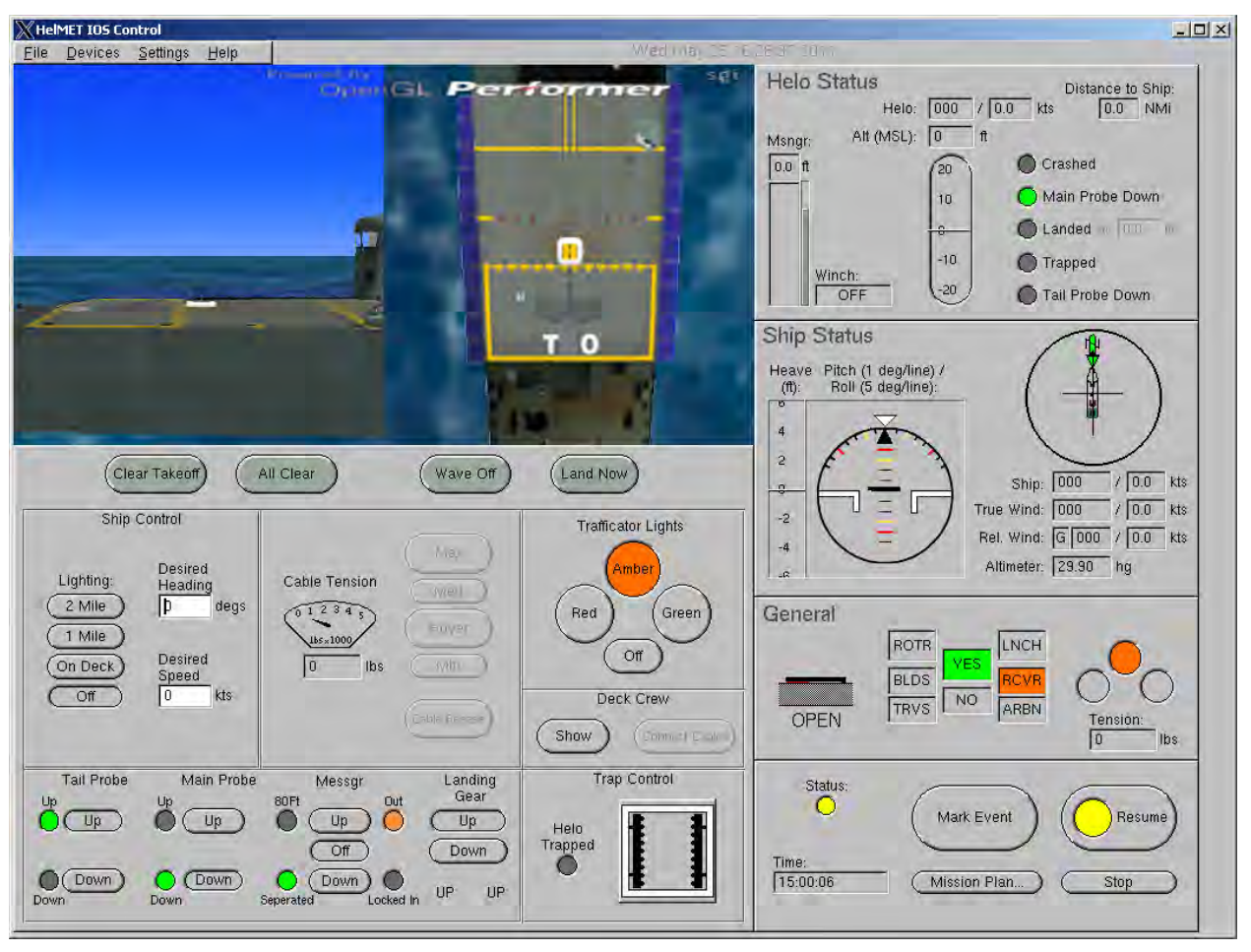

Figure 11 HelMET IOS Pause Window

| 🛥 VR Sim Dias 🔹                                                                                                    |                                                                                                    |                                                                                                    |  |  |  |  |
|----------------------------------------------------------------------------------------------------|----------------------------------------------------------------------------------------------------|----------------------------------------------------------------------------------------------------|--|--|--|--|
| <u>File Devices Settings Help</u>                                                                                                    |                                                                                                    |                                                                                                    |  |  |  |  |
| Missi                                                                                                    | on Plan                                                                                                    | Status                                                                                                    |  |  |  |  |
| Name: Freedeck                                                                                                    |                                                                                                    | VR Sim Dias Connected<br>VR Sim Pilot Connected                                                                                                    |  |  |  |  |
| Type: Deck Landing Proce                                                                                                    | dures                                                                                                    | Session                                                                                                    |  |  |  |  |
| Roles:                                                                                                    |                                                                                                    | Active                                                                                                    |  |  |  |  |
| Environment<br>Instructor<br>Bridge<br>Landing Signals Officer<br>FLYCO<br>Sea King Bilot                                               | VR Sim Dias (1)<br>VR Sim Dias (1)<br>VR Sim Dias (1)<br>VR Sim Dias (1)<br>VR Sim Dias (1)                      | Conference                                                                                                    |  |  |  |  |
| Non Flying Crew                                                                                                    | VR Sim Dias (1)                                                                                                  | 1.00                                                                                                    |  |  |  |  |
| De<br>Local Time: 20 : 0<br>Visibility: Unlimited<br>Helo Position: Delta Hover<br>Deck Motion: Custom Motion<br>Ship<br>Heading: 0 deg | etails<br>Lighting: Full Moon<br>Altimeter (In hg): 29.90<br>Air Temperature (C): 12<br>Wind<br>Heading: 303 deg | Creating a new session as master<br>Participant VR Sim Dias (1) has joined the session.<br>Registering Deck Landing Procedures mission plan with session<br>Assuming role Environment<br>Assuming role Instructor<br>Assuming role Instructor<br>Assuming role Landing Signals Officer<br>Assuming role LyCO<br>Assuming role Non Flying Crew<br>Starting Mission.<br>Initializing mission.<br>Participant VR Sim Pilot (5) has joined the session.<br>Participant VR Sim Pilot (5) has left the session.<br>Clear |  |  |  |  |
| Speed: 5.0 kts<br><b>Primary Wave</b><br>Heading: 303 deg<br>Height: 5.0 ft<br>Period: 5.0 s                                            | Speed: 17 kts<br>Secondary Wave<br>Heading: 0 deg<br>Height: 0.0 ft<br>Period: 0.0 s                             | Allowing other participants to join<br>this session<br>Select Roles Start Session End Session                                                                                                    |  |  |  |  |
|                                                                                                    | Edit Mission                                                                                                    |                                                                                                    |  |  |  |  |

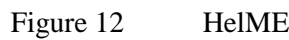

HelMET IOS End Session Window

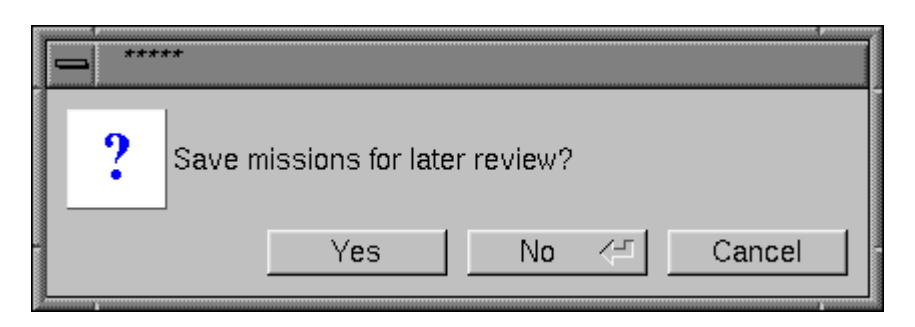

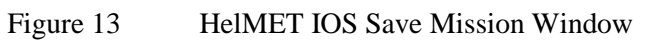

| Enter the nam          | e of the file to save the mission. |
|------------------------|------------------------------------|
| Up one directory       | No matching files                  |
| / Home                 |                                    |
| Current dir            |                                    |
| *.log                  |                                    |
| <u>* A</u> ll files    |                                    |
| . <u>H</u> idden files |                                    |
| */ Directories         |                                    |
|                        |                                    |
| /home/dias/dev/hdl     | s/data/logs/freedeck_10.log        |
|                        | OK <= Cancel                       |

Figure 14 HelMET IOS Enter Log File Name Window

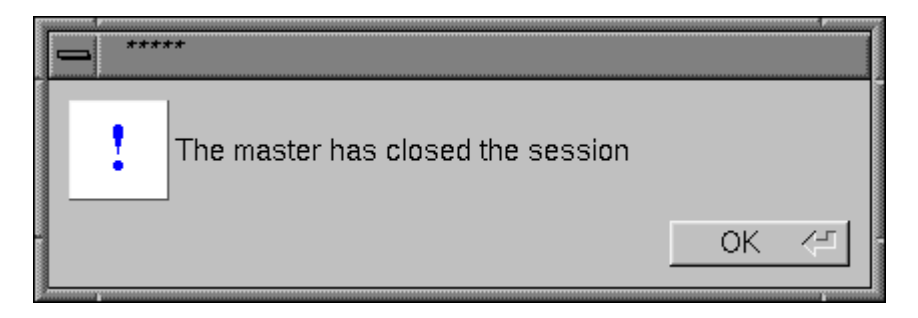

Figure 15 HelMET IOS Master Closed Session Window
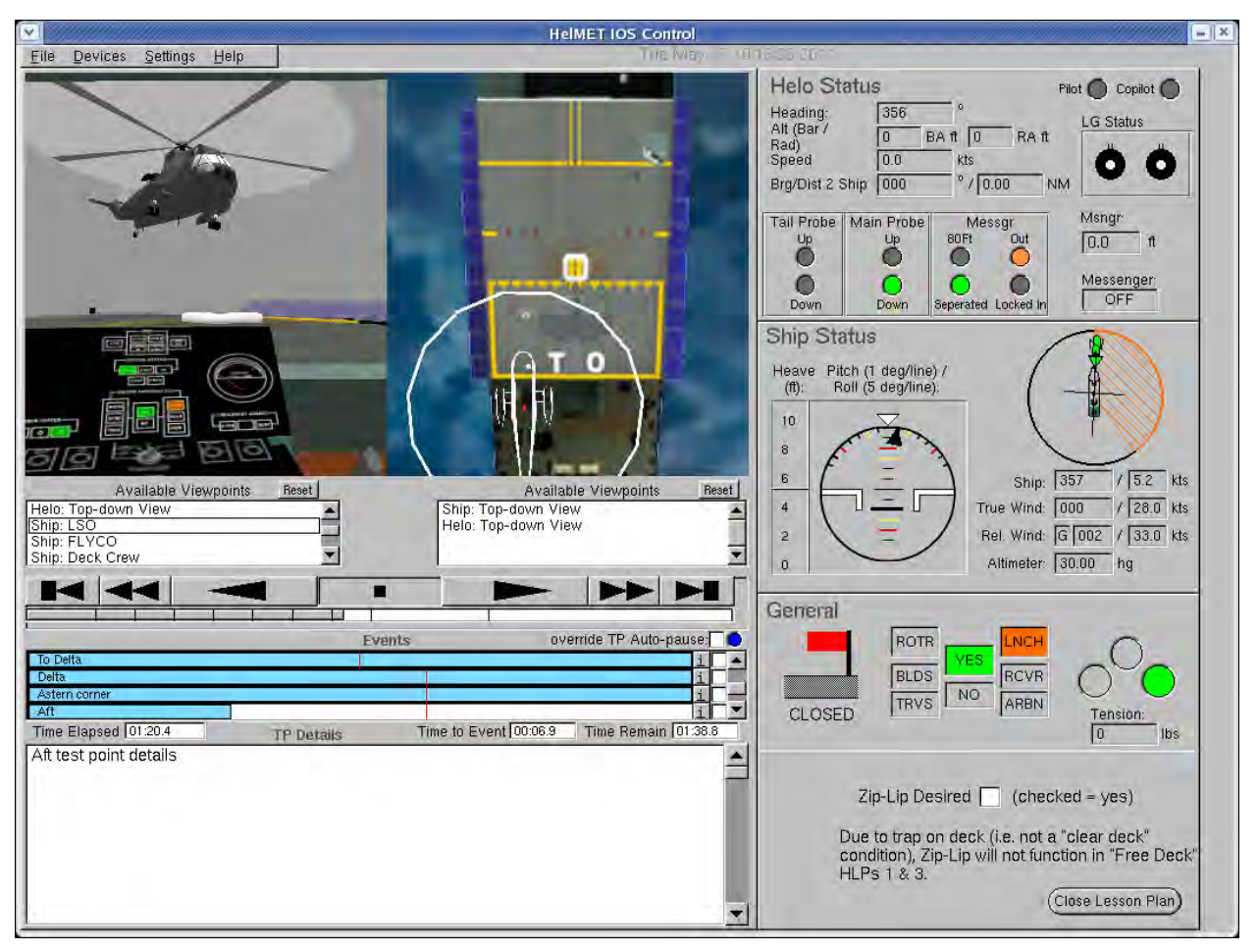

Figure 16 HelMET IOS Replay Window

| Instructor Operator Station<br>Eye Point<br>CPF Bridge: Eye Point<br>CPF Bridge: Flight Deck<br>CPF Bridge: Delta Hover Astern<br>CPF Bridge: Trap Location<br>CPF Bridge: Deck View From Port<br>CPF Bridge: Deck View From Starb<br>LSO: Eye Point<br>FLYCO: Eye Point<br>Pint: Eve Point<br>Pint: Eve Point<br>Diffect<br>CF Bridge: Deck View From Starb<br>CF Bridge: Deck View From Starb<br>CF Bridge: Deck View From Starb<br>CF Bridge: Deck View From Starb<br>CF Bridge: Deck View From Starb<br>CF Bridge: Deck View From Starb<br>CF Bridge: Deck View From Starb<br>CF Bridge: Deck View From Starb<br>CF Bridge: Deck View From Starb<br>CF Bridge: Deck View From Starb<br>CF Bridge: Deck View From Starb<br>FLYCO: Eye Point<br>Pint: Eve Point<br>Flyco: Eye Point<br>Flyco: Eye Point<br>Flyco:                                            |
|----------------------------------------------------------------------------------------------------|
| Eye Point       Offset         CPF Bridge: Flight Deck       Y         CPF Bridge: Delta Hover Astern       0         CPF Bridge: Trap Location       Image Face         CPF Bridge: Deck View From Port       Image Face         CPF Bridge: Deck View From Starb       Image Face         CPF Bridge: Deck View From Starb       Image Face         CPF Bridge: Deck View From Starb       Image Face         CPF Bridge: Deck View From Starb       Image Face         Statistics       Image Face         Image Face       Image Face         CPF Bridge: Deck View From Starb       Image Face         CPF Bridge: Deck View From Starb       Image Face         CPF Bridge: Deck View From Starb       Image Face         CPF Bridge: Deck View From Starb       Image Face         CPF Bridge: Deck View From Starb       Image Face         CPF Bridge: Deck View From Starb       Image Face         CPF Bridge: Deck View From Starb       Image Face         CPF Bridge: Deck View From Starb       Image Face         CPF Bridge: Deck View From Starb       Image Face         CPF Bridge: Deck View From Starb       Image Face         CP Deck View From Face       Image Face         CP Deck View From Face       Image Face         CP D                                                                                                    |
| CPF Bridge: Eye Point<br>CPF Bridge: Flight Deck<br>CPF Bridge: Deta Hover Astern<br>CPF Bridge: Trap Location<br>CPF Bridge: Hangar Face<br>CPF Bridge: Deck View From Port<br>CPF Bridge: Deck View From Starb<br>LSO: Eye Point<br>FLYCO: Eye Point<br>Pilnt: Eve Point<br>Statistics<br>Carbon Comparison<br>Comparison<br>CPF Bridge: Deck View From Starb<br>Comparison<br>CPF Bridge: Deck View From Starb<br>Comparison<br>Comparison<br>CPF Bridge: Deck View From Starb<br>Comparison<br>CPF Bridge: Deck View From Starb<br>Comparison<br>CPF Bridge: Deck View From Starb<br>Comparison<br>Comparison<br>Comparison<br>CPF Bridge: Deck View From Starb<br>Comparison<br>Comparison<br>Compa |
| CPF Bridge: Delta Hover Astern<br>CPF Bridge: Trap Location<br>CPF Bridge: Hangar Face<br>CPF Bridge: Deck View From Port<br>CPF Bridge: Deck View From Starb<br>LSO: Eye Point<br>FLYCO: Eye Point<br>Pint: Eve Point<br>Statistics<br>Cenabled<br>Type:<br>Timing                                                                                                    |
| CPF Bridge: Hangar Face<br>CPF Bridge: Deck View From Port<br>CPF Bridge: Deck View From Starb<br>LSO: Eye Point<br>FLYCO: Eye Point<br>Pint: Eve Point<br>Statistics<br>C Enabled<br>Type:<br>Timing                                                                                                    |
| CPF Bridge: Deck View From Starb<br>LSO: Eye Point<br>FLYCO: Eye Point<br>Pijnt: Eve Point<br>Statistics<br>C Enabled<br>Type:<br>Timing                                                                                                    |
| Statistics<br>© Enabled<br>Type:<br>Timing                                                                                                    |
| Statistics<br>© Enabled<br>Type:<br>Timing                                                                                                    |
| C Enabled<br>Type:                                                                                                    |
| Type:                                                                                                    |
| Timing                                                                                                    |
|                                                                                                    |
| Rendering                                                                                                    |
| O Draw Wireframe                                                                                                    |
| Draw Textures                                                                                                    |
| Field of View                                                                                                    |
| Horizontal 44.9 deg                                                                                                    |
| Vertical 46 deg                                                                                                    |
| Stereo                                                                                                    |
| IPD: 0 cm                                                                                                    |
| Conv. Angle 0 deg                                                                                                    |
| Video Output                                                                                                    |
| VR Goggle                                                                                                    |
| Monitor                                                                                                    |
| Close                                                                                                    |

Figure 17 HelMET Pilot Control Video Settings

#### 5.1.1.5 Test Inputs

The test inputs for the Daytime Launch scenario test case are described in Table 4.

#### 5.1.1.6 Expected Test Results

The expected test results for the Daytime Launch scenario test case are described in Table 4.

#### 5.1.1.7 Criteria for Evaluation Results

The following criteria are used to evaluate results:

- The helicopter has taken off from the flight deck of a CPF in a virtual environment.
- No failure has been found in the test case.
- If failures have been found, the test case must be repeated.

#### 5.1.1.8 Assumptions and Constraints

The following assumptions and constraints are applicable:

- The pilot is a qualified maritime helicopter pilot. The pilot must be familiar with the CH 124 Sea King Helicopter Aircraft Operating Instructions.
- The pilot must be familiar with Canadian shipborne helicopter operating procedures.
- The Instructor must be familiar with Canadian shipborne helicopter operating procedures and the CH 124 Sea King Helicopter Aircraft Operating Instructions.
- The Instructor assumes the roles of Bridge, OOW, SAC, ASAC, FLYCO, and LSO in a scenario.
- All simulated models work according to Canadian shipborne helicopter operating procedures.

# 5.2 Night Time Freedeck Recovery Scenario Test

The Night Time Freedeck Recovery scenario test consists of a single test case.

## 5.2.1 Night Time Freedeck Recovery Scenario Test Case

#### 5.2.1.1 Scenario Description

The current meteorological report indicates no overcast with unlimited visibility. The barometric pressure is 30 inches Mercury (i.e., 30.00 millibars or 760 mm Hg). The true wind is from 303 degrees at 17 knots. There are no wind gusts. The outside air temperature is 9 degrees Celsius.

A Canadian Patrol Frigate (CPF) is steaming on a course of 0 degrees at 5 knots on a clear night with sea state 5 conditions. The ship is pitching 3 degrees and rolling 10 degrees. The sea temperature is at 12 degrees Celsius.

The helicopter is on a course of 0 degrees. A visual flying rule (VFR) approach with an unrestricted mission control policy and recovery time of 20:00 hours local is expected.

All personnel are closed up at Flying Stations. At 19:50 hours local time, the LSO sets the ready recovery light to amber. Rendezvous instructions are passed and the helicopter is cleared to make an approach to the CPF. The helicopter has already passed through the 3 nautical mile checkpoint. The helicopter is conned to the final approach fix at 2 nautical miles aft of the ship. The helicopter's position is confirmed as it closes from 2 to 1 nautical mile astern of the ship.

Once the ship is visual, approach control is exchanged between the anti-submarine air controller (ASAC) and LSO. Clearance to make an approach is given and the helicopter transits to a hover on the portside of the ship. Next, the helicopter transits to a high hover over the RSD. Once a stable hover is established, the helicopter descends to a lower hover and maintains a low hover over the RSD. When the ready-to-land transmission is received, a steady period in deck motion is predicted and it is determined whether or not the main probe will enter the RSD capture area. The cautionary order "land now" is given and then the executive order "down, down, down" is given. The helicopter lands and is trapped in the RSD. Helicopter status and clear-to-manoeuvre are reported.

#### 5.2.1.2 Implemented Scenario

The implemented scenario is as follows:

• Approach control is transferred from the SAC to the LSO.

- The helicopter is directly cleared for a freedeck landing or to proceed to a Delta Hover Astern position.
- If clearance to Delta Hover Astern has been given, the helicopter transits to the Delta Hover Astern position where clearance is obtained to proceed with Charlie Freedeck.
- The helicopter proceeds to a high hover on the portside of the ship.
- Next, the helicopter transits to a high hover over the RSD.
- Once a stable hover is established and when an appropriate steady period of ship motion is anticipated, the helicopter descends to the low hover posi¬tion asserting that it is ready to land.
- The LSO advises on helicopter position then gives the "land now" order.
- The helicopter drops into the trap and the arrester beams are closed.
- The helicopter tail probe is lowered.

#### 5.2.1.3 Prerequisite Conditions

The prerequisite conditions for the Night Time Freedeck Recovery scenario are as follows:

- Sounding of flight stations 30 minutes before recovery time at 19:30 hours local.
- Deck side nets are lowered.
- The helicopter passes through the 3 nautical mile checkpoint.
- The LSO activates the recover light.
- OOW immediately responds NO.
- Data (including Charlie time, course, true wind, relative wind, and altime¬ter) are transmitted from the SAC to the helicopter.
- The SAC clears the helicopter for an approach.
- The helicopter co-pilot lowers the main probe and requests that the pilot put on the landing gear brakes. The pilot puts on the landing gear brakes.
- If requested by the LSO, FLYCO turns on the strobe lighting.
- The helicopter passes through the 2 nautical mile checkpoint.
- The helicopter is conned to the final approach fix (FAF). The ship is steered to final approach direction.
- OOW responds YES to recover light.
- FLYCO turns on centre lighting (CL) and horizontal reference system (HRS) lighting and sets deck status lights (DSL) to amber.
- The helicopter passes through the 1 nautical mile checkpoint.

- FLYCO turns on flight deck flood lights (FDFL), hangar face lighting (HFL), and hangar top lighting (HTL).
- Mutual visual contact is confirmed, at which time FLYCO turns off strobe light-ing if it is already on.
- When non-flying crew (NFC) is close enough to estimate distances, the non-flying pilot (NFP) takes control while the flying pilot (FP) continues to watch the instruments. This case does not apply because a single helicopter pilot is in training.

# 5.2.1.4 Test Procedures

The test procedures for the Night Time Freedeck Recovery scenario test case are described in Table 5.

 Table 5
 Test Procedures for Night Time Freedeck Recovery Scenario Test Case

| No. | Steps                                                                                                    | Response                                                                               | Verification                                                       |
|-----|----------------------------------------------------------------------------------------------------|----------------------------------------------------------------------------------------|--------------------------------------------------------------------|
| 1   | The Instructor checks that<br>all the simulator<br>subsystems are working<br>properly.                                                                                                    |                                                                                        |                                                                    |
| 2   | The Instructor checks that<br>the Pilot has completed<br>the pre-test steps,<br>including emergency<br>power off procedures,<br>and is sitting in the pilot's<br>seat with the safety<br>harness strapped on. |                                                                                        |                                                                    |
| 3   | At the IOS display<br>monitor, double-click on<br>the "HelMET" icon to<br>display the HelMET<br>Training Window. Select<br>"Manual Flight Mode<br>(Cockpit)"                                                  |                                                                                        |                                                                    |
| 4   | At the IOS display<br>monitor, Select "Pilot and<br>IOS"                                                                                                    | The HelMET IOS window is<br>displayed on the IOS display<br>monitor. An example of the | Verify that the "HelMET<br>IOS" window is displayed:<br>Pass/Fail. |

| No. | Steps                                                                                                    | Response                                                                                                    | Verification                                                                                                    |
|-----|----------------------------------------------------------------------------------------------------|----------------------------------------------------------------------------------------------------|----------------------------------------------------------------------------------------------------|
|     |                                                                                                    | "HelMET IOS" window is<br>shown in Figure 2<br>HelMET IOS Main<br>Window. The "HelMET Pilot<br>Control" window is displayed<br>on the IOS display monitor.<br>An example of the "HelMET<br>Pilot Control" window is<br>shown in Figure 5. | Verify that the "HelMET<br>Pilot Control" window is<br>displayed: Pass/Fail<br>Verify that the red Platform,<br>Tracker, Cereal Box, Sound<br>and Conferencing indicators<br>are displayed: Pass/Fail |
| 5   | On the "HelMET IOS"<br>window, click on the<br>"Initiate Session" icon                                                                      | A "Select a Mission Plan"<br>window is displayed on top of<br>the "HelMET IOS" window.<br>An example of the "Select a<br>Mission Plan" window is<br>shown in Figure 3.                                                                    | Verify that the "Select a<br>Mission Plan" window is<br>displayed: Pass/Fail                                                                                                    |
| 6   | On the "Select a Mission<br>Plan" window, select the<br>"Freedeck.mpn" mission<br>plan for the predefined<br>Freedeck Recovery<br>scenario. | The mission plan filename<br>"Freedeck.mpn" is appended<br>to the complete file path<br>where the predefined<br>Freedeck Recovery mission<br>plan will be loaded.                                                                         | Verify that the mission plan<br>filename "Freedeck.mpn" is<br>displayed: Pass/Fail.                                                                                                    |
| 7   | On the "Select a Mission<br>Plan" window, click on<br>the OK button                                                                         | The "Select a Mission Plan"<br>window is closed and a<br>"System Busy" window is<br>displayed. An example of the<br>"System Busy" window is<br>shown in Figure 3<br>Select a Mission Plan<br>Window                                       | Verify that the mission plan<br>filename "Freedeck.mpn" is<br>displayed: Pass/Fail                                                                                                    |
| 8   |                                                                                                    | After a few minutes, the<br>"System Busy" window is<br>closed                                                                                                    |                                                                                                    |

| No. | Steps                                                                                                    | Response                                                                                                    | Verification                                                                                              |
|-----|----------------------------------------------------------------------------------------------------|----------------------------------------------------------------------------------------------------|----------------------------------------------------------------------------------------------------|
| 9   |                                                                                                    | At the bottom of the<br>"HelMET IOS" window, the<br>"Initiate Session", "Join<br>Session", "Debrief Missions"<br>and "Exit" icons are replaced<br>by "Select Roles", "Start<br>Session" and "End Session"<br>icons. | Verify that the "Select<br>Roles", "Start Mission" and<br>"End Session" icons are<br>displayed: Pass/Fail |
| 10  | At the "HelMET IOS"<br>window, verify that the<br>information for the<br>specified mission plan is<br>correct:<br>Mission Plan<br>Name: Freedeck<br>Type: Deck Landing<br>Procedures<br>Details:<br>Local Time: 20:00<br>Visibility: Unlimited<br>Helo Position: Delta<br>Hover<br>Deck Motion: Custom<br>Motion<br>Lighting: Full Moon<br>Altimeter (in hg): 29.00<br>Air Temperature (°C): 12 |                                                                                                    | Verify that the specified<br>mission plan contents are<br>correct:<br>Pass/Fail                           |
|     | Ship:                                                                                                    |                                                                                                    |                                                                                                    |

| No. | Steps                                                                                                    | Response                                                                                                    | Verification                                                          |
|-----|----------------------------------------------------------------------------------------------------|----------------------------------------------------------------------------------------------------|-----------------------------------------------------------------------|
|     | Heading: 0 deg                                                                                                    |                                                                                                    |                                                                       |
|     | Speed: 5.0 kts                                                                                                    |                                                                                                    |                                                                       |
|     |                                                                                                    |                                                                                                    |                                                                       |
|     | Wind:                                                                                                    |                                                                                                    |                                                                       |
|     | Heading: 303 deg                                                                                                    |                                                                                                    |                                                                       |
|     | Speed: 17 kts                                                                                                    |                                                                                                    |                                                                       |
|     |                                                                                                    |                                                                                                    |                                                                       |
|     | Primary Wave:                                                                                                    |                                                                                                    |                                                                       |
|     | Heading: 303 deg                                                                                                    |                                                                                                    |                                                                       |
|     | Height: 5.0 ft                                                                                                    |                                                                                                    |                                                                       |
|     | Period: 5.0 s                                                                                                    |                                                                                                    |                                                                       |
| 11  | On the HelMET Pilot<br>Control" window, select<br>the Video from the<br>Settings pull-down menu.                          | The "Video Settings" window<br>is displayed on the IOS<br>display monitor. An example<br>of the "Video Settings"<br>window is shown in Figure<br>17. | Verify that the "Video<br>Settings" window is<br>displayed: Pass/Fail |
| 12  | On the "Video Settings"<br>window, click on the<br>"VR Goggle" button and<br>then click on the "Close"<br>button.         |                                                                                                    |                                                                       |
| 13  | At the Nvis SX60 Front<br>Control Box, turn on the<br>power supply to the<br>HMD by activating the<br>power on/off button |                                                                                                    |                                                                       |
| 14  | On the HelMET Pilot<br>Control" window, click<br>on the "Join Session"                                                    | Two successive "System<br>Busy" windows are displayed<br>for a few minutes. An                                                                       | Verify that the two "System<br>Busy" windows are                      |

| No. | Steps                                                                                                    | Response                                                                                                    | Verification                                                                                                    |
|-----|----------------------------------------------------------------------------------------------------|----------------------------------------------------------------------------------------------------|----------------------------------------------------------------------------------------------------|
|     | icon.                                                                                                    | example of the "System<br>Busy" window is shown in<br>Figure 6.                                                                                                    | displayed: Pass/Fail.                                                                                                    |
| 15  | On the HelMET IOS"<br>window, click on the<br>"Start Session" icon.                                                                | At the "Participants"<br>window, an "Initializing<br>Mission" status message<br>appears next to the IOS. An<br>example of the "Init Mission"<br>window is shown in Figure 7. | Verify that the "Initializing<br>Mission" status message is<br>displayed: Pass/Fail                                                                                      |
| 16  |                                                                                                    | A "System Busy" window is displayed for a few minutes                                                                                                    | Verify that a "System Busy"<br>window is displayed:<br>Pass/Fail.                                                                                                    |
| 17  | After the "System Busy"<br>window is closed, check<br>the device indicators for<br>changes at the HelMET<br>Pilot Control" window. | Verify that the green Tracker,<br>Cereal Box, Sound and<br>Conference indicators are<br>displayed: Pass/Fail                                                                 | Verify that the red Platform<br>indicator is displayed:<br>Pass/Fail<br>Verify with Pilot that the left<br>and right eye views are<br>displayed in the HMD:<br>Pass/Fail |
| 18  | The Instructor requests<br>the Pilot to put on the<br>HMD with the headset<br>and microphone.                                      |                                                                                                    |                                                                                                    |
| 19  | The Instructor puts on the headset and microphone.                                                                                 |                                                                                                    |                                                                                                    |
| 20  | The Instructor verifies the operation of the headset and microphone with the Pilot.                                                |                                                                                                    |                                                                                                    |
| 21  | On the HelMET Pilot<br>Control" window, click<br>on the "Fwd/Aft",<br>"Up/Down", "Heading"<br>and "Left/Right" buttons             | The pilot's view displayed on<br>the repeater display monitor<br>should have moved<br>accordingly.                                                                           | Verify that the pilot's view<br>has moved accordingly on<br>the repeater display monitor:<br>Pass/Fail                                                                   |

| No. | Steps                                                                                                    | Response                                                                                                    | Verification                                                                                                    |
|-----|----------------------------------------------------------------------------------------------------|----------------------------------------------------------------------------------------------------|----------------------------------------------------------------------------------------------------|
|     | to adjust the Pilot<br>eyepoint control for<br>viewing.                                                                                                    |                                                                                                    |                                                                                                    |
| 22  | Release the Stop button<br>located at the Instructor<br>Operator Station.                                                                                                    | The electrical power is<br>applied to the Motion<br>Platform Subsystem EMS<br>motor drives.                                                                                                    | Verify that the green L2-<br>MOTION POWER ON<br>Light indicator, located on<br>the Electrical Power Control<br>Panel is illuminated:<br>Pass/Fail.                                                                            |
| 23  | On the HelMET Pilot<br>Control" window, click<br>on the Platform Control<br>"Start", button to enable<br>power to the Motion<br>Platform Subsystem.                                                                         | The "Is the Motion Platform<br>power on with an amber and<br>a red light? Not following the<br>correct procedure could cause<br>the platform to behave<br>violently!" dialog window is<br>displayed.                                                                                               | Verify that the "Is the<br>Motion Platform power on<br>with an amber and a red<br>light? Not following the<br>correct procedure could<br>cause the platform to behave<br>violently!" dialog window is<br>displayed: Pass/Fail |
| 24  | On the "Is the Motion<br>Platform power on with<br>an amber and a red light?<br>Not following the correct<br>procedure could cause the<br>platform to behave<br>violently!" dialog<br>window, click on the<br>"Yes" button. | After the "Is the Motion<br>Platform power on with an<br>amber and a red light? Not<br>following the correct<br>procedure could cause the<br>platform to behave<br>violently!" dialog window is<br>closed, the green Platform<br>indicator is displayed at the<br>HelMET Pilot Control"<br>window. | After a few seconds, verify<br>that the green Platform<br>indicator is displayed:<br>Pass/Fail.                                                                                                    |
| 25  | On the HelMET Pilot<br>Control" window, click<br>on the "Ready" button.                                                                                                    | The "Pilot Reminder"<br>window is displayed. An<br>example of the "Pilot<br>Reminder" window is shown<br>in Figure 9.                                                                                                    | Verify that the "Pilot<br>Reminder" window is<br>displayed: Pass/Fail                                                                                                    |
| 26  | On the "Pilot Reminder"<br>window, click on the<br>"Yes" button.                                                                                                    | The "Pilot Reminder"<br>window is closed.                                                                                                    | Verify that the "Pilot<br>Reminder" window is<br>closed: Pass/Fail                                                                                                    |

| No. | Steps                                                         | Response                                                                                                    | Verification                                                                                                  |
|-----|---------------------------------------------------------------|----------------------------------------------------------------------------------------------------|----------------------------------------------------------------------------------------------------|
| 27  |                                                               | At the HelMET Pilot<br>Control" window, the<br>Participant status message<br>(Pilot Control Ready for<br>Missions) is displayed. | Verify that the Participant<br>status message (Pilot Control<br>Ready For Mission) is<br>displayed: Pass/Fail |
| 28  |                                                               | At the HelMET IOS"<br>window, the Participant status<br>message (Pilot Control Ready<br>for Mission) is displayed                | Verify that the Participant<br>status message (Pilot Control<br>Ready For Mission) is<br>displayed: Pass/Fail |
| 29  | On the HelMET IOS"<br>window, click on the<br>"Ready" button. | The green Ready button<br>indicator is displayed. The<br>"Start Mission" button is<br>available.                                 | Verify that the green Ready<br>button indicator is displayed:<br>Pass/Fail                                    |
|     |                                                               |                                                                                                    | Mission" button is available:<br>Pass/Fail.                                                                   |
| 30  |                                                               | At the "Ship Control"<br>window, the 1 Mile lighting<br>button is displayed.                                                     | Verify that the 1 Mile<br>lighting button is displayed:<br>Pass/Fail                                          |
| 31  |                                                               | At the "Cable Tension<br>Control" window, the Cable<br>Tension value of 0 lbs is<br>displayed.                                   | Verify that the Cable<br>Tension value of 0 lbs is<br>displayed: Pass/Fail                                    |
| 32  |                                                               | At the "Trafficator Lights"<br>window, the Red, Green and<br>Off trafficator lights are not<br>selected.                         | Verify that the Red, Green<br>and Off Trafficator lights are<br>not selected: Pass/Fail                       |
| 33  |                                                               | At the "Trafficator Lights"<br>window, the amber trafficator<br>light is displayed                                               | Verify that the amber<br>trafficator light is displayed:<br>Pass/Fail                                         |
| 34  |                                                               | At the "Hauldown Control"<br>window, the Tail Probe Up<br>indicator is displayed                                                 | Verify that the TAIL Probe<br>Up indicator is displayed:<br>Pass/Fail                                         |

| No. | Steps | Response                                                                                     | Verification                                                                                 |
|-----|-------|----------------------------------------------------------------------------------------------|----------------------------------------------------------------------------------------------|
| 35  |       | At the "Hauldown Control"<br>window, the Main Probe<br>Down indicator is displayed           | Verify that the Main Probe<br>Down indicator is displayed:<br>Pass/Fail                      |
| 36  |       | At the "Hauldown Control"<br>window, the Messenger<br>Separated indicator is<br>displayed.   | Verify that the Messenger<br>Separated indicator is<br>displayed: Pass/Fail                  |
| 37  |       | At the "Hauldown Control"<br>window, the Landing Gear<br>Up icon is displayed                | Verify that the Landing Gear<br>Up icon is displayed:<br>Pass/Fail                           |
| 38  |       | At the "Trap Control"<br>window, the RSD trap is<br>open.                                    | Verify that the RSD trap is open: Pass/Fail                                                  |
| 39  |       | At the "Trap Control"<br>window, the Helo Trapped<br>indicator is not displayed.             | Verify that the Helo Trapped<br>indicator is not displayed:<br>Pass/Fail                     |
| 40  |       | At the "Helo Status" window,<br>the Winch indicator is<br>displayed with the OFF value.      | Verify that the Winch<br>indicator is displayed with<br>the OFF value: Pass/Fail             |
| 41  |       | At the "Helo Status" window,<br>the green Main Probe Down<br>indicator is displayed.         | Verify that the green Main<br>Probe Down indicator is<br>displayed: Pass/Fail                |
| 42  |       | At the "Helo Status" window,<br>the Tail Probe Down<br>indicator is not displayed            | Verify that the Tail Probe<br>Down indicator is not<br>displayed: Pass/Fail□                 |
| 43  |       | At the "Helo Status" window,<br>the green Trapped indicator is<br>not displayed              | Verify that the green<br>Trapped indicator is not<br>displayed: Pass/Fail                    |
| 44  |       | At the "Ship Status" window,<br>check the ship heading and<br>speed, true wind direction and | Verify that the ship heading<br>and speed, true wind heading<br>and speed, relative wind and |

| No. | Steps                                                                                     | Response                                                                                                    | Verification                                                                    |
|-----|-------------------------------------------------------------------------------------------|----------------------------------------------------------------------------------------------------|---------------------------------------------------------------------------------|
|     |                                                                                           | speed, relative wind direction<br>and speed, and altimeter for<br>correctness                                                                                                  | speed, and altimeter are<br>correct: Pass/Fail□                                 |
| 45  |                                                                                           | At the "Situation Awareness"<br>window, the RSD trap is open<br>and the red flag is in the<br>down position                                                                    | Verify that the RSD red flag<br>is in the down position:<br>Pass/Fail           |
| 46  |                                                                                           | At the "Situation Awareness"<br>window, the green YES and<br>amber RCVR buttons are<br>displayed.                                                                              | Verify that the green YES<br>and amber RCVR buttons<br>are displayed: Pass/Fail |
| 47  |                                                                                           | At the "Situation Awareness"<br>window, the amber trafficator<br>light is displayed.                                                                                           | Verify that the amber<br>trafficator light is displayed:<br>Pass/Fail           |
| 48  |                                                                                           | the "Situation Awareness"<br>window, the Cable Tension<br>value of 0 lbs is displayed.                                                                                         | Verify that the Cable<br>Tension value of 0 lbs is<br>displayed: Pass/Fail      |
| 49  | On the HelMET IOS"<br>window, click on the<br>"Start Mission" button.                     | The green mission status<br>indicator is displayed to<br>indicate that the mission has<br>started. An example of the<br>HelMET IOS running<br>window is shown in Figure<br>10. | Verify that the green Mission<br>status indicator is displayed:<br>Pass/Fail    |
| 50  | The Instructor calls:<br>"Bird boat call paddles<br>for control".                         |                                                                                                    |                                                                                 |
| 51  | The Pilot calls: "Boat<br>bird roger break break<br>paddles bird calling for<br>control". |                                                                                                    |                                                                                 |
| 52  | The Instructor calls:<br>"Bird paddles roger<br><pause> signal Charlie</pause>            |                                                                                                    |                                                                                 |

| No. | Steps                                                                                                    | Response                                                                             | Verification                                                                            |
|-----|----------------------------------------------------------------------------------------------------|--------------------------------------------------------------------------------------|-----------------------------------------------------------------------------------------|
|     | freedeck".                                                                                                    |                                                                                      |                                                                                         |
| 53  | On the "Trafficator<br>Lights" window, click on<br>the green trafficator light.                                               | At the "Situation Awareness"<br>window, the green trafficator<br>light is displayed. | Verify that the green<br>trafficator light is displayed:<br>Pass/Fail                   |
| 54  | The Pilot ensures that the green trafficator light is on.                                                                     |                                                                                      | Verify that the Pilot can see<br>the green trafficator light<br>from the HMD: Pass/Fail |
| 55  | The Instructor monitors<br>mission, helo status and<br>initiates Wave_Off as<br>required.                                     |                                                                                      |                                                                                         |
| 56  | The Instructor evaluates<br>the ship deck motion at<br>the "Ship Status"<br>window.                                           |                                                                                      |                                                                                         |
| 57  | The Instructor monitors<br>the relative wind speed<br>and direction.                                                          |                                                                                      |                                                                                         |
| 58  | The Instructor monitors the helicopter position                                                                               |                                                                                      |                                                                                         |
| 59  | The Pilot controls the helicopter to hover port side.                                                                         |                                                                                      |                                                                                         |
| 60  | The Instructor is to<br>monitor flight<br>instruments for aircraft<br>positioning.                                            |                                                                                      |                                                                                         |
| 61  | When the single engine<br>speed is dropping below<br>the safe limit, the<br>Instructor (NFC) reports<br>a "Safe single engine |                                                                                      |                                                                                         |

| No. | Steps                                                                                                    | Response                                                                            | Verification                                                               |
|-----|----------------------------------------------------------------------------------------------------|-------------------------------------------------------------------------------------|----------------------------------------------------------------------------|
|     | speed".                                                                                                    |                                                                                     |                                                                            |
| 62  | The Pilot controls the<br>helicopter to high hover<br>over the RSD                                                                                             |                                                                                     |                                                                            |
| 63  | On the "Hauldown<br>Control" window, click<br>the Landing Gear Down<br>button.                                                                                 | At the "Hauldown Control"<br>window, the Landing Gear<br>Down icon is displayed     | Verify that the Landing Gear<br>Down icon is displayed:<br>Pass/Fail       |
| 64  | The Pilot ensures that the helicopter landing gear is down.                                                                                                    |                                                                                     |                                                                            |
| 65  | The Instructor calls:<br>"Two down and locked,<br>bug light my side".                                                                                          |                                                                                     |                                                                            |
| 66  | The Pilot calls: "Bug light my side".                                                                                                    |                                                                                     |                                                                            |
| 67  | The Instructor is to advise<br>on the helicopter fore/aft<br>position. The Instructor<br>calls: "Steady", "Back<br>one", "Ahead three", or<br>"Good position". |                                                                                     |                                                                            |
| 68  | The Pilot controls the helicopter to arrive at hover over the RSD.                                                                                             |                                                                                     |                                                                            |
| 69  | On the "Trafficator<br>Light" window, click on<br>the amber trafficator<br>light.                                                                              | At the "Situation Awareness"<br>window, the amber trafficator<br>light is displayed | Verify that the amber<br>trafficator light is displayed:<br>Pass/Fail      |
| 70  | The Pilot ensures that the amber trafficator light is on                                                                                                    |                                                                                     | Verify that the Pilot can see<br>the amber trafficator light:<br>Pass/Fail |

| No. | Steps                                                                                                    | Response | Verification |
|-----|----------------------------------------------------------------------------------------------------|----------|--------------|
| 71  | The Instructor is to advise<br>on the helicopter position.<br>The Instructor calls:<br>"Steady", "Back one",<br>"Ahead three", or "Good<br>position".                       |          |              |
| 72  | The Pilot is to maintain<br>the helicopter in a stable<br>hover position.                                                                                                   |          |              |
| 73  | The Pilot monitors the<br>natural horizon, checks<br>the horizontal reference<br>bars, and evaluates the<br>ship motion for steady<br>period.                               |          |              |
| 74  | The Pilot controls the<br>helicopter to low hover<br>over the RSD.                                                                                                    |          |              |
| 75  | The Pilot monitors the<br>ship position relative to<br>hangar line-up lines.                                                                                                |          |              |
| 76  | The Instructor is to advise<br>on the helicopter position<br>by calling: "Steady",<br>"Back one", "Ahead<br>three", "Drifting", or<br>"Good position".                      |          |              |
| 77  | The Pilot maintains the<br>helicopter in a stable<br>hover position, monitors<br>the helicopter fore/aft<br>positions based on<br>updates from the<br>Instructor, and makes |          |              |

| No. | Steps                                                                                                    | Response                                                                             | Verification                                                              |
|-----|----------------------------------------------------------------------------------------------------|--------------------------------------------------------------------------------------|---------------------------------------------------------------------------|
|     | position adjustments.                                                                                                    |                                                                                      |                                                                           |
| 78  | The Pilot controls the<br>helicopter in a stable<br>hover position.                                                                                                    |                                                                                      |                                                                           |
| 79  | The Pilot calls: "Ready to land".                                                                                                    |                                                                                      |                                                                           |
| 80  | If the Main Probe will not<br>enter the RSD, the<br>Instructor transmits<br>position corrections by<br>calling: "Left", "Right",<br>"Ahead", "Back", "Up",<br>"Down", or "Steady". |                                                                                      |                                                                           |
| 81  | If the ship motion is not<br>steady, the Instructor<br>awaits next steady period.                                                                                                  |                                                                                      |                                                                           |
| 82  | The Instructor calls:<br>"Land now, down down<br>down".                                                                                                    |                                                                                      |                                                                           |
| 83  | n the "Trafficator Lights"<br>window, click on the<br>green trafficator light.                                                                                                    | At the "Situation Awareness"<br>window, the green trafficator<br>light is displayed. | Verify that the green<br>trafficator light is displayed:<br>Pass/Fail     |
| 84  | The Pilot lands the helicopter on the ship deck.                                                                                                    |                                                                                      |                                                                           |
| 85  | The Instructor observes<br>that the helicopter has<br>landed on the ship.                                                                                                    |                                                                                      | Verify that the helicopter has<br>landed on the flight deck:<br>Pass/Fail |
| 86  | The Instructor observes<br>that the Main Probe<br>enters the RSD capture<br>area.                                                                                                  |                                                                                      |                                                                           |

| No. | Steps                                                                                                    | Response                                                                                                    | Verification                                                                                                    |
|-----|----------------------------------------------------------------------------------------------------|----------------------------------------------------------------------------------------------------|----------------------------------------------------------------------------------------------------|
| 87  | On the "Trap Control"<br>window, click on the<br>RSD trap.                                                                                                    | At the "Trap Control"<br>window, the RSD trap is<br>closed.                                                                                           | Verify that the RSD trap is closed: Pass/Fail                                                                                                    |
| 88  |                                                                                                    | At the "Situation Awareness"<br>window, the RSD red flag is<br>up.                                                                                    | Verify that the RSD red flag<br>is up: Pass/Fail                                                                                                    |
| 89  | The Instructor calls:<br>"Bridge LSO Helo is<br>trapped on deck. You are<br>clear to manoeuvre".                                                                |                                                                                                    |                                                                                                    |
| 90  | On the HelMET IOS"<br>window, click on the<br>"Pause" button.                                                                                                   | The yellow HelMET IOS<br>Status and Pause button<br>indicator are displayed. An<br>example of the HelMET IOS<br>Pause window is shown in<br>Figure 11 | Verify that the yellow<br>HelMET IOS indicator is<br>displayed: Pass/Fail                                                                             |
| 91  | On the HelMET IOS"<br>window, click on the<br>"Stop" button.                                                                                                    | A HelMET IOS" window<br>with the Close button is<br>displayed                                                                                         | Verify that the Close" button<br>is displayed at the IOS<br>window: Pass/Fail                                                                         |
| 92  | On the HelMET Pilot<br>Control" window, click<br>on the Platform Control<br>"Stop" button to remove<br>power to the Motion<br>Platform Subsystem EMS<br>motors. | The "System Busy" window<br>is displayed for a few<br>minutes.                                                                                        |                                                                                                    |
| 93  | Press the Stop button<br>located at the Instructor<br>Operator Station.                                                                                         |                                                                                                    | Verify that the green L2-<br>MOTION POWER ON<br>Light indicator, located on<br>the Electrical Power Control<br>Panel is not illuminated:<br>Pass/Fail |
| 94  | At the Nvis SX60 control<br>Box, turn off the power                                                                                                    |                                                                                                    |                                                                                                    |

| No. | Steps                                                                                                    | Response                                                                                                    | Verification                                                                                                    |
|-----|----------------------------------------------------------------------------------------------------|----------------------------------------------------------------------------------------------------|----------------------------------------------------------------------------------------------------|
|     | supply by depressing the power on/off button.                                                                                                    |                                                                                                    |                                                                                                    |
| 95  | On the HelMET Pilot<br>Control" window, select<br>the Video Settings from<br>the Settings pull-down<br>menu.                                                                                                    | The "Video Settings" window<br>is displayed on the IOS<br>display monitor.                                                                                                    | Verify that the "Video<br>Settings" window is<br>displayed: Pass/Fail                                                                                                    |
| 96  | On the "Video Settings"<br>window, click on the<br>"Monitor" button.                                                                                                    | The "If the video output is<br>changed while the goggles<br>are still on, severe damage to<br>the goggles will occur. Has<br>the VR goggle control box<br>been turned off?" dialog<br>window is displayed on the<br>IOS display monitor. | Verify that the "If the video<br>output is changed while the<br>goggles are still on, severe<br>damage to the goggles will<br>occur. Has the VR goggle<br>control box been turned<br>off?" dialog window is<br>displayed on the IOS display<br>monitor: Pass/Fail |
| 97  | On the "If the video<br>output is changed while<br>the goggles are still on,<br>severe damage to the<br>goggles will occur. Has<br>the VR goggle control<br>box been turned off?"<br>dialog window and click<br>the "Yes" button. | The "If the video output is<br>changed while the goggles<br>are still on, severe damage to<br>the goggles will occur. Has<br>the VR goggle control box<br>been turned off?" dialog<br>window is closed.                                  |                                                                                                    |
| 98  | On the "Video Settings"<br>window, click on the<br>"Close" button.                                                                                                    | The "Video Settings" window is closed.                                                                                                    | Verify that the "Video<br>Settings" window is closed:<br>Pass/Fail                                                                                                    |
| 99  | On the HelMET IOS"<br>window, click on the<br>"Close" button.                                                                                                    | The "Save missions for later<br>review?" dialog window is<br>displayed. An example of the<br>"Save missions for later<br>review?" dialog window is<br>shown in Figure 13.                                                                | Verify that the "Save<br>missions for later review?"<br>dialog window is displayed:<br>Pass/Fail                                                                                                    |
| 100 | On the "Save missions<br>for later review?" dialog                                                                                                    | The "Save missions for later<br>review?" dialog window is                                                                                                    | Verify that the "Save<br>missions for later review?"                                                                                                    |

| No. | Steps                                                                                                    | Response                                                                                                    | Verification                                                                                                    |
|-----|----------------------------------------------------------------------------------------------------|----------------------------------------------------------------------------------------------------|----------------------------------------------------------------------------------------------------|
|     | window, click on the<br>"Yes" button                                                                                                    | closed                                                                                                    | dialog window is closed:<br>Pass/Fail                                                                                                    |
| 101 |                                                                                                    | The "Enter the name of the<br>file to save the mission"<br>window is displayed. An<br>example of the "Enter the<br>name of the file to save the<br>mission" window is shown in<br>Figure 14.                              | Verify that the "Enter the<br>name of the file to save the<br>mission" window is<br>displayed: Pass/Fail                                                                          |
| 102 | On the "Enter the name<br>of the file to save the<br>mission" window, enter a<br>filename with extension<br>(e.g. freedeck_1.log) and<br>click on the "OK" button. | The "Enter the name of the<br>file to save the mission"<br>window is closed and the<br>HelMET IOS" window with<br>an "End Session" icon is<br>displayed. An example of the<br>HelMET IOS window is<br>shown in Figure 12. | Verify that the "Enter the<br>name of the file to save the<br>mission" window is closed<br>and the HelMET IOS"<br>window with an "End<br>Session" icon is displayed:<br>Pass/Fail |
| 103 | On the HelMET IOS"<br>window, click on the<br>"End Session" icon.                                                                                                  | The "The master has closed<br>the session" window is<br>displayed. An example of the<br>"The master has closed the<br>session" window is shown in<br><i>Figure 15</i> .                                                   | Verify that the "The<br>master has closed the<br>session" window is<br>displayed: Pass/Fail                                                                                       |
| 104 | On the "The master has<br>closed the session"<br>window, click on the<br>"OK" button.                                                                              | The "The master has closed<br>the session" window is<br>closed.                                                                                                    | Verify that the "The master<br>has closed the session"<br>window is closed: Pass/Fail                                                                                             |
| 105 | On the HelMET IOS"<br>window, click on the<br>"Review Missions" icon                                                                                               | The HelMET IOS" window<br>with a list of filenames is<br>displayed                                                                                                    | Verify that the HelMET<br>IOS" window with a list of<br>filenames is displayed:<br>Pass/Fail                                                                                      |
| 106 | On the HelMET IOS"<br>window, select the<br>previously entered<br>filename (e.g.<br>freedeck_1.log) and click                                                      |                                                                                                    |                                                                                                    |

| No. | Steps                                                                                                    | Response                                                                                                    | Verification                                                                                    |
|-----|----------------------------------------------------------------------------------------------------|----------------------------------------------------------------------------------------------------|-------------------------------------------------------------------------------------------------|
|     | on the "OK" button.                                                                                            |                                                                                                    |                                                                                                 |
| 107 | On the HelMET IOS"<br>window, select the LSO<br>Model: EyePoint from<br>the Available<br>Viewpoints.           | The LSO Model viewpoint is<br>displayed on the HelMET<br>IOS" window. An example of<br>the HelMET IOS" window is<br>shown in Figure 16 | Verify that the LSO Model<br>view point is displayed on<br>the HelMET IOS" window:<br>Pass/Fail |
| 108 | On the HelMET IOS"<br>window, select the double<br>right arrow button to<br>replay at a fast forward<br>speed. | The LSO Model viewpoint is<br>redisplayed at a fast forward<br>speed                                                                   | Verify that the LSO Model<br>view point is redisplayed at a<br>fast forward speed: Pass/Fail    |
| 109 | On the HelMET IOS"<br>window, click on the<br>"Close" button                                                   |                                                                                                    |                                                                                                 |
| 110 | On the HelMET IOS"<br>window, click on the<br>"Exit" icon.                                                     | The HelMET IOS" window is closed                                                                                                    | Verify that the HelMET<br>IOS" window is closed:<br>Pass/Fail.                                  |
| 111 | On the HelMET Pilot<br>Control" window, click<br>on the "Exit" icon.                                           | The HelMET Pilot Control" window is closed.                                                                                            | Verify that the HelMET Pilot<br>Control" window is closed:<br>Pass/Fail                         |
| 112 | The Instructor removes<br>the headset and<br>microphone.                                                       |                                                                                                    |                                                                                                 |
| 113 | The Instructor requests<br>the Pilot to close his eyes<br>for a few seconds.                                   |                                                                                                    |                                                                                                 |
| 114 | After a few seconds, the<br>Instructor requests the<br>Pilot to remove the<br>HMD.                             |                                                                                                    |                                                                                                 |
| 115 | The Instructor places the HMD in a holder at the                                                               |                                                                                                    |                                                                                                 |

| No. | Steps                                                                    | Response | Verification |
|-----|--------------------------------------------------------------------------|----------|--------------|
|     | back of the pilot's seat.                                                |          |              |
| 116 | The Instructor helps the<br>Pilot to remove the safety<br>harness.       |          |              |
| 117 | The Instructor helps the<br>Pilot step down from the<br>Motion Platform. |          |              |

#### 5.2.1.5 Test Inputs

The test inputs for the Night Time Freedeck Recovery Scenario test case are described in Table 5.

#### 5.2.1.6 Expected Test Results

The expected test results for the Night Time Freedeck Recovery Scenario test case are described in Table 5.

### 5.2.1.7 Criteria for Evaluation Results

The following criteria are used to evaluate results:

- The pilot has landed the helicopter on the flight deck in a virtual environment.
- No failure has been found in the test case.
- If failures have been found, the test case must be repeated.

#### 5.2.1.8 Assumptions and Constraints

The following assumptions and constraints are applicable:

- The pilot is a qualified maritime helicopter pilot. The Pilot must be familiar with the CH 124 Sea King Helicopter Aircraft Operating Instructions.
- The pilot must be familiar with Canadian shipborne helicopter operating procedures.

- The Instructor must be familiar with Canadian shipborne helicopter operating procedures and the CH 124 Sea King Helicopter Aircraft Operating Instructions.
- The Instructor assumes the roles of Bridge, OOW, SAC, ASAC, FLYCO, and LSO in a scenario.
- All simulated models work according to Canadian shipborne helicopter operating procedures.

# 5.3 Daytime Hauldown Recovery Scenario Test

The Daytime Hauldown Recovery scenario test consists of a single test case.

## 5.3.1 Daytime Hauldown Scenario Test Case

#### 5.3.1.1 Scenario Description

The meteorological report indicates no overcast with unlimited visibility. Barometric pressure is 30 inches Mercury (i.e., 30.00 millibars or 760 mm Hg). True wind is from 270 degrees at 30 knots. There are no wind gusts. The outside air temperature is 11 degrees Celsius.

A Canadian Patrol Frigate (CPF) is steaming on a course of 285 degrees at 10 knots on a clear day with sea state 6 conditions. The ship is pitching 3 degrees and rolling 15 degrees. The sea is running from 300 degrees with waves 4 to 6 feet in height. The swell is running from 240 degrees at 10 second intervals at a height of 10 feet. The sea temperature is 9 degrees Celsius.

The helicopter is on a course of 285 degrees 1 nautical mile aft of the CPF. It is to be recovered during daylight at 14:10 hours local via the Recovery Assist, Secure, and Traverse (RAST) system. A visual flight rules approach with an unrestricted mission control policy is in effect.

All personnel are closed up at Flying Stations. At 14:00 hours local time, the pilot reports that the CPF is visible. Control is transferred between the ASAC and LSO. The helicopter transits to a hover on the portside of the ship. After putting the landing gear brakes on, the helicopter flies to a hover starboard of the RSD and lowers the messenger cable. The deck crew retrieve the messenger cable and connect it with the hauldown cable. After receiving clearance, the deck crew return to their previous positions. The cables are raised into the helicopter and once seated and

separated, a report is made to the LSO. The LSO engages hauldown mode on the RAST console and reports tension on.

The helicopter transits to a high hover over the RSD. Once a stable hover is established, the helicopter descends to a low hover over the RSD. When the ready-to-land message is received, a steady period in deck motion is predicted, and it is determined whether or not the main probe will enter the RSD capture area. The cautionary order "land now" is given and then the executive order "down, down, down" is given. The helicopter lands and is trapped in the RSD. The tail probe is lowered and its position reported. Helicopter status and clear-to-manoeuvre message are reported.

#### 5.3.1.2 Implemented Scenario

The implemented scenario is as follows:

- Approach control is transferred from the ASAC to the LSO.
- The helicopter is directly cleared for a hauldown landing or to proceed to a Delta Hover Astern position.
- If clearance to Delta Hover Astern has been given, the helicopter transits to the Delta Hover Astern position whence clearance is obtained to proceed with Charlie Hauldown.
- The helicopter proceeds to a high hover on the portside of the ship.
- Next, the helicopter transits to a high hover starboard of the RSD and lowers the messenger cable.
- The deck crew grounds the cable and mates the messenger cable with the hauldown cable.
- The deck crew returns to their positions as the cable is raised.
- The cable is raised, seated, and separated.
- A report is made to the LSO.
- The LSO engages hauldown mode and reports tension on.
- The helicopter transits to a high hover over the RSD.
- Once a stable hover is established and when an appropriate steady period of ship motion is anticipated, the helicopter descends to the low hover posi¬tion asserting that it is ready to land.
- The LSO advises on helicopter position then gives the "land now" order at which time maximum requested tension is applied.

## 5.3.1.3 Prerequisite Conditions

The prerequisite conditions for the Daytime Hauldown Recovery scenario are as follows:

- Sounding of flight stations 30 minutes before recovery time at 14:10 hours local. Deck side nets are lowered.
- The helicopter passes through the 3 nautical mile checkpoint.
- The LSO activates the recover light.
- OOW immediately responds NO.
- Data (including Charlie time, course, true wind, relative wind, and altime¬ter) are transmitted from the SAC to the helicopter.
- The need for a hauldown recovery is communicated and confirmed.
- ASAC clears the helicopter for an approach.
- The helicopter co-pilot lowers the main probe and requests that the pilot put on the landing gear brakes. The pilot puts on the landing gear brakes.
- The helicopter passes through the 2 nautical mile checkpoint.
- The helicopter is conned to the final approach fix (FAF).
- OOW responds YES to recover light.
- FLYCO sets deck status lights (DSL) amber.
- The helicopter passes through the 1 nautical mile checkpoint.
- Mutual visual contact is confirmed.

#### 5.3.1.4 Test Procedures

The test procedures for the Daytime Hauldown scenario test case are described in Table 6.

Table 6Test Procedures for Daytime Hauldown Scenario Test Case

| No. | Steps                                                                                                    | Response | Verification |
|-----|----------------------------------------------------------------------------------------------------|----------|--------------|
| 1   | The Instructor checks that all<br>the simulator subsystems are<br>working properly.                                |          |              |
| 2   | The Instructor checks that the<br>Pilot has completed the pre-test<br>procedures, including<br>emergency power-off |          |              |

| No. | Steps                                                                                                    | Response                                                                                                    | Verification                                                                                                    |
|-----|----------------------------------------------------------------------------------------------------|----------------------------------------------------------------------------------------------------|----------------------------------------------------------------------------------------------------|
|     | procedures, and is sitting in the<br>pilot's seat with the safety<br>harness strapped on.                                                                 |                                                                                                    |                                                                                                    |
| 3   | At the IOS display monitor,<br>double-click on the "HelMET"<br>icon to display the HelMET<br>Training Window. Select<br>"Manual Flight Mode<br>(Cockpit)" |                                                                                                    |                                                                                                    |
| 4   | At the IOS display monitor,<br>Select "Pilot and IOS"                                                                                                    | The "HelMET IOS" window<br>is displayed on the IOS<br>display monitor. An example<br>of the HelMET IOS window is<br>shown in Figure 2. The<br>"HelMET Pilot Control"<br>window is displayed on the<br>IOS display monitor. An<br>example of the "HelMET Pilot<br>Control" window is shown in<br>Figure 5. | Verify that the<br>"HelMET IOS"<br>window is displayed:<br>Pass/Fail.<br>Verify that the<br>"HelMET Pilot<br>Control" window is<br>displayed: Pass/Fail<br>Verify that the red<br>Platform, Tracker,<br>Cereal Box, Sound<br>and Conferencing<br>indicators are<br>displayed: Pass/Fail |
| 5   | On the "HelMET IOS"<br>window, click on the "Initiate<br>Session" icon.                                                                                   | A "Select a Mission Plan"<br>window is displayed on top of<br>the "HelMET IOS" window.<br>An example of the "Select a<br>Mission Plan" window is<br>shown in Figure 3.                                                                                                    | Verify that the "Select<br>a Mission Plan"<br>window is displayed:<br>Pass/Fail                                                                                                    |
| 6   | On the "Select a Mission Plan"<br>window, select the<br>"Hauldown.mpn" mission plan<br>for the predefined Daytime<br>Launch scenario.                     | The mission plan filename<br>"Hauldown.mpn" is appended<br>to the complete file path<br>where the predefined Daytime<br>Launch mission plan will be<br>loaded.                                                                                                    | Verify that the<br>mission plan filename<br>"Hauldown.mpn" is<br>displayed: Pass/Fail.                                                                                                    |

| No. | Steps                                                                                                    | Response                                                                                                    | Verification                                                                                                 |
|-----|----------------------------------------------------------------------------------------------------|----------------------------------------------------------------------------------------------------|----------------------------------------------------------------------------------------------------|
| 7   | On the "Select a Mission Plan"<br>window, click on the OK button                                            | The "Select a Mission Plan"<br>window is closed and a<br>"System Busy" window is<br>displayed. An example of the<br>"System Busy" window is<br>shown in Figure 4.                                                | Verify that the<br>"System Busy"<br>window is displayed:<br>Pass/Fail                                        |
| 8   |                                                                                                    | After a few seconds, the<br>"System Busy" window is<br>closed                                                                                                    |                                                                                                    |
| 9   |                                                                                                    | At the bottom of the "HelMET<br>IOS" window, the "Initiate<br>Session", "Join Session",<br>"Debrief Missions" and "Exit"<br>icons are replaced by "Select<br>Roles", "Start Session" and<br>"End Session" icons. | Verify that the "Select<br>Roles", "Start<br>Mission" and "End<br>Session" icons are<br>displayed: Pass/Fail |
| 10  | At the "HelMET IOS" window,<br>verify that the information for<br>the specified mission plan is<br>correct: |                                                                                                    | Verify that the<br>specified mission plan<br>contents are correct:<br>Pass/Fail                              |
|     | Mission Plan                                                                                                |                                                                                                    |                                                                                                    |
|     | Name: HaulDown                                                                                              |                                                                                                    |                                                                                                    |
|     | Type: Deck Landing<br>Procedures                                                                            |                                                                                                    |                                                                                                    |
|     | Details:                                                                                                    |                                                                                                    |                                                                                                    |
|     | Local Time: 14:10                                                                                           |                                                                                                    |                                                                                                    |
|     | Visibility: Unlimited                                                                                       |                                                                                                    |                                                                                                    |
|     | Helo Position: Delta Hover                                                                                  |                                                                                                    |                                                                                                    |

| No. | Steps                                                                                          | Response                                                                                                    | Verification                                                          |
|-----|------------------------------------------------------------------------------------------------|----------------------------------------------------------------------------------------------------|-----------------------------------------------------------------------|
|     | Deck Motion: Custom Motion                                                                     |                                                                                                    |                                                                       |
|     | Lighting: Day                                                                                  |                                                                                                    |                                                                       |
|     | Altimeter (in hg): 29.00                                                                       |                                                                                                    |                                                                       |
|     | Air Temperature (°C): 11                                                                       |                                                                                                    |                                                                       |
|     |                                                                                                |                                                                                                    |                                                                       |
|     | Ship:                                                                                          |                                                                                                    |                                                                       |
|     | Heading: 285 deg                                                                               |                                                                                                    |                                                                       |
|     | Speed: 10.0 kts                                                                                |                                                                                                    |                                                                       |
|     |                                                                                                |                                                                                                    |                                                                       |
|     | Wind:                                                                                          |                                                                                                    |                                                                       |
|     | Heading: 270 deg                                                                               |                                                                                                    |                                                                       |
|     | Speed: 30 kts                                                                                  |                                                                                                    |                                                                       |
|     |                                                                                                |                                                                                                    |                                                                       |
|     | Primary Wave:                                                                                  |                                                                                                    |                                                                       |
|     | Heading: 270 deg                                                                               |                                                                                                    |                                                                       |
|     | Height: 5.0 ft                                                                                 |                                                                                                    |                                                                       |
|     | Period: 5.0 s                                                                                  |                                                                                                    |                                                                       |
| 11  | On the "HelMET Pilot Control"<br>window, select the Video from<br>the Settings pull-down menu. | The "Video Settings" window<br>is displayed on the IOS<br>display monitor. An example<br>of the "Video Settings"<br>window is shown in Figure<br>17. | Verify that the "Video<br>Settings" window is<br>displayed: Pass/Fail |
| 12  | On the "Video Settings"<br>window, click on the "VR<br>Goggle" button and then click           |                                                                                                    |                                                                       |

| No. | Steps                                                                                                    | Response                                                                                                    | Verification                                                                                                    |
|-----|----------------------------------------------------------------------------------------------------|----------------------------------------------------------------------------------------------------|----------------------------------------------------------------------------------------------------|
|     | on the "Close" button.                                                                                                    |                                                                                                    |                                                                                                    |
| 13  | At the NVis SX60 Front<br>Control Box, turn on the power<br>supply to the HMD by<br>activating the power on/off<br>button.          |                                                                                                    |                                                                                                    |
| 14  | On the "HelMET Pilot Control"<br>window, click on the "Join<br>Session" icon                                                        | Two successive "System<br>Busy" windows are displayed<br>for a few minutes. An<br>example of the "System Busy"<br>window is shown in Figure 6.                               | Verify that the two<br>"System Busy"<br>windows are<br>displayed: Pass/Fail.                                       |
| 15  | On the "HelMET IOS"<br>window, click on the "Start<br>Session" icon.                                                                | At the "Participants" window,<br>an "Initializing Mission"<br>status message appears next to<br>the IOS. An example of the<br>"Init Mission" window is<br>shown in Figure 7. | Verify that the<br>"Initializing Mission"<br>status message is<br>displayed: Pass/Fail                             |
| 16  |                                                                                                    | A "System Busy" window is displayed for a few minutes.                                                                                                    | Verify that a "System<br>Busy" window is<br>displayed: Pass/Fail.                                                  |
| 17  | After the "System Busy"<br>window is closed, check the<br>device indicators for changes at<br>the "HelMET Pilot Control"<br>window. |                                                                                                    | Verify that the green<br>Tracker, Cereal Box,<br>Sound and<br>Conference indicators<br>are displayed:<br>Pass/Fail |
|     |                                                                                                    |                                                                                                    | Verify that the red<br>Platform indicator is<br>displayed: Pass/Fail                                               |
|     |                                                                                                    |                                                                                                    | Verify with Pilot that<br>the left and right eye<br>views are displayed in<br>the HMD: Pass/Fail                   |
| 18  | The Instructor requests the Pilot to put on the HMD with the                                                                        |                                                                                                    |                                                                                                    |

| No. | Steps                                                                                                    | Response                                                                                                    | Verification                                                                                                    |
|-----|----------------------------------------------------------------------------------------------------|----------------------------------------------------------------------------------------------------|----------------------------------------------------------------------------------------------------|
|     | headset and microphone.                                                                                                    |                                                                                                    |                                                                                                    |
| 19  | The Instructor puts on his headset and microphone.                                                                                                    |                                                                                                    |                                                                                                    |
| 20  | The Instructor verifies the operation of the headset and microphone with the Pilot.                                                                                                    |                                                                                                    |                                                                                                    |
| 21  | On the "HelMET Pilot Control"<br>window, click on the<br>"Fwd/Aft", "Up/Down",<br>"Heading" and "Left/Right"<br>buttons to adjust the Pilot<br>eyepoint control for viewing.            | The pilot's view displayed on<br>the repeater display monitor<br>should have moved<br>accordingly.                                                                                                    | Verify that the pilot's<br>view has moved<br>accordingly on the<br>repeater display<br>monitor: Pass/Fail                                                                                                    |
| 22  | Release the Stop button located<br>at the Instructor Operator<br>Station. Verify that the green<br>L2                                                                                   | The electrical power is applied<br>to the Motion Platform<br>Subsystem EMS motor drives.                                                                                                    | Verify that the green<br>L2-MOTION<br>POWER ON Light<br>indicator, located on<br>the Electrical Power<br>Control Panel, is<br>illuminated: Pass/Fail                                                                                   |
| 23  | On the "HelMET Pilot Control"<br>window, click on the Platform<br>Control "Start", button to<br>enable power to the Motion<br>Platform Subsystem.                                       | The "Is the Motion Platform<br>power on with an amber and a<br>red light? Not following the<br>correct procedure could cause<br>the platform to behave<br>violently!" dialog window is<br>displayed.        | Verify that the "Is the<br>Motion Platform<br>power on with an<br>amber and a red light?<br>Not following the<br>correct procedure<br>could cause the<br>platform to behave<br>violently!" dialog<br>window is displayed:<br>Pass/Fail |
| 24  | On the "Is the Motion Platform<br>power on with an amber and a<br>red light? Not following the<br>correct procedure could cause<br>the platform to behave<br>violently!" dialog window, | After the "Is the Motion<br>Platform power on with an<br>amber and a red light? Not<br>following the correct<br>procedure could cause the<br>platform to behave violently!"<br>dialog window is closed, the | After a few seconds,<br>verify that the green<br>Platform indicator is<br>displayed: Pass/Fail                                                                                                    |

| No. | Steps                                                                                                    | Response                                                                                                    | Verification                                                                                                    |
|-----|----------------------------------------------------------------------------------------------------|----------------------------------------------------------------------------------------------------|----------------------------------------------------------------------------------------------------|
|     | click on the "Yes" button.                                                                                                    | green Platform indicator is<br>displayed at the "HelMET<br>Pilot Control" window.                                  |                                                                                                    |
| 25  | On the "HelMET Pilot Control"<br>window, click on the "Ready"<br>button.                                                       | The "Pilot Reminder" window<br>is displayed. An example of<br>the "Pilot Reminder" window<br>is shown in Figure 9. | Verify that the "Pilot<br>Reminder" window is<br>displayed: Pass/Fail                                                                                  |
| 26  | On the "Pilot Reminder"<br>window, click on the "Yes"<br>button.                                                               | The "Pilot Reminder" window is closed.                                                                             | Verify that the "Pilot<br>Reminder" window is<br>closed: Pass/Fail                                                                                     |
| 27  | At the "HelMET Pilot Control"<br>window, the Participant status<br>message (Pilot Control Ready<br>for Missions) is displayed. | Verify that the Participant<br>status message (Pilot Control<br>Ready For Mission) is<br>displayed: Pass/Fail      | At the "HelMET Pilot<br>Control" window, the<br>Participant status<br>message (Pilot<br>Control Ready for<br>Missions) is<br>displayed.                |
| 28  | At the "HelMET IOS" window,<br>the Participant status message<br>(Pilot Control Ready for<br>Mission) is displayed.            | Verify that the Participant<br>status message (Pilot Control<br>Ready For Mission) is<br>displayed: Pass/Fail      | At the "HelMET IOS"<br>window, the<br>Participant status<br>message (Pilot<br>Control Ready for<br>Mission) is displayed.                              |
| 29  | On the "HelMET IOS"<br>window, click on the "Ready"<br>button.                                                                 | The green Ready button<br>indicator is displayed. The<br>"Start Mission" button is<br>available.                   | Verify that the green<br>Ready button<br>indicator is displayed:<br>Pass/Fail<br>Verify that the "Start<br>Mission" button is<br>available: Pass/Fail. |
| 30  |                                                                                                    | At the "Ship Control"<br>window, no lighting buttons<br>are displayed.                                             | Verify that the no<br>lighting buttons are<br>displayed: Pass/Fail                                                                                     |
| 31  |                                                                                                    | At the "Cable Tension                                                                                              | Verify that the Cable                                                                                                    |

| No. | Steps | Response                                                                                                 | Verification                                                                               |
|-----|-------|----------------------------------------------------------------------------------------------------|--------------------------------------------------------------------------------------------|
|     |       | Control" window, the Cable<br>Tension value of 0 lbs is<br>displayed.                                    | Tension value of 0 lbs<br>is displayed: Pass/Fail                                          |
| 32  |       | At the "Trafficator Lights"<br>window, the Red, Green and<br>Off trafficator lights are not<br>selected. | Verify that the Red,<br>Green and Off<br>Trafficator lights are<br>not selected: Pass/Fail |
| 33  |       | At the "Trafficator Lights"<br>window, the amber trafficator<br>light is displayed.                      | Verify that the amber<br>trafficator light is<br>displayed: Pass/Fail                      |
| 34  |       | At the "Hauldown Control"<br>window, the Tail Probe Up<br>indicator is displayed.                        | Verify that the Tail<br>Probe Up indicator is<br>displayed: Pass/Fail                      |
| 35  |       | At the "Hauldown Control"<br>window, the Main Probe<br>Down indicator is displayed.                      | Verify that the Main<br>Probe Down indicator<br>is displayed: Pass/Fail                    |
| 36  |       | At the "Hauldown Control"<br>window, the Messenger<br>Separated indicator is<br>displayed.               | Verify that the<br>Messenger Separated<br>indicator is displayed:<br>Pass/Fail             |
| 37  |       | At the "Hauldown Control"<br>window, the Landing Gear Up<br>icon is displayed.                           | Verify that the<br>Landing Gear Up icon<br>is displayed: Pass/Fail                         |
| 38  |       | At the "Trap Control" window, the RSD trap is open.                                                      | Verify that the RSD<br>trap is open: Pass/Fail                                             |
| 39  |       | At the "Trap Control"<br>window, the Helo Trapped<br>indicator is not displayed.                         | Verify that the Helo<br>Trapped indicator is<br>not displayed:<br>Pass/Fail                |
| 40  |       | At the "Helo Status" window,<br>the Winch indicator is<br>displayed with the OFF value.                  | Verify that the Winch<br>indicator is displayed<br>with the OFF value:                     |

| No. | Steps | Response                                                                                                    | Verification                                                                                                    |
|-----|-------|----------------------------------------------------------------------------------------------------|----------------------------------------------------------------------------------------------------|
|     |       |                                                                                                    | Pass/Fail                                                                                                    |
| 41  |       | At the "Helo Status" window,<br>the green Main Probe Down<br>indicator is displayed.                                                                                           | Verify that the green<br>Main Probe Down<br>indicator is displayed:<br>Pass/Fail                                                                     |
| 42  |       | At the "Helo Status" window,<br>the Tail Probe Down indicator<br>is not displayed.                                                                                             | Verify that the Tail<br>Probe Down indicator<br>is not displayed:<br>Pass/Fail                                                                       |
| 43  |       | At the "Helo Status" window,<br>the green Trapped indicator is<br>not displayed.                                                                                               | Verify that the green<br>Trapped indicator is<br>not displayed:<br>Pass/Fail                                                                         |
| 44  |       | At the "Ship Status" window,<br>check the ship heading and<br>speed, true wind direction and<br>speed, relative wind direction<br>and speed, and altimeter for<br>correctness. | Verify that the ship<br>heading and speed,<br>true wind heading and<br>speed, relative wind<br>and speed, and<br>altimeter are correct:<br>Pass/Fail |
| 45  |       | At the "Situation Awareness"<br>window, the RSD trap is open<br>and the red flag is in the down<br>position.                                                                   | Verify that the RSD<br>red flag is in the down<br>position: Pass/Fail                                                                                |
| 46  |       | At the "Situation Awareness"<br>window, the green YES and<br>amber RCVR buttons are<br>displayed.                                                                              | Verify that the green<br>YES and amber<br>RCVR buttons are<br>displayed: Pass/Fail                                                                   |
| 47  |       | At the "Situation Awareness"<br>window, the amber trafficator<br>light is displayed.                                                                                           | Verify that the amber<br>trafficator light is<br>displayed: Pass/Fail                                                                                |
| 48  |       | At the "Situation Awareness"<br>window, the Cable Tension<br>value of 0 lbs is displayed.                                                                                      | Verify that the Cable<br>Tension value of 0 lbs<br>is displayed: Pass/Fail                                                                           |

| No. | Steps                                                                                                    | Response                                                                                                    | Verification                                                                    |
|-----|----------------------------------------------------------------------------------------------------|----------------------------------------------------------------------------------------------------|---------------------------------------------------------------------------------|
| 49  | On the "HelMET IOS"<br>window, click on the "Start<br>Mission" button.                                                                           | The green mission status<br>indicator is displayed to<br>indicate that the mission has<br>started. An example of the<br>HelMET IOS running window<br>is shown in Figure 10. | Verify that the green<br>Mission status<br>indicator is displayed:<br>Pass/Fail |
| 50  | The Instructor (OOW) calls:<br>"Bird boat call paddles for<br>control".                                                                          |                                                                                                    |                                                                                 |
| 51  | The Pilot calls: "Boat bird roger<br>break break paddles bird calling<br>for control".                                                           |                                                                                                    |                                                                                 |
| 52  | The Instructor calls: "Bird<br>paddles roger <pause> signal<br/>harlie hauldown".</pause>                                                        |                                                                                                    |                                                                                 |
| 53  | On the "Trafficator Lights"<br>window, click on the green<br>trafficator light.                                                                  | At the "Situation Awareness"<br>window, the green trafficator<br>light is displayed.                                                                                        | Verify that the green<br>trafficator light is<br>displayed: Pass/Fail           |
| 54  | The Pilot ensures that the green trafficator light is displayed.                                                                                 |                                                                                                    | Verify that the Pilot<br>can see the green<br>trafficator light:<br>Pass/Fail   |
| 55  | The FLYCO monitors mission,<br>helo status and initiates<br>Wave_Off as required.                                                                |                                                                                                    |                                                                                 |
| 56  | The Instructor evaluates the<br>ship deck motion, monitors the<br>relative wind speed and<br>direction, and monitors the<br>helicopter position. |                                                                                                    |                                                                                 |
| 57  | The Instructor (NFC) maintains to monitor flight instruments                                                                                     |                                                                                                    |                                                                                 |

| No. | Steps                                                                                                    | Response                                                                         | Verification                                                            |
|-----|----------------------------------------------------------------------------------------------------|----------------------------------------------------------------------------------|-------------------------------------------------------------------------|
|     | for aircraft positioning.                                                                                                    |                                                                                  |                                                                         |
| 58  | The Pilot controls the helicopter to hover port side.                                                                                             |                                                                                  |                                                                         |
| 59  | When the single engine speed is<br>dropping below the safe limit,<br>the Instructor (NFC) reports a<br>"Safe single engine speed".                |                                                                                  |                                                                         |
| 60  | The Pilot controls the helicopter to high hover over the RSD.                                                                                     |                                                                                  |                                                                         |
| 61  | On the "Hauldown Control"<br>window, click the Landing Gear<br>Down button.                                                                       | At the "Hauldown Control"<br>window, the Landing Gear<br>Down icon is displayed. | Verify that the<br>Landing Gear Down<br>icon is displayed:<br>Pass/Fail |
| 62  | The Pilot ensures that the helicopter landing gear is down.                                                                                       |                                                                                  |                                                                         |
| 63  | The Instructor (NFC) calls:<br>"Two down and locked, bug<br>light my side".                                                                       |                                                                                  |                                                                         |
| 64  | The Pilot calls: "Bug light my side".                                                                                                    |                                                                                  |                                                                         |
| 65  | The Instructor (NFC) advises<br>on the helicopter fore/aft<br>position by calling: "Steady",<br>"Back one", "Ahead three", or<br>"Good position". |                                                                                  |                                                                         |
| 66  | The Pilot controls the helicopter to arrive at hover over the RSD.                                                                                |                                                                                  |                                                                         |
| 67  | The Pilot maintains the helicopter in a stable hover position.                                                                                    |                                                                                  |                                                                         |
| No. | Steps                                                                         | Response                                                                                                   | Verification                                                          |
|-----|-------------------------------------------------------------------------------|----------------------------------------------------------------------------------------------------|-----------------------------------------------------------------------|
| 68  | The Pilot calls: "Lower the messenger".                                       |                                                                                                    |                                                                       |
| 69  | On the "Hauldown Control"<br>window, click on the<br>Messenger Down button.   | Wait for a few minutes. At the<br>"Hauldown Control" window,<br>the OUT display indicator is<br>displayed. | Verify that the OUT<br>display indicator is<br>displayed: Pass/Fail   |
| 70  | The Deck Crew moves into position and ground the messenger cable.             |                                                                                                    |                                                                       |
| 71  | The Instructor calls: "Stop lowering".                                        |                                                                                                    |                                                                       |
| 72  | Crew connect the messenger cable and H/D cables.                              |                                                                                                    |                                                                       |
| 73  | On the "Hauldown Control"<br>window, click on the<br>Messenger OFF button.    | At the "Helo Status" window,<br>the Winch indicator is<br>changed from OUT to<br>JOINED.                   | Verify that the Winch<br>indicator is JOINED:<br>Pass/Fail            |
| 74  | On the "Trafficator Lights"<br>window, select the Amber<br>trafficator light. | At the "Situation Awareness"<br>window, the amber trafficator<br>light is displayed.                       | Verify that the amber<br>trafficator light is<br>displayed: Pass/Fail |
| 75  | The Pilot maintains the helicopter in a stable hover position.                |                                                                                                    |                                                                       |
| 76  | The Instructor (NFC) provides a signal to stop lowering                       |                                                                                                    |                                                                       |
| 77  | The Deck crew provide a signal to raise the cable.                            |                                                                                                    |                                                                       |
| 78  | The Instructor monitors the Deck Crew position.                               |                                                                                                    |                                                                       |

| No. | Steps                                                                                 | Response                                                                                                   | Verification                                                                                         |
|-----|---------------------------------------------------------------------------------------|----------------------------------------------------------------------------------------------------|----------------------------------------------------------------------------------------------------|
| 79  | The Instructor calls: "Raise the messenger".                                          |                                                                                                    |                                                                                                    |
| 80  | On the "Trafficator Lights"<br>window, select the green<br>trafficator light.         | At the "Situation Awareness"<br>window, the green trafficator<br>light is displayed.                       | Verify that the green<br>trafficator light is<br>displayed: Pass/Fail                                |
| 81  | On the "Hauldown Control"<br>window, click the Messenger<br>Up button.                | At the "Situation Awareness" window, the Winch indicator is changed from JOINED to 3_GREEN.                | Verify that the Winch<br>indicator is 3<br>_GREEN: Pass/Fail                                         |
| 82  | The Instructor ensures that the Winch cable is not fouled.                            |                                                                                                    |                                                                                                    |
| 83  | The Instructor ensures that the<br>Winch cable is steady while it<br>is being raised. |                                                                                                    |                                                                                                    |
| 84  | The Instructor ensures that the Main Probe retracts and extends.                      |                                                                                                    |                                                                                                    |
| 85  | The Deck Crew leave the flight deck.                                                  |                                                                                                    |                                                                                                    |
| 86  | The Instructor (NFC) monitors the Haul Down Panel.                                    |                                                                                                    |                                                                                                    |
| 87  | The Instructor (NFC) ensures<br>that the Winch cable is seated<br>and separated.      | At the "Hauldown Control"<br>window, the Messenger<br>SEPARATED and LOCKED<br>IN indicators are displayed. | Verify that the<br>Messenger<br>SEPARATED and<br>LOCKED IN<br>indicators are<br>displayed: Pass/Fail |
| 88  | The next few steps must be executed in a very fast sequence.                          |                                                                                                    |                                                                                                    |

| No. | Steps                                                                                                    | Response                                                                                     | Verification                                                             |
|-----|----------------------------------------------------------------------------------------------------|----------------------------------------------------------------------------------------------|--------------------------------------------------------------------------|
| 89  | The Instructor (NFC) calls:<br>"Three green".                                                                                                    |                                                                                              |                                                                          |
| 90  | The Pilot calls: "Three green<br>hover tension max tension is<br>850 pounds".                                                                      |                                                                                              |                                                                          |
| 91  | On the "Cable Tension<br>Control" window, click on the<br>Min button.                                                                              | At the "Cable Tension<br>Control" window, the green<br>Min button indicator is<br>displayed. | Verify that the green<br>Min button indicator<br>is displayed: Pass/Fail |
| 92  | The Instructor engages the H/D mode.                                                                                                    |                                                                                              |                                                                          |
| 93  | The Instructor (NFC) advises<br>on the helicopter fore/aft<br>position by calling: "Steady",<br>"Back", "Ahead", "Drifting" or<br>"Good Position". |                                                                                              |                                                                          |
| 94  | The Instructor checks that the amber H/D light is lit.                                                                                             |                                                                                              |                                                                          |
| 95  | The Instructor checks that the 2<br>Ft/Sec light is lit.                                                                                           |                                                                                              |                                                                          |
| 96  | The Instructor checks the<br>tension meter between (200-<br>400) pounds at the "Situation<br>Awareness" window.                                    |                                                                                              |                                                                          |
| 97  | The Pilot maintains the helicopter in a stable hover position.                                                                                     |                                                                                              |                                                                          |
| 98  | The Instructor ensures that the cable reels in at approximately 2 ft/sec.                                                                          |                                                                                              |                                                                          |

| No. | Steps                                                                                                    | Response                                                                             | Verification                                                                        |
|-----|----------------------------------------------------------------------------------------------------|--------------------------------------------------------------------------------------|-------------------------------------------------------------------------------------|
| 99  | The Instructor observes the cable until it is taut.                                                                                       |                                                                                      |                                                                                     |
| 100 | At the "Cable Tension Control"<br>window, the cable tension is set<br>to 850 pounds.                                                      | At the "Situation Awareness"<br>window, the cable tension is<br>set to 850 pounds.   | Verify that the cable<br>tension value of 850<br>pounds is displayed:<br>Pass/Fail  |
| 101 | The Instructor checks that the 2 ft/sec light goes out.                                                                                   |                                                                                      |                                                                                     |
| 102 | On the "Cable Tension<br>Control" window, click on the<br>Hover button.                                                                   | At the "Cable Tension<br>Control" window, the green<br>Hover button indicator is on. | Verify that the green<br>Hover button<br>indicator is on:<br>Pass/Fail              |
| 103 |                                                                                                    | At the "Situation Awareness" window, the cable tension is set to 1500 pounds.        | Verify that the cable<br>tension value of 1500<br>pounds is displayed:<br>Pass/Fail |
| 104 | On the "Trafficator Lights"<br>window, click on the amber<br>trafficator light.                                                           | At the "Situation Awareness"<br>window, the amber trafficator<br>light is displayed. | Verify that the amber<br>trafficator light is<br>displayed: Pass/Fail               |
| 105 | The Pilot maintains the<br>helicopter in a stable hover<br>position                                                                       |                                                                                      |                                                                                     |
| 106 | The Pilot monitors the natural<br>horizon and horizontal<br>reference bars, and evaluates<br>the ship deck motion for a<br>steady period. |                                                                                      |                                                                                     |
| 107 | The Pilot controls the helicopter to low hover over the RSD.                                                                              |                                                                                      |                                                                                     |
| 108 | The Pilot monitors the ship<br>deck position relative to hangar<br>line-up lines                                                          |                                                                                      |                                                                                     |

| No. | Steps                                                                                                    | Response                                                                                     | Verification                                                                             |
|-----|----------------------------------------------------------------------------------------------------|----------------------------------------------------------------------------------------------|------------------------------------------------------------------------------------------|
| 109 | The Pilot monitors the fore/aft<br>positions with updates from the<br>Instructor (NFC), makes<br>aircraft position adjustments,<br>and maintains the helicopter in<br>a stable hover position. |                                                                                              |                                                                                          |
| 110 | The Pilot calls: "Ready to land".                                                                                                    |                                                                                              |                                                                                          |
| 111 | If the Main Probe will not enter<br>the RSD, the Instructor<br>transmits position corrections<br>with calls: "Left", "Right",<br>"Ahead", "Back", "Up",<br>"Down", or "Steady".                |                                                                                              |                                                                                          |
| 112 | If the ship deck motion is not steady, the Instructor awaits the next steady period.                                                                                                    |                                                                                              |                                                                                          |
| 113 | The Instructor calls: "Land now, down down down".                                                                                                    |                                                                                              |                                                                                          |
| 114 | On the "Trafficator Lights"<br>window, click on the green<br>trafficator light.                                                                                                    | At the "Situation Awareness"<br>window, the green trafficator<br>light is displayed.         | Verify that the green<br>trafficator light is<br>displayed: Pass/Fail                    |
| 115 | The Pilot ensures that the green trafficator light is on.                                                                                                    |                                                                                              | Verify that the Pilot<br>can see the green<br>trafficator light in the<br>HMD: Pass/Fail |
| 116 | On the "Cable Tension<br>Control" window, click on the<br>Max button.                                                                                                    | At the "Cable Tension<br>Control" window, the green<br>Max button indicator is<br>displayed. | Verify that the green<br>Max button indicator<br>is displayed: Pass/Fail                 |
| 117 |                                                                                                    | At the "Situation Awareness" window, the tension is set to                                   | Verify that the cable<br>tension value of 4000<br>pounds is displayed:                   |

| No. | Steps                                                                               | Response                                                                | Verification                                                                   |
|-----|-------------------------------------------------------------------------------------|-------------------------------------------------------------------------|--------------------------------------------------------------------------------|
|     |                                                                                     | 4000 pounds.                                                            | Pass/Fail                                                                      |
| 118 | The Pilot lands the helicopter on the ship flight deck.                             |                                                                         |                                                                                |
| 119 | The Instructor observes that the helicopter has landed on the ship flight deck.     |                                                                         | Verify that the<br>helicopter has landed:<br>Pass/Fail                         |
| 120 | The Instructor observes that the<br>Main Probe has entered the<br>RSD capture area. |                                                                         |                                                                                |
| 121 | On the "Trap Control" window, click on the RSD trap.                                | At the "Trap Control"<br>window, the RSD trap is<br>closed.             | Verify that the RSD<br>trap is closed:<br>Pass/Fail                            |
| 122 |                                                                                     | At the "Situation Awareness"<br>window, the RSD red flag is<br>up.      | Verify that the RSD<br>red flag is up:<br>Pass/Fail                            |
| 123 | If the green Helo in trap<br>indicator is not on, perform the<br>next four steps.   |                                                                         |                                                                                |
| 124 | On the "Trap Control" window, select the Max button.                                | At the "Situation Awareness" window, the tension is set to 4000 pounds. | Verify the cable<br>tension value of 4000<br>pounds is displayed:<br>Pass/Fail |
| 125 | On the "Trap Control" window, click on the RSD trap.                                | At the "Trap Control"<br>window, the RSD trap is<br>closed.             | Verify that the RSD<br>trap is closed:<br>Pass/Fail                            |
| 126 |                                                                                     | At the "Situation Awareness"<br>window, the RSD red flag is<br>up.      | Verify that the RSD<br>red flag is up:<br>Pass/Fail                            |
| 127 | If the helicopter trapped indicator is not on, initiate                             |                                                                         |                                                                                |

| No. | Steps                                                                                                    | Response                                                                                                    | Verification                                                                                                    |
|-----|----------------------------------------------------------------------------------------------------|----------------------------------------------------------------------------------------------------|----------------------------------------------------------------------------------------------------|
|     | lashing routine.                                                                                                    |                                                                                                    |                                                                                                    |
| 128 | The Instructor calls: "In the trap, trapped, down tail probe"                                                                                                 |                                                                                                    |                                                                                                    |
| 129 | On the "Trafficator Lights"<br>window, select the amber<br>trafficator light.                                                                                 | At the "Situation Awareness"<br>window, the amber trafficator<br>light is displayed.                                                                    | Verify that the amber<br>trafficator light is<br>displayed: Pass/Fail                                                                                       |
| 130 | On the "Hauldown Control"<br>window, click on the Tail Probe<br>Down button.                                                                                  | At the "Helo Status" window,<br>the Tail Probe Down indicator<br>is displayed.                                                                          | Verify that the Tail<br>Probe Down indicator<br>is displayed: Pass/Fail                                                                                     |
| 131 | The Instructor calls: "In the rails".                                                                                                    |                                                                                                    |                                                                                                    |
| 132 | On the "HelMET IOS"<br>window, click on the "Pause"<br>button.                                                                                                | The yellow HelMET IOS<br>Status and Pause button<br>indicators are displayed. An<br>example of the HelMET IOS<br>Pause window is shown in<br>Figure 11. | Verify that the yellow<br>HelMET IOS<br>indicator is displayed:<br>Pass/Fail<br>Verify that the yellow<br>Pause button indicator<br>is displayed: Pass/Fail |
| 133 | On the "HelMET IOS"<br>window, click on the "Stop"<br>button.                                                                                                 | A "HelMET IOS" window<br>with the Close button is<br>displayed.                                                                                         | Verify that the<br>"Close" button is<br>displayed at the<br>"HelMET IOS"<br>window: Pass/Fail                                                               |
| 134 | On the "HelMET Pilot Control"<br>window, click on the Platform<br>Control "Stop" button to<br>remove power to the Motion<br>Platform Subsystem EMS<br>motors. | The "System Busy" window is displayed for a few minutes.                                                                                                |                                                                                                    |
| 135 | Press the Stop button located at the Instructor Operator Station.                                                                                             |                                                                                                    | Verify that the green<br>L2 MOTION<br>POWER ON Light<br>indicator, located on<br>the Electrical Power                                                       |

| No. | Steps                                                                                                    | Response                                                                                                    | Verification                                                                                                    |
|-----|----------------------------------------------------------------------------------------------------|----------------------------------------------------------------------------------------------------|----------------------------------------------------------------------------------------------------|
|     |                                                                                                    |                                                                                                    | Control Panel, is not illuminated: Pass/Fail                                                                                                    |
| 136 | At the Nvis SX60 Front Control<br>Box, turn off the power supply<br>by depressing the power on/off<br>button.                                                                                                    |                                                                                                    |                                                                                                    |
| 137 | On the "HelMET Pilot Control"<br>window, select the Video<br>Settings from the Settings pull<br>down menu.                                                                                                    | The "Video Settings" window<br>is displayed on the IOS<br>display monitor.                                                                                                    | Verify that the "Video<br>Settings" window is<br>displayed: Pass/Fail                                                                                                    |
| 138 | On the "Video Settings"<br>window, click on the "Monitor"<br>button.                                                                                                    | The "If the video output is<br>changed while the goggles are<br>still on, severe damage to the<br>goggles will occur. Has the<br>VR goggle control box been<br>turned off?" dialog window is<br>displayed on the IOS display<br>monitor. | Verify that the "If the<br>video output is<br>changed while the<br>goggles are still on,<br>severe damage to the<br>goggles will occur.<br>Has the VR goggle<br>control box been<br>turned off?" dialog<br>window is displayed<br>on the IOS display<br>monitor: Pass/Fail |
| 139 | On the "If the video output is<br>changed while the goggles are<br>still on, severe damage to the<br>goggles will occur. Has the VR<br>goggle control box been turned<br>off?" dialog window and click<br>the "Yes" button. | The "If the video output is<br>changed while the goggles are<br>still on, severe damage to the<br>goggles will occur. Has the<br>VR goggle control box been<br>turned off?" dialog window is<br>closed.                                  |                                                                                                    |
| 140 | On the "Video Settings"<br>window, click on the "Close"<br>button.                                                                                                    | The "Video Settings" window is closed.                                                                                                    | Verify that the "Video<br>Settings" window is<br>closed: Pass/Fail                                                                                                    |
| 141 | On the "HelMET IOS"<br>window, click on the "Close"<br>button.                                                                                                    | The "Save missions for later<br>review?" dialog window is<br>displayed. An example of the<br>"Save missions for later<br>review?" dialog window is<br>shown in Figure 13.                                                                | Verify that the "Save<br>missions for later<br>review?" dialog<br>window is displayed:<br>Pass/Fail                                                                                                    |

| No. | Steps                                                                                                    | Response                                                                                                    | Verification                                                                                                    |
|-----|----------------------------------------------------------------------------------------------------|----------------------------------------------------------------------------------------------------|----------------------------------------------------------------------------------------------------|
| 142 | On the "Save missions for later<br>review?" dialog window, click<br>on the "Yes" button.                                                                        | The "Save missions for later<br>review?" dialog window is<br>closed.                                                                                                    | Verify that the "Save<br>missions for later<br>review?" dialog<br>window is closed:<br>Pass/Fail                                                                                      |
| 143 |                                                                                                    | The "Enter the name of the<br>file to save the mission"<br>window is displayed. An<br>example of the "Enter the<br>name of the file to save the<br>mission" window is shown in<br>Figure 14.                               | Verify that the "Enter<br>the name of the file to<br>save the mission"<br>window is displayed:<br>Pass/Fail                                                                           |
| 144 | On the "Enter the name of the<br>file to save the mission"<br>window, enter a filename with<br>extension (e.g. hauldown_1.log)<br>and click on the "OK" button. | The "Enter the name of the<br>file to save the mission"<br>window is closed and the<br>"HelMET IOS" window with<br>an "End Session" icon is<br>displayed. An example of the<br>HelMET IOS window is<br>shown in Figure 12. | Verify that the "Enter<br>the name of the file to<br>save the mission"<br>window is closed and<br>the "HelMET IOS"<br>window with an "End<br>Session" icon is<br>displayed: Pass/Fail |
| 145 | On the "HelMET IOS"<br>window, click on the "End<br>Session" icon.                                                                                              | The "The master has closed<br>the session" window is<br>displayed. An example of the<br>"The master has closed the<br>session" window is shown in<br>Figure 15.                                                            | Verify that the "The<br>master has closed the<br>session" window is<br>displayed: Pass/Fail                                                                                           |
| 146 | On the "The master has closed<br>the session" window, click on<br>the "OK" button.                                                                              | The "The master has closed the session" window is closed.                                                                                                    | Verify that the "The<br>master has closed the<br>session" window is<br>closed: Pass/Fail                                                                                              |
| 147 | On the "HelMET IOS"<br>window, click on the "Review<br>Missions" icon.                                                                                          | The "HelMET IOS" window with a list of filenames is displayed.                                                                                                    | Verify that the<br>"HelMET IOS"<br>window with a list of<br>filenames is<br>displayed: Pass/Fail                                                                                      |

| No. | Steps                                                                                                    | Response                                                                                                    | Verification                                                                                       |
|-----|----------------------------------------------------------------------------------------------------|----------------------------------------------------------------------------------------------------|----------------------------------------------------------------------------------------------------|
| 148 | On the "HelMET IOS"<br>window, select the previously<br>entered filename (e.g.<br>hauldown_1.log) and click on<br>the "OK" button. |                                                                                                    |                                                                                                    |
| 149 | On the "HelMET IOS"<br>window, select the LSO Model:<br>EyePoint from the Available<br>Viewpoints.                                 | The LSO Model viewpoint is<br>displayed on the "HelMET<br>IOS" window. An example of<br>the "HelMET IOS" window<br>is shown in Figure 16. | Verify that the LSO<br>Model viewpoint is<br>displayed on the<br>"HelMET IOS"<br>window: Pass/Fail |
| 150 | On the "HelMET IOS"<br>window, select the double right<br>arrow button to replay at a fast<br>forward speed.                       | The LSO Model viewpoint is redisplayed at a fast forward speed.                                                                           | Verify that the LSO<br>Model viewpoint is<br>redisplayed at a fast<br>forward speed:<br>Pass/Fail  |
| 151 | On the "HelMET IOS"<br>window, click on the "Close"<br>button.                                                                     |                                                                                                    |                                                                                                    |
| 152 | On the "HelMET IOS"<br>window, click on the "Exit"<br>icon.                                                                        | The "HelMET IOS" window is closed.                                                                                                    | Verify that the<br>"HelMET IOS"<br>window is closed:<br>Pass/Fail                                  |
| 153 | On the "HelMET Pilot Control"<br>window, click on the "Exit"<br>icon.                                                              | The "HelMET Pilot Control" window is closed.                                                                                              | Verify that the<br>"HelMET Pilot<br>Control" window is<br>closed: Pass/Fail                        |
| 154 | The Instructor removes the headset and microphone                                                                                  |                                                                                                    |                                                                                                    |
| 155 | The Instructor requests the Pilot to close his eyes for a few seconds.                                                             |                                                                                                    |                                                                                                    |
| 156 | After a few seconds, the<br>Instructor requests the Pilot to                                                                       |                                                                                                    |                                                                                                    |

| No. | Steps                                                                            | Response | Verification |
|-----|----------------------------------------------------------------------------------|----------|--------------|
|     | remove the HMD.                                                                  |          |              |
| 157 | The Instructor places the HMD<br>in a holder at the back of the<br>pilot's seat. |          |              |
| 158 | The Instructor helps the Pilot to remove the safety harness.                     |          |              |
| 159 | The Instructor helps the Pilot<br>step down from the Motion<br>Platform.         |          |              |

#### 5.3.1.5 Test Inputs

The test inputs for the Daytime Hauldown test case are described in Table 6.

#### 5.3.1.6 Expected Test Results

The expected test results for the Daytime Hauldown test case are described in Table 6.

#### 5.3.1.7 Criteria for Evaluation Results

The following criteria are used to evaluate results:

- The pilot has landed the helicopter on the flight deck using the messenger cable in a virtual environment.
- No failure has been found in the test case.
- If failures have been found, the test case must be repeated.

#### 5.3.1.8 Assumptions and Constraints

The following assumptions and constraints are applicable:

DRDC Toronto TM 2011-048

The pilot is a qualified maritime helicopter pilot. The pilot must be familiar with the CH 124 Sea King Helicopter Aircraft Operating Instructions.

The pilot must be familiar with Canadian shipborne helicopter operating procedures.

The Instructor must be familiar with Canadian shipborne helicopter operating procedures and the CH 124 Sea King Helicopter Aircraft Operating Instructions.

The Instructor assumes the roles of Bridge, OOW, SAC, ASAC, FLYCO, and LSO in a scenario.

All simulated models work according to Canadian shipborne helicopter operating procedures.

# 6 Notes

# 6.1 Abbreviations and Acronyms

| Item | Descriptions                    |
|------|---------------------------------|
| AC   | Alternating Current             |
| ASAC | Anti-Submarine Air Controller   |
| ASW  | Anti-Submarine Warfare          |
|      |                                 |
| С    | Centigrade or Celsius           |
| CF   | Canadian Forces                 |
| CFB  | Canadian Forces Base            |
| CFTO | Canadian Forces Technical Order |
| CL   | Centreline Light                |
| COTS | Commercial Off The Shelf        |
| CPF  | Canadian Patrol Frigate         |
|      |                                 |
| DOF  | Degrees of Freedom              |
| DOS  | Disk Operating System           |
| DRAM | Dynamic Random Access Memory    |

| Item   | Descriptions                                          |
|--------|-------------------------------------------------------|
| DRDC   | Defence R&D Canada                                    |
| DSL    | Deck Status Lights (also known as trafficator lights) |
|        |                                                       |
| FAF    | Final Approach Fix                                    |
| FDFL   | Flight Deck Flood Lights                              |
| FLYCO  | Flying Co-ordinator                                   |
| FP     | Flying Pilot                                          |
| FOV    | Field of View                                         |
| FTP    | File Transfer Protocol                                |
|        |                                                       |
| GUI    | Graphical User Interface                              |
|        |                                                       |
| IOS    | The operator or person controlling the VR Simulator   |
|        |                                                       |
| HDL    | Helicopter Deck Landing                               |
| HDLS   | Helicopter Deck Landing Simulator                     |
| HelMET | Helicopter Maritime Environment Trainer               |
| HFL    | Hangar Face Light                                     |

| Item | Descriptions                  |
|------|-------------------------------|
| HLA  | High Level Architecture       |
| HMD  | Head Mounted Display          |
| HRS  | Horizontal Reference System   |
| HTL  | Hangar Top Light              |
| HUD  | Head Up Display               |
|      |                               |
| ICS  | Internal Communication System |
| ID   | Identification                |
| IFBT | In Factory Baseline Testing   |
| IOS  | Instructor Operator Station   |
|      |                               |
| kts  | knots                         |
|      |                               |
| LED  | Light Emitting Diode          |
| LSO  | Landing Signals Officer       |
|      |                               |
| N/A  | Not Applicable                |
| nmi  | Nautical Miles                |

| Item | Descriptions                        |
|------|-------------------------------------|
| NFC  | Non-Flying Crew                     |
| NFP  | Non-Flying Pilot                    |
|      |                                     |
| OOW  | Officer of The Watch                |
| OSD  | Operational Sequence Diagrams       |
|      |                                     |
| PC   | Personal Computer                   |
| PDV  | Post Delivery Validation            |
| PROM | Programmable Read Only Memory       |
|      |                                     |
| RAST | Recovery Assist Secure Traverse     |
| RCVR | Recovery                            |
| RGB  | Red Green Blue                      |
| RHS  | Reconfigurable Helicopter Simulator |
| RTI  | Run Time Infrastructure             |
| RSD  | Recovery Securing Device            |
|      |                                     |
| SAC  | Shipborne Air Controller            |

| Item    | Descriptions                                    |
|---------|-------------------------------------------------|
| SGI     | Silicon Graphics Inc.                           |
| SHINCOM | Ship Integrated Communication System            |
| SHOP    | Shipborne Helicopter Operating Procedures       |
| SPS     | Software Product Specification                  |
| STD     | Software Test Document                          |
|         |                                                 |
| ТСР     | Transmission Control Protocol                   |
| TCP/IP  | Transmission Control Protocol/Internet Protocol |
|         |                                                 |
| UPS     | Uninterruptible Power Source                    |
|         |                                                 |
| VAC     | Voltage Alternating Current                     |
| VDD     | Version Description Document                    |
| VFR     | Visual Flying Rule                              |
| VLP     | Virtual Lesson Plan                             |
| VLS     | Vertical Landing Speed                          |
| VR      | Virtual Reality                                 |
| VR-Sim  | Virtual Reconfigurable Simulator                |

# 6.2 Glossary

| Term                            | Definition                                                                                                    |
|---------------------------------|----------------------------------------------------------------------------------------------------|
| Briefing                        | The period in which an instructor provides a pilot with<br>information regarding the current mission plan prior to a<br>training exercise.                                                                                                |
| Debriefing                      | The period in which an instructor provides feedback to the pilot on his/her performance during the training exercise.                                                                                                    |
| Exercise                        | The period between briefing and debriefing when a pilot execute missions while an instructor monitors progress.                                                                                                    |
| Delta Hover                     | The helicopter is holding a pattern of 2-180 degree turns in a large oval about 1 nautical mile back of the ship at an approximate altitude of 200 feet at a speed of 70-90 knots. Where fuel efficiency is required, 70 knots is chosen. |
| Delta Hover Astern              | The helicopter is flying at a pattern of approximately 45 degrees off the ship stern quarter at a distance of 2.5-3 rotor arcs at an altitude of 40-60 feet.                                                                              |
| Federate                        | A High Level Architecture term describing a single executable in a federation.                                                                                                    |
| Federation                      | A High Level Architecture term describing a collection of federates all working together during a training exercise.                                                                                                    |
| High Hover                      | The helicopter is flying at a pattern of 20-25 feet above the deck as if one were sitting on the top edge of the hangar face with feet dangling down.                                                                                     |
| High Hover Starboard of The RSD | The helicopter is flying at a pattern of high hover altitude but<br>aligned with the starboard traffic indicator, nets directly<br>below the starboard side of the helicopter.                                                            |
| Individual/Participant          | A single person involved in the training session. An individual can act as either a pilot or an instructor.                                                                                                    |

| Term                  | Definition                                                                                                    |
|-----------------------|----------------------------------------------------------------------------------------------------|
| Instructor            | A person who will brief a pilot on a given mission plan,<br>monitor progress, then provide performance feedback during<br>a debriefing.                                                                                                    |
| Lashing               | Lashings consist of a minimum of four chains (attached to<br>separate tie-down rings) to prevent movement or rotation of<br>the helicopter. When it is intended to shut down the<br>helicopter, or if the ship motion exceeds 1 degree pitch and 3<br>degree roll, aircraft-to-deck chain lashing are to be installed<br>immediately after landing and removed prior to take-off. |
| Lower Hover           | The helicopter is flying at a pattern of centring over the RSD at altitude high enough such that the tail wheel is maintained safely above the moving deck.                                                                                                    |
| Master                | A player (instructor) role in which the mission plan is selected, configured, started, stopped, and paused for all other roles.                                                                                                    |
| Mission               | An attempt by the players to achieve the objectives outlined<br>in the mission plan. There can be multiple missions within a<br>training exercise.                                                                                                    |
| Mission Plan          | A mission plan is an instance of the scenario with assigned parameter values.                                                                                                    |
| Non-Flying Crew (NFC) | The Non-Flying Crew (NFC) include all those in the helicopter that are not actively flying the aircraft, including the non-flying pilot (co-pilot) and persons in cabin compartment.                                                                                                    |
| Player                | A special interactive role involved directly in the execution of<br>a training exercise. Such a role can be adopted by an operator<br>through the use of a simple graphical user interface terminal,<br>or by a student through either a terminal or a virtual<br>environment.                                                                                                    |
| Logging               | The storing of federate data required for playing back in a training exercise.                                                                                                    |

| Term           | Definition                                                                                                    |
|----------------|----------------------------------------------------------------------------------------------------|
| Role           | A function or responsibility assumed by an individual during<br>the training simulation. A single individual can have many<br>concurrent roles.               |
| Scenario       | A specific configuration of players acting together to perform<br>a series of objectives under conditions described by mission<br>parameters.                 |
| Session        | A session is active once a mission plan has been selected, all participants have connected together, and all roles have been assigned.                        |
| Signal Charlie | It means cleared to make an approach to hover over the deck<br>and lower the messenger cable; it is not clear to land.                                        |
| Slave          | A non-master player role executed in a training exercise. A slave is normally controlled by the master.                                                       |
| Student        | An individual to be trained using the Helicopter Deck<br>Landing Simulator. A student can only assume a single<br>player role (e.g. pilot).                   |
| Terminal       | A Graphical User Interface (GUI) display monitor with<br>keyboard and mouse used by an individual for assuming a<br>given player role in a training exercise. |

### **UNCLASSIFIED**

| (Security classification of the title, bod                                                                                                    | DOCUMENT C                                                     | ONTROL DATA<br>nnotation must be entered w                      | hen the overall document is classified)                                                                                           |
|----------------------------------------------------------------------------------------------------|----------------------------------------------------------------|-----------------------------------------------------------------|----------------------------------------------------------------------------------------------------|
| <ol> <li>ORIGINATOR (The name and address of the<br/>for whom the document was prepared, e.g. Centre<br/>agency, are entered in section 8.)</li> </ol>                                                                                                    | organization preparing the d<br>sponsoring a contractor's do   | locument, Organizations<br>ocument, or tasking                  | 2. SECURITY CLASSIFICATION<br>(Overall security classification of the document<br>including special warning terms if applicable.) |
| Publishing: DRDC Toronto                                                                                                    |                                                                |                                                                 | UNCLASSIFIED                                                                                                    |
| Performing: DRDC Toronto                                                                                                    |                                                                |                                                                 |                                                                                                    |
| Monitoring:                                                                                                    |                                                                |                                                                 |                                                                                                    |
| Contracting:                                                                                                    |                                                                |                                                                 |                                                                                                    |
| 3. TITLE (The complete document title as indicated the end of the title)                                                                                                    | on the title page. Its classifi                                | cation is indicated by the app                                  | propriate abbreviation (S, C, R, or U) in parenthesis at                                                                          |
| Helicopter Maritime Environ<br>Simulateur d'entraînement v<br>logiciel : (U)                                                                                                    | ment Trainer: S<br>/irtuel pour hélio                          | oftware Test Do<br>coptère maritime                             | ocument (U)<br>e : Document de test de                                                                                            |
| 4. AUTHORS (First name, middle initial and last n                                                                                                    | ame. If military, show rank,                                   | e.g. Maj. John E. Doe.)                                         |                                                                                                    |
| See Original Document. Edi                                                                                                    | ted by: Leo Bou                                                | utette; Ken Uen                                                 | o; Jason Dielschneider                                                                                                    |
|                                                                                                    |                                                                | ·                                                               |                                                                                                    |
| (Month and year of publication of document.)                                                                                                    | (Total containing infor                                        | mation, including                                               | (Total cited in document.)                                                                                                    |
| June 2011                                                                                                    | Annexes, Appendices                                            | s, etc.)                                                        |                                                                                                    |
|                                                                                                    | 133                                                            |                                                                 |                                                                                                    |
| 7. DESCRIPTIVE NOTES (The category of the<br>e.g. interim, progress, summary, annual or final. Gir<br>Technical Memorandum                                                                                                    | e document, e.g. technical r<br>ve the inclusive dates when    | eport, technical note or mem<br>a specific reporting period is  | orandum. If appropriate, enter the type of document, covered.)                                                                    |
| 8. SPONSORING ACTIVITY (The names of                                                                                                    | the department project office                                  | e or laboratory sponsoring the                                  | e research and development – include address.)                                                                                    |
| Sponsoring:                                                                                                    |                                                                |                                                                 |                                                                                                    |
| Tasking:                                                                                                    |                                                                |                                                                 |                                                                                                    |
| 9a. PROJECT OR GRANT NO. (If appropriation of the second second secon | ate, the applicable which the document was                     | 9b. CONTRACT NC the document was we                             | D. (If appropriate, the applicable number under which ritten.)                                                                    |
| 10a. ORIGINATOR'S DOCUMENT NUMBER (The official document number by which the document is identified by the originating activity. This number must be unique to this document)                                                                                                    |                                                                | 10b. OTHER DOCL<br>may be assigned th<br>sponsor.)              | JMENT NO(s). (Any other numbers under which<br>is document either by the originator or by the                                     |
| DRDC Toronto 2011–048                                                                                                    |                                                                |                                                                 |                                                                                                    |
| 11. DOCUMENT AVAILABILITY (Any limita                                                                                                    | tions on the dissemination o                                   | f the document, other than th                                   | hose imposed by security classification.)                                                                                         |
| Unlimited distribution                                                                                                    |                                                                |                                                                 |                                                                                                    |
| 12. DOCUMENT ANNOUNCEMENT (Any<br>Availability (11), However, when further distribution                                                                                                    | r limitation to the bibliograph<br>on (beyond the audience spe | ic announcement of this doce<br>cified in (11) is possible, a w | ument. This will normally correspond to the Document<br>ider announcement audience may be selected.))                             |
| Uniimited announcement                                                                                                    |                                                                |                                                                 |                                                                                                    |
|                                                                                                    |                                                                |                                                                 |                                                                                                    |

#### **UNCLASSIFIED**

### **UNCLASSIFIED**

#### DOCUMENT CONTROL DATA

(Security classification of the title, body of abstract and indexing annotation must be entered when the overall document is classified)

- 13. ABSTRACT (A brief and factual summary of the document. It may also appear elsewhere in the body of the document itself. It is highly desirable that the abstract of classified documents be unclassified. Each paragraph of the abstract shall begin with an indication of the security classification of the information in the paragraph (unless the document itself is unclassified) represented as (S), (C), (R), or (U). It is not necessary to include here abstracts in both official languages unless the text is bilingual.)
- (U) The Helicopter Maritime Environment Trainer (HelMET) was developed by Defence R&D Canada – Toronto (DRDC Toronto) for training helicopter pilots to land on the flight deck of a Canadian Patrol Frigate (CPF) in a virtual environment. The HelMET was installed at 12 Wing, Canadian Forces Base (CFB) Shearwater, Nova Scotia, Canada [reference: Summary per document cited in next paragraph].

DRDC Toronto Document: CR2002–027 Atlantis Document: ED990–01155 titled Helicopter Maritime Environment Trainer: Software Test Description documented Version 1.1 of the HelMET Software.

As third party support for the HelMET system did not come to fruition, DRDC Toronto has been supporting the HelMET system at 12th Wing Shearwater with hardware and software updates. The current version of HelMET is Version 4.4. Many of the updates implemented were made to allow the simulator to be used as a procedures trainer.

This document is a revision of CR2002–027 updated to reflect the large number of changes that have been implemented by DRDC Toronto since version 1.1. The purpose of this document is to update the description so that the system can be maintained and operated by Director Aerospace Development Program Management, Radar and Communications Systems or its representatives.

(U) Le Simulateur d'entraînement virtuel pour hélicoptère maritime (HeIMET) a été développé par Recherche et développement pour la défense Canada – Toronto (RDDC Toronto) afin d'entraîner les pilotes d'hélicoptère à l'atterrissage sur le pont d'envol d'une frégate canadienne de patrouille dans un environnement virtuel. Le système HeIMET a été installé à la 12e Escadre, Base des Forces canadiennes Shearwater, Nouvelle Écosse, Canada [référence : sommaire par document cité dans le paragraphe suivant].

Document RDDC Toronto : CR2002 027, document Atlantis : ED990 01155 intitulé Simulateur d'entraînement virtuel pour hélicoptère maritime : Description de test de logiciel, documentation de la version 1.1 du logiciel HelMET.

Étant donné que la prise en charge du système HelMET par un tiers ne s'est pas réalisée, c'est RDDC Toronto qui en assure, par conséquent, le soutien à la 12e Escadre Shearwater au moyen de mises à niveau de matériel et de mises à jour de logiciel. La dernière version du logiciel HelMET est la version 4.4. De nombreuses fonctionnalités qui ont été implémentées visaient à permettre au simulateur d'être utilisé comme système d'entraînement aux procédures.

Le présent document est une révision du document CR2002 027 dont la mise à jour vise à refléter le grand nombre de modifications apportées au logiciel par RDDC Toronto depuis la version 1.1. L'objectif de ce document est de mettre à jour les descriptions de façon à ce que le système puisse être maintenu et utilisé par le Directeur – Gestion du programme de développement aérospatial (système de radar et de communication) ou ses représentants.

| 14. | KEYWORDS, DESCRIPTORS or IDENTIFIERS (Technically meaningful terms or short phrases that characterize a document and could be helpful in                                 |
|-----|----------------------------------------------------------------------------------------------------|
|     | cataloguing the document. They should be selected so that no security classification is required. Identifiers, such as equipment model designation, trade name,          |
|     | military project code name, geographic location may also be included. If possible keywords should be selected from a published thesaurus, e.g. Thesaurus of              |
|     | Engineering and Scientific Terms (TEST) and that thesaurus identified. If it is not possible to select indexing terms which are Unclassified, the classification of each |
|     | should be indicated as with the title.)                                                                                                    |

(U) Helicopter, Deck landing, Virtual Reality Simulator, Team Trainer, CPF Frigate; Sea King

## **UNCLASSIFIED**

## Defence R&D Canada

Canada's Leader in Defence and National Security Science and Technology

## R & D pour la défense Canada

Chef de file au Canada en matière de science et de technologie pour la défense et la sécurité nationale

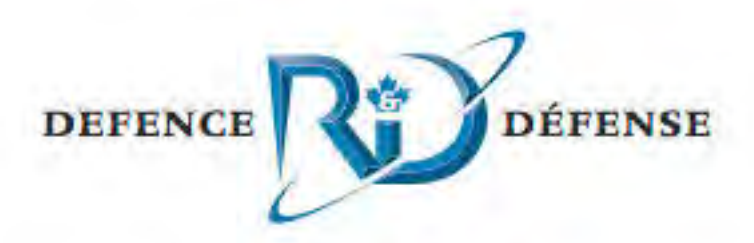

www.drdc-rddc.gc.ca